Инструкция пользователя автоматизированной системы «220-ФЗ», созданной для реализации полномочий федерального органа исполнительной власти по Федеральному закону от 13.07.2015 № 220-ФЗ «Об организации регулярных перевозок пассажиров и багажа автомобильным транспортом и городским наземным электрическим транспортом в Российской Федерации и о внесении изменений в отдельные законодательные акты Российской Федерации» в части межрегионального автобусного сообщения<sup>1</sup>

<sup>1</sup> Далее в инструкции Федеральный закон № 220-ФЗ

## Оглавление

| 1. Регистрация пользователя в «личном кабинете».                                                                                                    |
|----------------------------------------------------------------------------------------------------|
| 2. Вход в систему, функциональность и обзор разделов5                                                                                                    |
| 3. Направление заявления об установлении межрегионального маршрута регулярных перевозок                                                                                                    |
| 4. Направление заявления об изменении межрегионального маршрута регулярных перевозок16                                                                                                    |
| 5. Согласование или отказ в согласовании поступившего запроса о согласовании заявления                                                                                                    |
| 6. Направление заявления о прекращении действия свидетельства об осуществлении перевозок по межрегиональному маршруту регулярных перевозок (исключении маршрута из реестра)                                  |
| 7. Направление ежеквартального отчета об осуществлении регулярных перевозок по межрегиональным маршрутам регулярных перевозок                                                                                |
| 8. Направление заявления о регистрации остановочного пункта в реестре остановочных пунктов по межрегиональным маршрутам регулярных перевозок                                                                 |
| 9. Направление заявления об изменении сведений об остановочном пункте в реестре остановочных пунктов по межрегиональным маршрутам регулярных перевозок                                                       |
| 10. Направление заявления о прекращении функционирования остановочного пункта (исключении сведений об остановочном пункте из реестра остановочных пунктов по межрегиональным маршрутам регулярных перевозок) |
| 11. Отзыв ранее поданного заявления, которое находится на рассмотрении в ФБУ «Росавтотранс» 39                                                                                                    |
| 12. Выгрузка форм документов для предварительного просмотра и печати                                                                                                    |
| 13. Поиск и просмотр маршрутов в реестре межрегиональных маршрутов                                                                                                    |
| 14. Поиск остановочных пунктов в реестре остановочных пунктов                                                                                                    |
| 15. Изменение пароля для входа в АС «220-ФЗ»                                                                                                    |
| 16. Восстановление пароля для входа в АС «220-ФЗ»                                                                                                    |
| 17. Настройка web плагина и тестовая страница Крипто Про                                                                                                    |

### 1. Регистрация пользователя в «личном кабинете».

Работа с «личным кабинетом» в Автоматизированной системе «220-ФЗ» (далее – AC «220-ФЗ») возможна при выполнении следующих требований к программно-аппаратному обеспечению:

- установлена операционная система Microsoft Windows 7, Microsoft Windows 8.1 или Microsoft Windows 10;
- установлен браузер Google Chrome;
- установлен и подготовлен к использованию КриптоПро ЭЦП<sup>2</sup> Browser plug-in (см. раздел 12 инструкции «Настройка web плагина и тестовая страница Крипто Про»).

До начала работы с «личным кабинетом» необходимо получить доступ – имя пользователя и пароль, для чего необходимо в браузере Google Chrome открыть страницу с адресом <u>https://220fz.rosavtotransport.ru/assets/registration</u>.

В случае регистрации личного кабинета индивидуального предпринимателя (в AC «220-ФЗ» возможна регистрация только самого индивидуального предпринимателя без доверенных лиц) заполните поля:

- «Фамилия», «Имя» и «Отчество» (при наличии) пользователя (ИП);
- адрес электронной почты «Email» ИП;
- «Телефон» ИП в формате +7...;
- Наименование организации (хозяйствующего субъекта), например, ИП Иванов Иван Иванович;
- Индивидуальный налоговый номер (ИНН);
- ОГРНИП (указывается в графе ОГРН);
- «Почтовый адрес» в формате: Ленина пр-т, д. 1, к. 2, кв. 1, г. Урюпинск, Волгоградская область, 403110;
- Место жительства в формате: 403110, Волгоградская область, г. Урюпинск, Ленина пр-т, д. 1, к. 2, кв. 1;
- Контактные телефоны ИП в формате +7..., +7....;
- Адрес электронной почты «Email» ИП;
- Номер лицензии на перевозку пассажиров в формате АК....;
- Дата выдачи лицензии на перевозку пассажиров в формате дд.мм.гггг.

В случае регистрации личного кабинета для юридического лица заполните поля:

- «Фамилия», «Имя» и «Отчество» (при наличии) пользователя (в АС «220-ФЗ» возможна регистрация только генерального директора юридического лица);
- Адрес электронной почты «Email» пользователя (генерального директора);
- «Телефон» пользователя (генерального директора) в формате +7...;
- Наименование организации, например, ООО «Ромашка»;
- Индивидуальный налоговый номер (ИНН);
- ОГРН;
- «Почтовый адрес» в формате: Ленина пр-т, д. 1, к. 2, кв. 1, г. Урюпинск, Волгоградская область, 403110;
- Место нахождения юридического лица в формате: 403110, Волгоградская область, г. Урюпинск, Ленина пр-т, д. 1, к. 2, кв. 1;
- Контактные телефоны юридического лица в формате +7..., +7....;
- Адрес электронной почты «Email» юридического лица;
- Номер лицензии на перевозку пассажиров в формате АК....;
- Дата выдачи лицензии на перевозку пассажиров в формате дд.мм.гггг.

<sup>&</sup>lt;sup>2</sup> ЭЦП – электронная цифровая подпись

| Пользователь                                  |                                    |                      |                         |                   |
|-----------------------------------------------|------------------------------------|----------------------|-------------------------|-------------------|
| Фамилия                                       | Имя                                | Обязательное поле    | Отчество                |                   |
| Email<br>Обязательное поле                    | <b>Телефон</b><br>+71234567890     |                      |                         |                   |
| Организации                                   |                                    |                      |                         |                   |
| Наименование организации                      |                                    | Обязательное поле    | ОГРН                    | Обязательное поле |
| Почтовый адрес                                | Обязательное поле                  | Место жительства (ИП | )/Место нахождения (ЮЛ) | Обязательное поле |
| <b>Телефоны</b><br>+71234567890, +71234567890 | Email                              | Обязательное поле    |                         |                   |
| Номер лицензии                                | Дата выдачи лицензии<br>31.01.2019 |                      |                         |                   |

При необходимости нажмите кнопку «ДОБАВИТЬ», например, в случае если пользователь является руководителем нескольких организаций, и укажите сведения о другой организации в соответствующих полях:

| Пользователь                           |                                    |                      |                   |                   |
|----------------------------------------|------------------------------------|----------------------|-------------------|-------------------|
| Фамилия                                | Имя                                | Отчес                | ство              |                   |
| Обязательное поле                      | O6                                 | зательное поле       |                   |                   |
| Email<br>Обязательное поле             | <b>Телефон</b><br>+71234567890     |                      |                   |                   |
| Организации                            |                                    |                      |                   |                   |
| Наименование организации               | ИНН                                | ОГРН                 | I                 |                   |
| Обязательное поле                      | 065                                | зательное поле       |                   | Обязательное поле |
| Почтовый адрес                         | Место                              | кительства (ИП)/Мест | о нахождения (ЮЛ) |                   |
|                                        | Обязательное поле                  |                      |                   | Обязательное поле |
| Телефоны<br>+79267895221, +79864567890 | Email                              |                      |                   |                   |
|                                        | Обя                                | зательное поле       |                   |                   |
| Номер лицензии                         | Дата выдачи лицензии<br>31.01.2019 |                      |                   |                   |
|                                        |                                    |                      |                   |                   |
| + добавить подписать                   |                                    |                      |                   |                   |

Если Вы ошибочно нажали кнопку «ДОБАВИТЬ» повторно в браузере запустите страницу регистрации личного кабинета по ссылке: <u>https://220fz.rosavtotransport.ru/assets/registration.</u>

подписать

После заполнения всех полей регистрационной формы нажмите кнопку подписать: В появившемся окне из списка ЭЦП выберите Вашу электронную подпись и нажмите кнопку «ПОДПИСАТЬ И ОТПРАВИТЬ»:

|                             | н                                               | ЗАЯВЛЕНИЕ<br>на регистрацию в системе                                                                                             |                       |
|-----------------------------|-------------------------------------------------|----------------------------------------------------------------------------------------------------|-----------------------|
|                             | ФИО                                             | Петров Петр Петрович                                                                                                    |                       |
|                             | Email                                           | petrov@mail.ru                                                                                                    |                       |
|                             | Телефон                                         | +79261111111                                                                                                    |                       |
|                             |                                                 | ИП Петров Петр Петрович                                                                                                    |                       |
|                             | инн                                             | 773312312312                                                                                                    |                       |
|                             | ОГРН                                            | 773312312312312                                                                                                    |                       |
|                             | Почтовый адрес                                  | 9 мая, дом 3, г. Москва, 125373                                                                                                   |                       |
|                             | Место жительства(ИП)/<br>Место нахождения(ЮЛ)   | 9 мая, дом 3, г. Москва, 125373                                                                                                   |                       |
|                             | Телефоны                                        | +79261111111                                                                                                    |                       |
|                             | Email                                           | petrov@mail.ru                                                                                                    |                       |
|                             | Номер лицензии                                  | AK-77-123456                                                                                                    |                       |
|                             | Дата выдачи лицензии                            | 01.08.2019                                                                                                    |                       |
| ЭЦП<br>Петров Петр Петрович | <b>ВОКУМ</b><br>Сердина<br>Бадалац<br>Девістана | IHT ПОДПИСАН ЭЛЕКТРОННОН ПОДПИСЬЮ<br>в о сортафикате 30<br>п. шээхццон<br>Лероалер Лербан<br>еме с 28 10 2018 г. на 28 01 2020 г. | подписать и отправить |

После регистрации «личного кабинета» в АС «220-ФЗ» на электронную почту пользователя, указанную при заполнении регистрационной формы, поступит сообщение с именем пользователя и паролем:

| Уважаемый,                                                                | ! |
|---------------------------------------------------------------------------|---|
| Регистрация в Автоматизированной системе «220-ФЗ» произведена успешно.    |   |
| Направляем Вам данные для входа в систему:<br>Логин:<br>Пароль:           |   |
| Портал: <u>220fz.rosavtotransport.ru</u>                                  |   |
| Данное письмо отправлено автоматически, пожалуйста, не отвечайте на него. |   |

### 2. Вход в систему, функциональность и обзор разделов.

Для входа в AC «220-ФЗ» в браузере Google Chrome перейдите на страницу с адресом 220fz.rosavtotransport.ru, введите имя пользователя, пароль и нажмите кнопку ВОЙТИ :

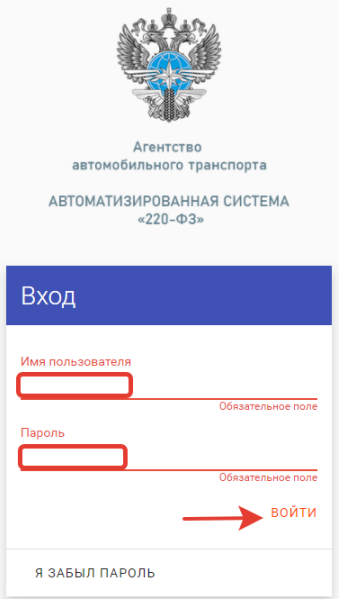

После входа в AC «220-ФЗ» Вы будете направлены во вкладку «ОБЗОР», где отображены поступившие запросы на согласование расписаний по заявлениям от других пользователей, а также список всех заявлений с которыми Вы ведёте работу в системе:

| 220ФЗ     | Обзор      | Маршруты     | Организации | Остановочные пункты | Письма |                                   | сменить |          |
|-----------|------------|--------------|-------------|---------------------|--------|-----------------------------------|---------|----------|
|           |            |              |             |                     |        |                                   |         |          |
|           |            |              |             |                     |        |                                   |         |          |
| Заявления | на маршрут | ы (активные) |             |                     |        |                                   |         |          |
| Номер за  | явления    |              |             | Дата создания       |        | Маршрут                           |         | Статус   |
|           |            |              |             | 14.07.2021 00:07    |        | г. Павловск – с.п. Булатниковское |         | Черновик |
|           |            |              |             | 08.06.2021 11:44    |        | r. Павловск – с.п. Булатниковское |         | Черновик |

• Вкладка «Маршруты» предусматривает возможность:

- просмотра и подачи заявлений на установление/изменение межрегиональных маршрутов регулярных перевозок;

- просмотра и подачи заявлений о прекращении действия свидетельств по межрегиональным маршрутам регулярных перевозок;

- просмотра маршрутов, включенных в Реестр межрегиональных маршрутов регулярных перевозок;

- просмотра и подачи ежеквартальных отчетов по ранее установленным маршрутам организации пользователя.

- Вкладка «Организации» отображает все организации в системе (юридические лица, индивидуальные предприниматели и простые товарищества) с указанием ИНН и ОГРН (редактирование данных не предусмотрено).
- Вкладка «Остановочные пункты» предусматривает возможность:

- просмотра и подачи заявлений на регистрацию остановочных пунктов, а также внесения изменений в сведения об остановочных пунктах;

- просмотра и подачи заявлений о прекращении функционирования остановочных пунктов;

- просмотра сведений об остановочных пунктах, включенных в Реестр остановочных пунктов.
- Вкладка «Письма» предусматривает возможность направлять заявления об изменении сведений об организации пользователя и переоформлении бланков строгой отчетности (свидетельств и карт маршрутов). Направление обращений по вопросам рассмотрения заявлений на межрегиональные маршруты, уведомлений о временном сокращении или прекращении выполнения рейсов на маршруте в соответствии со статьей 29.1 Федерального закона № 220ФЗ, данным разделом не предусмотрено. Обращения в ФБУ «Росавтотранс» можно направлять по электронной почте на адрес: info@rosavtotransport.ru.

В каждом разделе системы предусмотрена система фильтров, которая активируется путем нажатия кнопки кнопки в необходимом разделе. После внесения необходимых параметров для осуществления выборки нажмите кнопку применить . Для сброса параметров фильтра нажмите кнопку сбросить .

Кнопка позволяет пользователю перевести видимость Заявлений во вкладках «Маршруты» и «Остановочные пункты» в формат списка. Повторное нажатие на данную иконку возвращает видимость в формат разделения по заявлениям.

# 3. Направление заявления об установлении межрегионального маршрута регулярных перевозок.

Перейдите в раздел «Заявления» на вкладке Маршруты. Выбранный список отмечается в системе оранжевым цветом - Заявления

| 220ФЗ Обзор Маршруты                                     | Организации Остановочные пункты Письма                                                   |                                                                                                  |
|----------------------------------------------------------|------------------------------------------------------------------------------------------|--------------------------------------------------------------------------------------------------|
| Запросы на согласование заявлений                        | Заявления <b>Q</b>                                                                       |                                                                                                  |
| Заявления<br>Черновик<br>Согласование с перевозчиками    | г. Павловск — с.п. Булатниковское<br>Черновик<br>Маршрут , протяженность: 840 км.        | /Регистрация нового маршрута / Черновик /<br>г. Павловск — с.п. Булатниковское<br>инфо документы |
| На рассмотрении<br>В работе<br>Утверждено                | <b>г. Павловск — с.п. Булатниковское</b><br>Черновик<br>Маршрут , протяженность: 840 км. | ОТПРАВИТЬ НА РАССМОТРЕНИЕ В ФБУ «РО                                                              |
| Отозвано заявителем<br>Маршруты<br>Ежеквартальные отчеты | г. Павловск — с.п. Булатниковское<br>Отклонено<br>Маршрут , протяженность: 840 км.       | Заявитель<br>Перевозчик О Товарищество                                                           |
|                                                          |                                                                                          | Протяженность маршрута<br>В прямом направлении, км<br>840                                        |

В случае направления заявления уполномоченным участником договора простого товарищества убедитесь, что в системе есть копия договора этого товарищества. Для этого в поле Товарищества на

вкладке Организации с помощью кнопки «Поиск» чайдите товарищество и прикрепите файл с копией договора кнопкой + добавить на вкладке документы. Убедитесь, что в простом товариществе определен уполномоченный участник, согласно договору:

| 22043                   | мар | шругы                                | Организации      | OCTAHOE  | ючные пунк | ы                                      | Письма | лурна | льсо администри | рование   |  |          |   |   |
|-------------------------|-----|--------------------------------------|------------------|----------|------------|----------------------------------------|--------|-------|-----------------|-----------|--|----------|---|---|
| <b>∓</b><br>Организации |     |                                      | Товарище         | ества    | ۹          |                                        |        |       |                 |           |  |          |   |   |
| Товарищества            |     | Договој                              | р простого товар | оищества |            | Î                                      | Д      | огово | р простого тов  | арищества |  | 8        |   | ÷ |
|                         |     | Договој                              | р простого товар | оищества |            |                                        | ин     | ΙΦΟ   | документы       |           |  |          |   |   |
|                         |     | Договор простого товарищества (Догов |                  |          |            |                                        |        |       |                 |           |  | /        | • |   |
|                         |     | Договор простого товарищества (Догов |                  |          |            | Участники<br>Перевозиих Уполномоченных |        |       |                 |           |  |          |   |   |
|                         |     | Договор                              | р простого товар | оищества | (Догов     |                                        |        |       | ×               |           |  | $\times$ |   |   |
|                         |     | Договој                              | р простого товар | оищества | (Догов     |                                        |        |       |                 |           |  | ×        |   |   |
|                         |     |                                      |                  |          |            |                                        |        |       |                 |           |  |          |   |   |
|                         |     |                                      |                  |          |            |                                        | +      | доба  | ВИТЬ            |           |  |          |   |   |

Если Товарищество в списке не найдено создайте данные о Товариществе самостоятельно с помощью кнопки

На вкладке Маршруты в поле Заявления нажмите на кнопку <sup>—</sup> для создания нового заявления. Из появившегося списка выберите «Установление нового маршрута»:

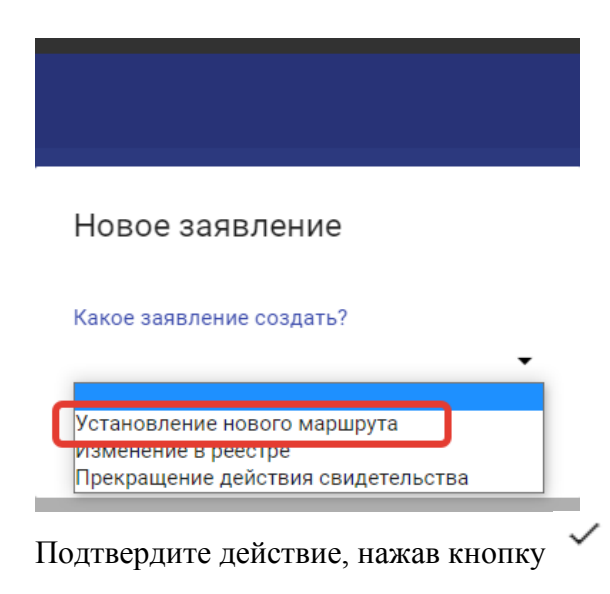

В появившейся форме заявления необходимо заполнить поля:

- «Протяженность маршрута»,
- «Расписание»,
- «Улицы и автомобильные дороги»;
- «Транспортные средства».

Сведения в поле «Заявитель» (Перевозчик или Товарищество) заполняются автоматически.

В поле «Протяженность маршрута» вносятся сведения о протяженности маршрута в прямом и обратном направлениях в километрах с округлением до десятых. Целые и десятичные значения разделяются точкой. В случае отсутствия движения в обратную сторону протяженность в обратном направлении указывается 0:

| воямом направлении, км * | В обратном направлении км * |
|--------------------------|-----------------------------|
| 50.3                     | 147.6                       |

В разделе «Расписание» заполните список остановочных пунктов последовательно, от начального до конечного. В каждой строке указывается только один остановочный пункт. Для заполнения списка остановочных пунктов возможно вводить их регистрационные номера или названия из реестра остановочных пунктов по межрегиональным маршрутам регулярных перевозок (размещенном в разделе системы «Остановочные пункты» или на сайте Минтранса России по ссылке: https://mintrans.gov.ru/activities/214/169/170/documents).

Для добавления остановочных пунктов используйте кнопку + добавить остановочный пункт.

|   | Расписание |                                     |   |  |  |  |  |  |  |  |
|---|------------|-------------------------------------|---|--|--|--|--|--|--|--|
|   | Ост        | ановочные пункты 🕜                  |   |  |  |  |  |  |  |  |
|   | Nº         |                                     |   |  |  |  |  |  |  |  |
|   | 1          | 77001                               |   |  |  |  |  |  |  |  |
|   |            | 1-1 / 1 < >                         |   |  |  |  |  |  |  |  |
| = | 2          | АС "Центральная" г. Москва<br>77001 | + |  |  |  |  |  |  |  |
|   | +          | добавить остановочный пункт         |   |  |  |  |  |  |  |  |

СФОРМИРОВАТЬ РАСПИСАНИЕ

После составления списка остановочных пунктов нажмите кнопку B появившемся окне по умолчанию предусмотрено, что заявленным маршрутом будут выполняться

8

перевозки как в прямом, так и в обратном направлении (из конечного в начальный остановочный пункт) круглогодично. При необходимости уберите маркер напротив соответствующего поля, например, в случае установления сезонного маршрута, который будет обслуживаться только в летний период (маркер поля «В прямом направлении» неактивен, так как маршрут без движения в прямом направлении не может быть установлен). Далее из списка «Дни и время по умолчанию» необходимо выбрать регулярность отправлений (прибытий) устанавливаемого маршрута. Регулярность отправлений «ежедневно», «по четным» и «по нечетным» предусматривает отправление (прибытие) соответственно ежедневно, по четным или по нечетным дням недели:

| Сформировать расписан                       | ние |   |   |     |
|---------------------------------------------|-----|---|---|-----|
| В прямом направлении                        |     |   |   |     |
| 🛃 В обратном направлении                    |     |   |   |     |
| Круглогодично                               |     |   |   |     |
| Дни и время по умолчанию                    |     | + |   |     |
| ежедневно                                   |     |   |   |     |
| по чётным                                   |     |   |   |     |
| по нечетным<br>интервальное назначение оней |     |   |   |     |
| по дням недели                              |     |   | 4 |     |
| по дням месяца                              |     |   | ` | · · |
| по дням года                                |     |   |   |     |
|                                             |     |   |   |     |

При выборе «интервальное назначение дней» указываются интервалы выполнения рейсов по дням. Например, для выполнения рейсов через день необходимо в поле «Сколько дней едете» указать 1, в поле «Сколько дней не едете» - 1, для рейсов раз в три дня – 1 и 2 соответственно. Для подтверждения выбранных параметров нажмите на кнопку ✓.

В сформированной таблице с расписанием укажите время отправления/прибытия рейсов в соответствующих графах. В случае, если промежуточный остановочный пункт не используется для посадки или высадки пассажиров в соответствующей графе «Время отправления» или «Время прибытия» напротив данного остановочного пункта указывается слово «нет». Запрещено указывать в заявлении остановочные пункты, которые не используются для посадки и высадки пассажиров одновременно в прямом и обратном направлениях (одновременно в графах «Время отправления» и «Время прибытия» в прямом и обратном направлениях запрещено указывать слово «нет»):

| Прямое направление *     |              |              |                         |         |              |                |
|--------------------------|--------------|--------------|-------------------------|---------|--------------|----------------|
| № Остановочный пункт     | Расстояние ⊘ | 🔆 Дни отправ | ления Время отправления | Стоянка | Дни прибытия | Время прибытия |
| 1 77001 АС "Центральна   |              | 1 через 1    |                         |         | 1 через 1    | нет            |
| 2 33003 АВ г. Владимир   |              | 1 через 1    |                         |         | 1 через 1    |                |
| 3 37001 AB г. Иваново    |              | 1 через 1    | нет                     |         | 1 через 1    |                |
|                          |              |              |                         |         |              |                |
| Обратное направление *   |              |              |                         |         |              |                |
| № Остановочный пункт     | Расстояние 🕐 | 🔆 Дни отправ | ления Время отправления | Стоянка | Дни прибытия | Время прибытия |
| 1 37001 АВ г. Иваново 🙁  |              | 1 через 1    |                         |         | 1 через 1    | нет            |
|                          |              |              |                         |         |              |                |
| 2 33003 AB г. Владимир 🗙 |              | 1 через 1    |                         |         | 1 через 1    |                |
|                          |              |              |                         |         |              |                |
| 3 77001 АС "Центральна 🗙 |              | 1 через 1    | нет                     |         | 1 через 1    |                |

В появившемся окне укажите время отправления/прибытия в формате чч:мм и подтвердите выбор кнопкой  $\checkmark$ .

#### Дни и время

| 1 vepes 1 🕺            |                     | +         |
|------------------------|---------------------|-----------|
|                        | интервальное назнач | ение дней |
| Сколько дней едет      | re                  |           |
| 1                      |                     |           |
| Сколько дней не е<br>1 | дете                |           |
| Время                  |                     |           |
| 6                      | ъ                   | ÷         |

В случае выполнения нескольких рейсов с одной и той же регулярностью (например, ежедневно) рейсы указываются в формате чч:мм и разделяются между собой точкой с запятой. После ввода всех рейсов нажмите кнопку для подтверждения  $\checkmark$ :

|                                   |              |          | Дни             | и время           |           |
|-----------------------------------|--------------|----------|-----------------|-------------------|-----------|
| Расписание                        |              |          | ежед            | невно 🗙           |           |
| Nº                                |              |          |                 |                   | ежедневно |
| 1 77001 АС "Центральная" г. Моске | a X          | ×        | Время           | 10:00             |           |
| 2 33003 AB г. Владимир 🗙          |              | $\times$ | 09.00,          | 10.00             |           |
| 3 37001 АВ г. Иваново 🗙           |              | ×        | (               | ) R               |           |
| + добавить остановочн             | ый пункт     |          |                 |                   |           |
| СФОРМИРОВАТЬ РАСПИСАН             | INE          |          |                 |                   |           |
| Прямое направление *              |              |          |                 |                   |           |
| Nº Остановочный пункт             | Расстояние ⑦ | *        | Дни отправления | Время отправления | Стоянка   |
| 1 77001 АС "Центральна            |              |          | ежедневно       | 09:00; 10:00      |           |
| 2 33003 AB г. Владимир            |              |          | ежелневно       |                   |           |

Для добавления в расписание дополнительных рейсов, которые выполняются с другой регулярностью, нажмите кнопку «+», укажите время выполнения данных рейсов и подтвердите выбор кнопкой  $\checkmark$ :

| Дни и вр            | емя             |                |
|---------------------|-----------------|----------------|
| 1 через 1 🗴         | ежедневно 🗙     | +              |
|                     | интервальное на | азначение дней |
| Сколько дней е      | дете            |                |
| 1                   |                 |                |
| Сколько дней н<br>1 | едете           |                |
| Время<br>12:00      |                 |                |
| Ō                   | ю               | ÷              |

В случае выполнения рейсов только по определенным дням недели, месяца или года в списке «Дни и время» выберите соответствующий пункт. Далее после выбора дня недели, месяца или года укажите время отправления/прибытия по данному дню. В случае выполнения рейсов по нескольким дням недели, месяца или года необходимо последовательно указывать время отправления/прибытия по каждому дню. В примере ниже указано отправление по 2-м и 11-м числам каждого месяца. При этом отправление по 2-м числам в 10:00, по 11-м числам в 09:00:

| ſ | Дни                    | и вр     | емя    |       |          |        |         |       |           |             |      |                   |         |              |                |
|---|------------------------|----------|--------|-------|----------|--------|---------|-------|-----------|-------------|------|-------------------|---------|--------------|----------------|
|   | 2 ×                    | 11 >     | ٤      |       |          |        |         | +     |           |             |      |                   |         |              |                |
|   |                        |          |        |       | по д     | ням ме | есяца   |       |           |             |      |                   |         |              |                |
|   | 1                      | 2        | 3      | 4     | 5        | б      | 7       |       |           |             |      |                   |         |              |                |
|   | 8                      | 9        | 10     | 11    | 12       | 13     | 14      |       |           |             |      |                   |         |              |                |
|   | 15                     | 23       | 24     | 18    | 19<br>26 | 20     | 21      |       |           |             |      |                   |         |              |                |
|   | 29                     | 30       | 31     | 20    | 20       | 2/     | 20      |       |           |             |      |                   |         |              |                |
|   |                        |          |        |       |          |        |         |       |           |             |      |                   |         |              |                |
| т | Время                  |          |        |       |          |        |         |       |           |             |      |                   |         |              |                |
| U | 10:00                  |          |        |       |          |        |         |       |           |             |      |                   |         |              |                |
| ł | Ē                      | ]        | ľ      | 1     |          |        |         |       | ÷         | ~           |      |                   |         |              |                |
|   | Трямое                 | напра    | влени  | ie*   |          |        |         |       |           |             |      |                   |         |              |                |
|   | № Остан                | овочны   | ый пун | кт    |          | F      | Расстоя | ние 🕐 | *         | Дни отправл | ения | Время отправления | Стоянка | Дни прибытия | Время прибытия |
|   | 5000                   | 06 AB "8 | Золока | ламск | :        |        |         |       |           | 2; 11       |      | 10:00; 09:00 (11) |         | ежедневно    | нет            |
|   | 2 77011 АС "Ленинградс |          |        |       | ежедневн |        | нет     |       | ежедневно |             |      |                   |         |              |                |

Укажите сезонность работы маршрута (по умолчанию выбрано круглогодично). В случае, если маршрут будет обслуживаться только в определенное время года, например, в период с 15 мая по 31 августа, напротив слова «Круглогодично» необходимо убрать маркер и добавить сведения о зимнем и летнем периодах (важно: интервалы дат зимнего и летнего периодов не должны пересекаться). В приведенном примере перевозки выполняются только в период с 15.05 по 31.08. В зимнем периоде в графах «Время отправления» и «Время прибытия» напротив каждого остановочного пункта необходимо добавить слово «нет». Время отправления/прибытия указывается в шахматном порядке – значение времени прибытия для первого остановочного пункта и времени отправления для последнего остановочного пункта – «нет» (при наличии в расписании нескольких рейсов количество слов «нет» должно соответствовать количеству этих рейсов, например, при ежедневном отправлении из Иваново двух рейсов в 10:00; 11:00, в графе «Время отправления» для АС Центральная Москвы необходимо указать нет; нет):

| Обратное направление *   |              |                   |                   |         |              |                |                   |                   |         |              |                |
|--------------------------|--------------|-------------------|-------------------|---------|--------------|----------------|-------------------|-------------------|---------|--------------|----------------|
| № Остановочный пункт     | Расстояние 🕥 | * Дни отправления | Время отправления | Стоянка | Дни прибытия | Время прибытия | . Дни отправления | Время отправления | Стоянка | Дни прибытия | Время прибытия |
| 1 37001 АВ г. Иваново 🙁  |              | 1 через 1         | нет               |         | 1 через 1    | нет            | ежедневно         | 10:00             |         | ежедневно    | нет            |
|                          |              |                   |                   |         |              |                |                   |                   |         |              |                |
| 2 33003 АВ г. Владимир * |              | 1 через 1         | нет               |         | 1 через 1    | нет            | ежедневно         | 11:30             |         | ежедневно    | 11:20          |
|                          |              |                   |                   |         |              |                |                   |                   |         |              |                |
| 3 77001 АС 'Центральна ¥ |              | 1 через 1         | нет               |         | 1 через 1    | нет            | ежедневно         | нет               |         | ежедневно    | 14:00          |
|                          |              |                   |                   |         |              |                |                   |                   |         |              |                |
|                          |              |                   |                   |         | _            |                |                   |                   |         |              |                |
| Круглогодично *          |              |                   |                   |         |              |                |                   |                   |         |              |                |
| Зимний период *          |              |                   |                   |         |              |                |                   |                   |         |              |                |
| Дата начала (ДД.ММ)      |              | * Дата окончания  | (дд.ММ)           |         | •            |                |                   |                   |         |              |                |
| 01.09                    |              | 14.05             |                   |         |              |                |                   |                   |         |              |                |
|                          |              |                   |                   |         |              |                |                   |                   |         |              |                |
| Летний период *          |              |                   |                   |         |              |                |                   |                   |         |              |                |
| Дата начала (ДД.ММ)      |              | * Дата окончания  | (ДД.ММ)           |         |              |                |                   |                   |         |              |                |
| 15.05                    |              | 31.08             |                   |         |              |                |                   |                   |         |              |                |
|                          |              |                   |                   |         |              |                |                   |                   |         |              |                |

В поле «Улицы и автомобильные дороги» вносятся сведения об улицах и автомобильных дорогах по пути следования от начального до конечного остановочного пункта. В графе «Наименование» указываются улицы, проспекты и т.п. и автомобильные дороги. В графе «Местонахождение» напротив

наименования улицы, проспекта и т.п. указывается название населенного пункта, на территории которого они расположены. В каждой отдельной строке вносятся сведения только об одной улице, проспекте и т.п., автомобильной дороге. Наименования автомобильных дорог федерального, регионального и местного значений указываются согласно перечням, утвержденным постановлениями Правительства Российской Федерации, нормативным правовым актам субъектов Российской Федерации или органов местного самоуправления. Для расширения списка используйте кнопку + добавить. В случае обнаружения ошибки при заполнении сведений возможно добавить дополнительные или убрать лишние строки (кнопки «+» и «Х»), а также переместить строки (не переместить строку необходимое отпуская кнопку «=», В место). Кнопка СКОПИРОВАТЬ ИЗ ПРЯМОГО НАПРАВЛЕНИЯ позволяет сформировать в заявлении сведения о пути следования по маршруту в обратном направлении, которые также могут быть отредактированы. В соответствии с приказом Минтранса России от 10 ноября 2015 г. № 333 «Об утверждении формы заявления об установлении или изменении межрегионального маршрута регулярных перевозок» сведения об улицах и автомобильных дорогах в обратном направлении заполняется только в том случае, когда пути следования транспортных средств в прямом и обратном направлениях не совпадают.

Обращаем внимание, что сведения о путях подъезда/выезда к остановочным пунктам, которые представлены в заявлении, должны быть указаны в соответствии с нормативно-правовыми актами субъектов РФ.

При наличии нормативно-правовых актов субъектов РФ о путях подъезда/выезда к остановочным пунктам, включенным в состав заявления на установление/изменение маршрута, на странице предусмотрено появление предупреждения:

Предупреждение

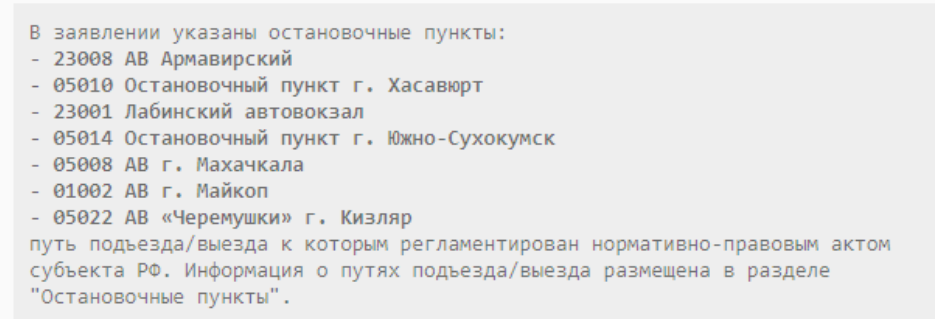

Наименования остановочных пунктов, в данном предупреждении, являются активной ссылкой, при нажатии на которую будет произведен переход на страницу соответствующего остановочного пункта, где в разделе «Подъездные пути» представлены сведения о путях подъезда/выезда.

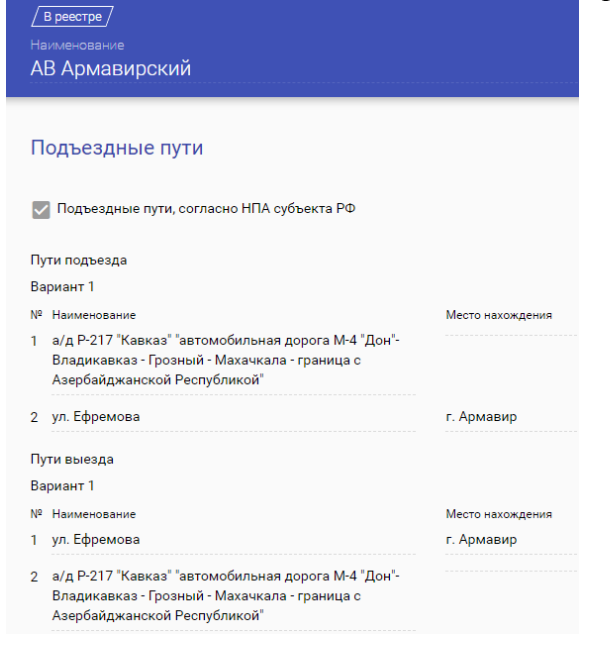

В поле «Транспортные средства» вносятся сведения о классах транспортных средств (особо малый – длина до 5 метров включительно, малый – от 5 до 7.5 метра включительно, средний – от 7.5 до 10 метров включительно, большой – от 10 до 16 метров включительно, особо большой – длиной свыше 16 метров), максимальном количестве, максимальных высоте, ширине, полной массе транспортных средств, а также экологических классах (Евро-0, Евро-1 и т.д.). Сведения по каждому экологическому классу транспортных средств указываются в отдельной строке. Максимальное количество транспортных средств должно соответствовать расписанию предлагаемого к установлению маршрута. В случае принятия Минтрансом России решения об установлении маршрута заявителю будут выданы карты маршрута заявленных классов автобусов в количестве, необходимом для работы по расписанию, а также резервные карты для каждого класса на основании приказа Минтранса России от 04.05.2018 № 172. Действующим законодательством максимальная высота и ширина автобусов ограничены 4 и 2.55 метрами соответственно (система не позволит ввести значения выше указанных). При вводе сведений об экологическом классе необходимо учитывать ограничения, которые есть в субъектах Российской Федерации (например, в Москве разрешено использовать автобусы экологического класса не ниже Евро-3, в Республике Татарстан – экологического класса не ниже Евро-4). При заполнении сведения о транспортных средствах возможно корректировать кнопками «Х» и + ДОБАВИТЬ»:

| Малый (М)   |   |   |     |      |    |          |          |
|-------------|---|---|-----|------|----|----------|----------|
|             | • | 2 | 3   | 2.5  | 7  | Евро-3 🗙 | ×        |
| Большой (Б) | • | 2 | 3.8 | 2.55 | 18 | Espo-4 ¥ | $\times$ |
| + ДОБАВИТЬ  |   |   |     |      |    |          |          |

При необходимости все изменения, которые были указаны в заявлении до последнего нажатия на

кнопку «СОХРАНИТЬ», можно отменить, нажав на кнопку

| После        | заполнения           | всех          | необходимых | сведений | выберите | команду: |
|--------------|----------------------|---------------|-------------|----------|----------|----------|
| ОТПРАВИТЬ НА | РАССМОТРЕНИЕ В ФБУ « | РОСАВТОТРАНС» |             |          |          |          |

ВАЖНО! После нажатия кнопки «Отправить на рассмотрение в ФБУ «Росавтотранс» заявление будет переведено в статус «Согласование с перевозчиками» и дальнейшее редактирование данных заявления будет невозможно.

все ранее прикрепленные и полученные согласования будут удалены, а заявление переведено в статус «Черновик» для возможности редактирования.

- При отсутствии необходимости приобщать к заявлению согласования расписания, предлагаемого к установлению маршрута в соответствии с требованиями частей 1 и 2 статьи 7 Федерального закона № 220-ФЗ, снимите галочку
   Добавить согласование с перевозчиками ранее установленных межрегиональных маршрутов и подтвердите команду кнопкой ОТПРАВИТь.
- При необходимости приобщить к заявлению согласования расписания, предлагаемого к установлению маршрута в соответствии с требованиями частей 1 и 2 статьи 7 Федерального закона № 220-ФЗ, выберите в выпадающем списке организацию, с которой, по Вашему мнению, необходимо осуществить согласование расписания:

|   | Подписать и отправить                                       | на рассмотрение              |                   |
|---|-------------------------------------------------------------|------------------------------|-------------------|
|   | Иобавить согласование с перее<br>маршрутов                  | возчиками ранее установленны | х межрегиональных |
| ۱ | Поровозник                                                  | Электронное согласование     | ,                 |
|   | 1-5 / 2852 ≮ 🖒                                              | — I •                        | +                 |
|   | Администация поселка Нижняя<br>пойма Нижнеингашского района | A                            |                   |
|   | 2428000376                                                  |                              | ← ОТПРАВИТЬ       |
|   | Александровского района                                     | TOOMOTT LINE DODT «I         | UCADIOITANO/      |
|   | Владимирской области<br>3311004500                          |                              |                   |
|   | Администрация Аромашевского                                 |                              |                   |
|   | муниципального раиона<br>7210010689                         |                              | Перевозчик        |
| l |                                                             | Говарищество                 |                   |

Электронное согласование

Электронное согласование

При простановке, напротив выбранного перевозчика, отметки автоматически будет направлен запрос на согласование перевозчику пользователю AC «220-ФЗ». Можно выбрать нескольких перевозчиков.

ВАЖНО! Если отметка будет проставлена, а выбранный перевозчик не зарегистрирован в AC «220-ФЗ» (у него отсутствует действующая электронная подпись и личный кабинет в AC «220-ФЗ»), то система при подтверждении действий выдаст ошибку.

При снятии, напротив выбранного перевозчика, отметки □ означает, что на следующем этапе необходимо будет приобщить сканированную копию ранее представленных в ФБУ «Росавтотранс» оригиналов данных согласований.

ВАЖНО! До направления заявления в электронном виде в ФБУ «Росавтотранс» необходимо представить в ФБУ «Росавтотранс» оригиналы согласований, копии которых будут прикреплены к заявлению. Оригиналы согласований обязательно направлять с сопроводительным письмом с указанием наименований перевозчика и маршрута, к которому необходимо приобщить данные согласования.

Обращаем внимание, что к каждому, выбранному из списка перевозчику, согласование от которого будет представлено на бумаге, необходимо приобщить отдельный файл-согласование с помощью кнопки <sup>скан</sup>.

| Перевозчик    | Электронно | Согласовано | Примечание | Документы                 |        |   |
|---------------|------------|-------------|------------|---------------------------|--------|---|
| 000 «Формула» |            | ?           |            | Похоже, тут<br>ничего нет | 1 СКАН | • |

|       | Скан                                                                                                    |
|-------|----------------------------------------------------------------------------------------------------|
|       | Файлы                                                                                                    |
|       | ВЫБЕРИТЕ ФАЙЛ или перетащите сюда                                                                                                    |
|       | Похоже, тут ничего нет                                                                                                    |
|       | Примечание                                                                                                    |
|       | Я уведомлен(а), что прикрепленные<br>мною сканированные копии<br>согласований будут учтены при<br>рассмотрении заявления, только при<br>наличии оригиналов данных<br>согласований в ФБУ «Росавтотранс».                                    |
|       | ← ✓                                                                                                    |
|       | Добавить согласующего перевозчика можно с помощью кнопки добавить согласующих , а удалить                                                                                                    |
|       | согласование с помощью кнопки 📕.                                                                                                    |
|       | Если на электронный запрос, направленный посредством AC «220-ФЗ», о согласовании расписания согласующий перевозчик ответил отказом, то напротив наименования согласующего будет проставлен знак . При положительном ответе на запрос будет |
| После | проставлен знак 🗹                                                                                                    |

ОТПРАВИТЬ НА РАССМОТРЕНИЕ В ФБУ «РОСАВТОТРАНС»

ВАЖНО: В случае если по запросу электронного согласования, направленного посредством AC «220-ФЗ», ответ не поступит или будет получен отказ, то такое заявление невозможно будет отправить на рассмотрение в ФБУ «Росавтотранс».

В открывшемся окне ознакомьтесь с данными сформированного заявления, подпишите ЭЦП и подтвердите свое действие кнопкой <sup>ОТПРАВИТЬ</sup>.

| Подписать и отправить на рассмотрение                               |                                                                                                    |                        | 0                                         |                     |                                     |                            |                                           |                     |                                     |   |          |        |      |
|---------------------------------------------------------------------|----------------------------------------------------------------------------------------------------|------------------------|-------------------------------------------|---------------------|-------------------------------------|----------------------------|-------------------------------------------|---------------------|-------------------------------------|---|----------|--------|------|
|                                                                     |                                                                                                    |                        |                                           |                     |                                     |                            |                                           |                     |                                     |   |          |        |      |
| wzT00E2+n00f0nN+gpliomRzdHJIPW0KZWSkb2JqCgoyMCAwlG9iago8PC9UeXBIL02 | ZvbnQvU3V 2 /                                                                                                    | s   -                  | 1105 +                                    | <b>:</b> 🔊          |                                     |                            |                                           |                     |                                     |   | <u>•</u> | •      | :    |
|                                                                     | номер<br>остановочного<br>пункта из реестра<br>остановочных<br>пунктов по<br>межретковльным<br>маршрутам<br>регулярных<br>порадоку | дни<br>отправ<br>ления | время<br>отправл<br>ения,<br>час:<br>мин. | дин<br>прибы<br>тия | время<br>прибыт<br>ня, час:<br>мин. | дня<br>опіра<br>влени<br>я | время<br>отправл<br>ения,<br>час:<br>ман. | дни<br>прибы<br>тня | время<br>прибыти<br>я, час:<br>мин. |   |          |        |      |
|                                                                     | 1                                                                                                    | 2                      | 3                                         | 4                   | 5                                   | 6                          | 7                                         | 8                   | 9                                   |   |          |        |      |
|                                                                     |                                                                                                    |                        |                                           |                     |                                     |                            |                                           |                     |                                     |   |          |        |      |
| 2                                                                   | номер                                                                                                    | дни                    | зимпия                                    | prosequer           | время                               | дин                        | аремя                                     | зеренод<br>дни      | время                               |   |          |        |      |
| -                                                                   | остановочного<br>пункта из реестра<br>остановочных<br>пунктов по                                                                   | ления                  | отправл<br>енник,<br>час:                 | тия                 | прибыт<br>ня, час:<br>мин.          | влени<br>я                 | отправл<br>ення,<br>час:                  | прибы<br>тия        | прибыти<br>я, час:<br>мин.          |   |          |        |      |
| 34U                                                                 |                                                                                                    |                        |                                           |                     |                                     |                            |                                           |                     |                                     |   |          |        |      |
| L                                                                   |                                                                                                    |                        |                                           |                     |                                     |                            |                                           |                     |                                     | * |          | отправ | зить |

Для помощи в составлении расписания, удовлетворяющего требованиям частей 1 и 2 статьи 7 Федерального закона № 220-ФЗ и приказа Министерства транспорта Российской Федерации от 24 января 2018 г. № 27 «Об установлении значений минимальной разницы в расписаниях между временем отправления транспортных средств, предусмотренных частью 1 статьи 7 Федерального закона от 13 июля 2015 г. № 220-ФЗ», возможно использовать сервисные поисковые страницы: реестр маршрутов <u>https://220fz.rosavtotransport.ru/assets/search</u> (см. 13 раздел инструкции «Поиск маршрутов в реестре межрегиональных маршрутов») и реестр остановочных пунктов <u>https://220fz.rosavtotransport.ru/assets/stations</u> (см. 14 раздел инструкции «Поиск остановочных пунктов в реестре остановочных пунктов»).

### 4. Направление заявления об изменении межрегионального маршрута регулярных перевозок.

Перейдите в раздел «Заявления» на вкладке Маршруты. Выбранный список отмечается в системе оранжевым цветом - Заявления

| 220ФЗ Обзор Маршруты                                  | Организации Остановочные пункты Письма                                                   |                                                                                                    |  |  |  |  |
|-------------------------------------------------------|------------------------------------------------------------------------------------------|----------------------------------------------------------------------------------------------------|--|--|--|--|
|                                                       | Заявления <b>Q</b>                                                                       |                                                                                                    |  |  |  |  |
| Заявления<br>Черновик<br>Согласование с перевозчиками | <b>г. Павловск — с.п. Булатниковское</b><br>Черновик<br>Маршрут , протяженность: 840 км. | <u>/ Регистрация нового маршрута</u> // <u>Черновик</u> /<br>г. Павловск — с.п. Булатниковское<br>инфо документы |  |  |  |  |
| На рассмотрении<br>В работе<br>Утверждено             | <b>г. Павловск — с.п. Булатниковское</b><br>Черновик<br>Маршрут , протяженность: 840 км. | ОТПРАВИТЬ НА РАССМОТРЕНИЕ В ФБУ «РО                                                                              |  |  |  |  |
| Отозвано заявителем<br>Маршруты                       | г. Павловск — с.п. Булатниковское<br>Отклонено<br>Маршрут , протяженность: 840 км.       | <ul> <li>Заявитель</li> <li>Перевозчик</li> <li>Товарищество</li> </ul>                                          |  |  |  |  |
| Ежеквартальные отчеты                                 |                                                                                          | Протяженность маршрута<br>В прямом направлении, км<br>840                                                        |  |  |  |  |

В случае направления заявления уполномоченным участником договора простого товарищества убедитесь, что в системе есть копия договора этого товарищества. Для этого в поле Товарищества на

вкладке Организации с помощью кнопки «Поиск» А найдите товарищество и прикрепите файл с копией договора простого товарищества кнопкой *+ добавить* на вкладке документы. Убедитесь, что в простом товариществе определен уполномоченный участник, согласно договору:

| 220ФЗ        | Ma | ршруты | Организации     | Остановочные   | е пункты | Письма | Журнал   | БСО    | Администр | ирование   |                |        |   |   |
|--------------|----|--------|-----------------|----------------|----------|--------|----------|--------|-----------|------------|----------------|--------|---|---|
| Организации  | Ŧ  |        | Товарищ         | ества 🔍        |          |        |          |        |           |            |                |        |   |   |
| Товарищества | ]  | Догово | р простого това | рищества       |          | Д      | оговор   | о прос | СТОГО ТОЕ | зарищества | а              |        |   | : |
|              |    | Догово | р простого това | рищества       |          | И      | ΗΦΟ      | доку   | ументы    |            |                |        |   |   |
|              |    | Догово | р простого това | рищества (Догс | ов       |        |          |        |           |            |                |        | / |   |
|              |    | Догово | р простого това | рищества (Догс | ов       | Уч     | частни   | 1КИ    |           |            | Иполномоценный |        |   |   |
|              |    | Догово | р простого това | рищества (Дого | ов       |        | pebosant | ×      | ¢         |            |                | ×      |   |   |
|              |    | Догово | р простого това | рищества (Дого | ов       |        |          |        |           |            |                | $\sim$ |   |   |
|              |    |        |                 |                |          |        |          |        |           |            |                | ~      |   |   |
|              |    |        |                 |                |          | +      | - ДОБАВ  | ить    |           |            |                |        |   |   |

Если Товарищество в списке не найдено создайте данные о Товариществе самостоятельно с помощью

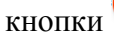

На вкладке Маршруты в поле Заявления нажмите на кнопку <sup>+</sup> для создания нового заявления. Из появившегося списка выберите «Изменение в реестре» и подтвердите выбор, нажав кнопку <sup>-</sup>

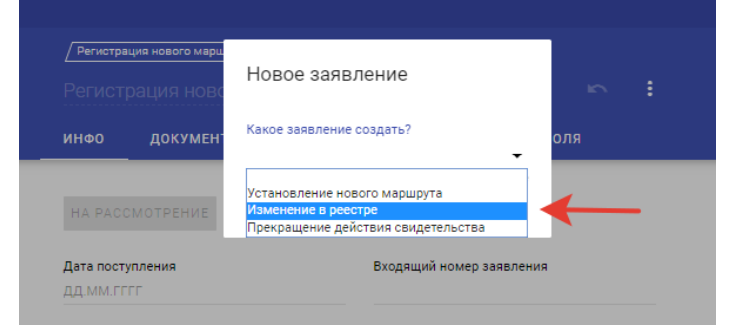

Пользователь личного кабинета вправе направить заявление об изменении своего маршрута, который зарегистрирован за ним в реестре межрегиональных маршрутов регулярных перевозок (размещается на сайте Минтранса России по ссылке: <u>https://mintrans.gov.ru/activities/214/169/170/documents</u>). Введите регистрационный номер маршрута в реестре, который планируется изменить (например, 05.26.001) и подтвердите свой выбор, нажав кнопку  $\checkmark$ :

| пе | Новое заявление                                   |  |
|----|---------------------------------------------------|--|
|    | Какое заявление создать?<br>Изменение в реестре — |  |
|    | Маршрут<br>05.26.001                              |  |
| L  | 1-2 / 2 《 》<br>00001*<br>05.26.001<br>643         |  |
|    | 02703*<br>05.26.001/2<br>643                      |  |

Если заявление представляется в отношении изменения межрегионального маршрута регулярных перевозок, то необходимо заполнить только те пункты заявления, которые включают соответствующие изменения. В появившейся форме заявления актуализируйте заполненные сведения в тех полях, в которые необходимо внести соответствующие изменения:

- «Протяженность маршрута»,
- «Расписание»,
- «Улицы и автомобильные дороги»;
- «Транспортные средства».

Сведения в поле «Заявитель» (Перевозчик или Товарищество) заполняются автоматически.

В поле «Протяженность маршрута» вносятся сведения о протяженности маршрута в прямом и обратном направлениях в километрах с округлением до десятых. Целые и десятичные значения разделяются точкой. В случае отсутствия движения в обратную сторону протяженность в обратном направлении указывается 0:

|       | в обратном направлении, км - |
|-------|------------------------------|
| 150.3 | 147.6                        |
|       |                              |

На вкладке «Расписание» отредактируйте, при необходимости, список остановочных пунктов последовательно, от начального до конечного. В каждой строке указывается только один остановочный пункт. Для заполнения списка остановочных пунктов возможно вводить их регистрационные номера или названия из реестра остановочных пунктов по межрегиональным маршрутам регулярных перевозок (размещается на сайте Минтранса России по ссылке: https://mintrans.gov.ru/activities/214/169/170/documents). Для добавления остановочных пунктов используйте кнопку + добавить остановочный пункт.

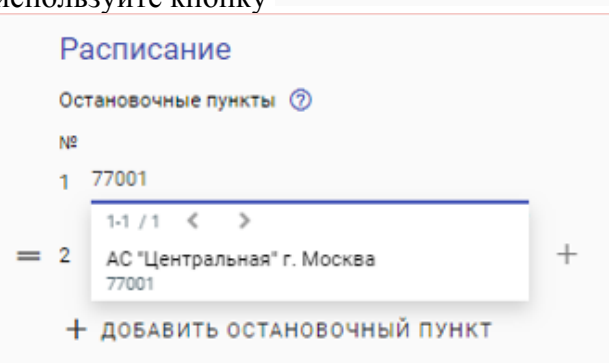

#### СФОРМИРОВАТЬ РАСПИСАНИЕ

После составления списка остановочных пунктов нажмите кнопку появившемся окне по умолчанию предусмотрено, что заявленным маршрутом будут выполняться перевозки как в прямом, так и в обратном направлении (из конечного в начальный остановочный пункт) круглогодично. При необходимости уберите маркер напротив соответствующего поля, например, в случае установления сезонного маршрута, который будет обслуживаться только в летний период (маркер поля «В прямом направлении» неактивен, так как маршрут без движения в прямом направлении не может быть установлен). Далее из списка «Дни и время по умолчанию» необходимо выбрать регулярность отправлений (прибытий) устанавливаемого маршрута. Регулярность отправлений «ежедневно», «по четным» и «по нечетным» предусматривает отправление (прибытие) соответственно ежедневно, по четным или по нечетным дням недели:

| Сформировать расписани       | ie |   |  |
|------------------------------|----|---|--|
| В прямом направлении         |    |   |  |
| В обратном направлении       |    |   |  |
| Круглогодично                |    |   |  |
| Дни и время по умолчанию     | +  |   |  |
| ежедневно                    |    |   |  |
| по чётным                    |    |   |  |
| интервальное назначение дней |    |   |  |
| по дням недели               |    | ÷ |  |
| по дням месяца               |    |   |  |
| по дням года                 | _  |   |  |
|                              |    |   |  |

При выборе «интервальное назначение дней» указываются интервалы выполнения рейсов по дням. Например, для выполнения рейсов через день необходимо в поле «Сколько дней едете» указать 1, в поле «Сколько дней не едете» - 1, для рейсов раз в три дня – 1 и 2 соответственно. Для подтверждения выбранных параметров нажмите на кнопку ✓.

В сформированной таблице с расписанием укажите время отправления/прибытия рейсов в соответствующих графах. В случае, если промежуточный остановочный пункт не используется для посадки или высадки пассажиров в соответствующей графе «Время отправления» или «Время прибытия» напротив данного остановочного пункта указывается слово «нет». Запрещено указывать в заявлении остановочные пункты, которые не используются для посадки и высадки пассажиров одновременно в прямом и обратном направлениях (одновременно в графах «Время отправления» и «Время прибытия» в прямом и обратном направлениях запрещено указывать слово «нет»):

| Прямое направление *     |              |   |                 |                   |         |              |                |
|--------------------------|--------------|---|-----------------|-------------------|---------|--------------|----------------|
| № Остановочный пункт     | Расстояние ⊘ | * | Дни отправления | Время отправления | Стоянка | Дни прибытия | Время прибытия |
| 1 77001 АС "Центральна   |              |   | 1 через 1       |                   |         | 1 через 1    | нет            |
| 2 33003 АВ г. Владимир   |              |   | 1 через 1       |                   |         | 1 через 1    |                |
| 3 37001 AB г. Иваново    |              |   | 1 через 1       | нет               |         | 1 через 1    |                |
| Обратное направление *   |              |   |                 |                   |         |              |                |
| № Остановочный пункт     | Расстояние 🕐 | * | Дни отправления | Время отправления | Стоянка | Дни прибытия | Время прибытия |
| 1 37001 АВ г. Иваново 🗙  |              |   | 1 через 1       |                   |         | 1 через 1    | нет            |
| 2 33003 АВ г. Владимир 🗙 |              |   | 1 через 1       |                   |         | 1 через 1    |                |
| 3 77001 AC "Центральна 🗙 |              |   | 1 через 1       | нет               |         | 1 через 1    |                |

В появившемся окне укажите время отправления/прибытия в формате чч:мм и подтвердите выбор кнопкой  $\checkmark$ 

| Дни и врем        | RN                     |                 |
|-------------------|------------------------|-----------------|
| 1 vepes 1 🙁       |                        | +               |
|                   | интервальное назначени | е дней          |
| Сколько дней едет | re                     |                 |
| 1                 |                        |                 |
| Сколько дней не е | дете                   |                 |
| 1                 |                        |                 |
| Время             |                        |                 |
|                   |                        |                 |
|                   | _                      |                 |
|                   | 0                      | <del>&lt;</del> |

В случае выполнения нескольких рейсов с одной и той же регулярностью (например, ежедневно) рейсы указываются в формате чч:мм и разделяются между собой точкой с запятой. После ввода всех рейсов нажмите кнопку для подтверждения  $\checkmark$ :

|                                   |              |          | Дни             | и время           |           |
|-----------------------------------|--------------|----------|-----------------|-------------------|-----------|
| Расписание                        |              |          | ежед            | невно 🗙           |           |
|                                   |              |          |                 |                   | ежедневно |
| 1 77001 АС "Центральная" г. Моске | a ×          | $\times$ | Время           |                   |           |
| 2 33003 АВ г. Владимир ¥          |              | ×        | 09:00;          | 10:00             |           |
| 3 37001 АВ г. Иваново 🗙           |              | ×        | C               |                   |           |
| + добавить остановочн             | ый пункт     |          |                 |                   |           |
| СФОРМИРОВАТЬ РАСПИСАН             | ИЕ           |          |                 |                   |           |
| Прямое направление *              |              |          |                 |                   |           |
| № Остановочный пункт              | Расстояние 💮 | *        | Дни отправления | Время отправления | Стоянка   |
| 1 77001 АС "Центральна            |              |          | ежедневно       | 09:00; 10:00      |           |
| 2 22002 48 - 8                    |              |          |                 |                   |           |

Для добавления в расписание дополнительных рейсов, которые выполняются с другой регулярностью, нажмите кнопку «+», укажите время выполнения данных рейсов и подтвердите выбор кнопкой  $\checkmark$ :

| Дни и вр       | ремя            |                |
|----------------|-----------------|----------------|
| 1 vepes 1 🗙    | ежедневно 🗙     | +              |
|                | интервальное на | азначение дней |
| Сколько дней   | едете           |                |
| 1              |                 |                |
| Сколько дней   | не едете        |                |
| 1              |                 |                |
| Время<br>12:00 |                 |                |
| 6              | ъ               | ~              |

В случае выполнения рейсов только по определенным дням недели, месяца или года в списке «Дни и время» выберите соответствующий пункт. Далее после выбора дня недели, месяца или года укажите время отправления/прибытия по данному дню. В случае выполнения рейсов по нескольким дням недели, месяца или года необходимо последовательно указывать время отправления/прибытия по каждому дню. В примере ниже указано отправление по 2-м и 11-м числам каждого месяца. При этом отправление по 2-м числам в 10:00, по 11-м числам в 09:00:

| Дни и время                                                                                     |                |                 |                   |         |              |                |
|-------------------------------------------------------------------------------------------------|----------------|-----------------|-------------------|---------|--------------|----------------|
| 2 X 11 X +                                                                                      |                |                 |                   |         |              |                |
| по дням месяца                                                                                  |                |                 |                   |         |              |                |
| 1 2 3 4 5 6 7<br>8 9 10 11 12 13 14<br>15 16 17 18 19 20 21<br>22 23 24 25 26 27 28<br>29 30 31 |                |                 |                   |         |              |                |
| © В<br>Прямое направление *                                                                     | <del>(</del>   |                 |                   |         |              |                |
| № Остановочный пункт                                                                            | Расстояние 🕐 🔺 | Дни отправления | Время отправления | Стоянка | Дни прибытия | Время прибытия |
| 1 50006 АВ "Волоколамск"                                                                        |                | 2; 11           | 10:00; 09:00 (11) |         | ежедневно    | нет            |
| 2 77011 АС "Ленинградс                                                                          |                | ежедневно       | нет               |         | ежедневно    |                |

Укажите сезонность работы маршрута (по умолчанию выбрано круглогодично). В случае, если маршрут будет обслуживаться только в определенное время года, например, в период с 15 мая по 31 августа, напротив слова «Круглогодично» необходимо убрать маркер и добавить сведения о зимнем и летнем периодах (важно: интервалы дат зимнего и летнего периодов не должны пересекаться). В приведенном примере перевозки выполняются только в период с 15.05 по 31.08. В зимнем периоде в графах «Время отправления» и «Время прибытия» напротив каждого остановочного пункта необходимо добавить слово «нет». Время отправления/прибытия указывается в шахматном порядке – значение времени прибытия для первого остановочного пункта и времени отправления для последнего остановочного пункта – «нет» (при наличии в расписании нескольких рейсов количество слов «нет» должно соответствовать количеству этих рейсов, например, при ежедневном отправлении из Иваново двух рейсов в 10:00; 11:00, в графе «Время отправления» для АС Центральная Москвы необходимо указать нет; нет):

| Обратное направление *   |              |                   |                   |         |              |                |                 |                   |         |              |                |
|--------------------------|--------------|-------------------|-------------------|---------|--------------|----------------|-----------------|-------------------|---------|--------------|----------------|
| № Остановочный пункт     | Расстояние ⊘ | 🚸 Дни отправления | Время отправления | Стоянка | Дни прибытия | Время прибытия | Дни отправления | Время отправления | Стоянка | Дни прибытия | Время прибытия |
| 1 37001 АВ г. Иваново 🙁  |              | 1 через <b>1</b>  | нет               |         | 1 через 1    | нет            | ежедневно       | 10:00             |         | ежедневно    | нет            |
|                          |              |                   |                   |         |              |                |                 |                   |         |              |                |
| 2 33003 АВ г. Владимир X |              | 1 через 1         | нет               |         | 1 через 1    | нет            | ежедневно       | 11:30             |         | ежедневно    | 11:20          |
| 3 77001 AC 'Центральна 🗙 |              | 1 через 1         | нет               |         | 1 через 1    | нет            | ежедневно       | нет               |         | ежедневно    | 14:00          |
|                          |              |                   |                   |         | _            |                |                 |                   |         |              |                |
| Круглогодично *          |              |                   |                   |         |              |                |                 |                   |         |              |                |
| Зимний период *          |              |                   |                   |         |              |                |                 |                   |         |              |                |
| Дата начала (ДД.ММ)      |              | * Дата окончания  | (дд.мм)           |         | *            |                |                 |                   |         |              |                |
| 01.09                    |              | 14.05             |                   |         |              |                |                 |                   |         |              |                |
|                          |              |                   |                   |         |              |                |                 |                   |         |              |                |
| Летний период *          |              |                   |                   |         |              |                |                 |                   |         |              |                |
| Дата начала (ДД.MM)      |              | * Дата окончания  | (дд.ММ)           |         | *            |                |                 |                   |         |              |                |
| 15.05                    |              | 31.08             |                   |         |              |                |                 |                   |         |              |                |
|                          |              |                   |                   |         |              |                |                 |                   |         |              |                |
|                          |              |                   |                   |         |              |                |                 |                   |         |              |                |

В поле «Улицы и автомобильные дороги» вносятся сведения об улицах и автомобильных дорогах по пути следования от начального до конечного остановочного пункта. В графе «Наименование» указываются улицы, проспекты и т.п. и автомобильные дороги. В графе «Местонахождение» напротив наименования улицы, проспекта и т.п. указывается название населенного пункта, на территории которого они расположены. В каждой отдельной строке вносятся сведения только об одной улице, проспекте и т.п., автомобильной дороге. Наименования автомобильных дорог федерального, регионального и местного значений указываются согласно перечням, утвержденным постановлениями Правительства Российской Федерации, нормативным правовым актам субъектов Российской Федерации или органов местного самоуправления. Для расширения списка используйте кнопку + добавить. В случае обнаружения ошибки при заполнении сведений возможно добавить дополнительные или убрать лишние строки (кнопки «+» и «Х»), а также переместить строки (не отпуская кнопку «=». переместить строку в необходимое место). Кнопка СКОПИРОВАТЬ ИЗ ПРЯМОГО НАПРАВЛЕНИЯ

скопировать из прямого направления позволяет сформировать в заявлении сведения о пути следования по маршруту в обратном направлении, которые также могут быть отредактированы. В соответствии с приказом Минтранса России от 10 ноября 2015 г. № 333 «Об утверждении формы заявления об установлении или изменении межрегионального маршрута регулярных перевозок» сведения об улицах и автомобильных дорогах в обратном направлении заполняется только в том случае, когда пути следования транспортных средств в прямом и обратном направлениях не совпадают.

Обращаем внимание, что сведения о путях подъезда/выезда к остановочным пунктам, которые представлены в заявлении, должны быть указаны в соответствии с нормативно-правовыми актами субъектов РФ.

При наличии нормативно-правовых актов субъектов РФ о путях подъезда/выезда к остановочным пунктам, включенным в состав заявления на установление/изменение маршрута, на странице предусмотрено появление предупреждения:

Предупреждение

В заявлении указаны остановочные пункты: - 23008 АВ Армавирский - 05010 Остановочный пункт г. Хасавюрт - 23001 Лабинский автовокзал - 05014 Остановочный пункт г. Южно-Сухокумск - 05008 АВ г. Махачкала - 01002 АВ г. Майкоп - 05022 АВ «Черемушки» г. Кизляр путь подъезда/выезда к которым регламентирован нормативно-правовым актом субъекта РФ. Информация о путях подъезда/выезда размещена в разделе "Остановочные пункты".

Наименования остановочных пунктов, в данном предупреждении, являются активной ссылкой, при нажатии на которую будет произведен переход на страницу соответствующего остановочного пункта, где в разделе «Подъездные пути» представлены сведения о путях подъезда/выезда.

| Вреестре                                                                        |                  |
|---------------------------------------------------------------------------------|------------------|
|                                                                                 |                  |
| АВ Армавирский                                                                  |                  |
|                                                                                 |                  |
| Подъездные пути                                                                 |                  |
|                                                                                 |                  |
| Подъездные пути, согласно НПА субъекта РФ                                       |                  |
| _                                                                               |                  |
| Пути подъезда                                                                   |                  |
| Вариант 1                                                                       |                  |
| № Наименование                                                                  | Место нахождения |
| 1 а/д Р-217 "Кавказ" "автомобильная дорога М-4 "Дон"-                           |                  |
| Владикавказ - Грозныи - Махачкала - граница с<br>Азербайджанской Республикой"   |                  |
| 0                                                                               |                  |
| 2 ул. Ефремова                                                                  | Г. Армавир       |
| Пути выезда                                                                     |                  |
| Вариант 1                                                                       |                  |
| № Наименование                                                                  | Место нахождения |
| 1 ул. Ефремова                                                                  | г. Армавир       |
| 2 а/д Р-217 "Кавказ" "автомобильная дорога М-4 "Дон"-                           |                  |
| Владикавказ - Грозный - Махачкала - граница с<br>Ассебай висиской Посерибликой" |                  |
| Азероаиджанской геспуоликой                                                     |                  |

В поле «Транспортные средства» вносятся сведения о классах транспортных средств (особо малый длина до 5 метров включительно, малый – от 5 до 7.5 метра включительно, средний – от 7.5 до 10 метров включительно, большой – от 10 до 16 метров включительно, особо большой – длиной свыше 16 метров), максимальном количестве, максимальных высоте, ширине, полной массе транспортных средств, а также экологических классах (Евро-0, Евро-1 и т.д.). Сведения по каждому экологическому классу транспортных средств указываются в отдельной строке. Максимальное количество транспортных средств должно соответствовать расписанию предлагаемого к установлению маршрута. В случае принятия Минтрансом России решения об изменении маршрута заявителю будут выданы карты маршрута заявленных классов автобусов в количестве, необходимом для работы по расписанию, а также резервные карты для каждого класса на основании приказа Минтранса России от 04.05.2018 № 172. Действующим законодательством максимальная высота и ширина автобусов ограничены 4 и 2.55 метрами соответственно (система не позволит ввести значения выше указанных). При вводе сведений об экологическом классе необходимо учитывать ограничения, которые есть в субъектах Российской Федерации (например, в Москве разрешено использовать автобусы экологического класса не ниже Евро-3, в Республике Татарстан – экологического класса не ниже Евро-4). При заполнении сведения о транспортных средствах возможно корректировать кнопками «Х» и + ДОБАВИТЬ»:

| Транспортные средства |   |                    |                 |   |                   |                   |   |          |          |
|-----------------------|---|--------------------|-----------------|---|-------------------|-------------------|---|----------|----------|
| Класс                 | * | Макс. количество * | Макс. высота, м | * | Макс. ширина, м * | Полная масса, т * | Э | кокласс  | *        |
| Малый (M)             | - | 2                  | 3               |   | 2.5               | 7                 |   | Евро-3 🗙 | $\times$ |
| Большой (Б)           | • | 2                  | 3.8             |   | 2.55              | 18                |   | Евро-4 🗙 | ×        |
| + добавить            |   |                    |                 |   |                   |                   |   |          |          |

После заполнения всех полей заявления нажмите кнопку

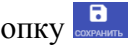

При необходимости все изменения, которые были указаны в заявлении до последнего нажатия на кнопку «СОХРАНИТЬ», можно отменить, нажав на кнопку

| После     | заполнения              | всех          | необходимых | сведений | выберите | команду: |
|-----------|-------------------------|---------------|-------------|----------|----------|----------|
| ОТПРАВИТЬ | НА РАССМОТРЕНИЕ В ФБУ « | POCABTOTPAHC» |             |          |          |          |

ВАЖНО! После нажатия кнопки «Отправить на рассмотрение в ФБУ «Росавтотранс» заявление будет переведено в статус «Согласование с перевозчиками» и дальнейшее редактирование данных заявления будет невозможно.

При необходимости внесения изменений в данные сформированного заявления после перевода в статус «Согласование с перевозчиками» воспользуйтесь кнопкой все ранее прикрепленные и полученные согласования будут удалены, а заявление переведено в статус «Черновик» для последующего редактирования.

При отсутствии необходимости приобщать к заявлению согласования расписания, предлагаемого к установлению маршрута в соответствии с требованиями частей 1 и 2 статьи 7 Федерального закона № 220-ФЗ, снимите галочку
 Добавить согласование с перевозчиками ранее установленных межрегиональных маршрутов и подтвердите команду

кнопкой ОТПРАВИТЬ.

 При необходимости приобщить к заявлению согласования расписания, предлагаемого к установлению маршрута в соответствии с требованиями частей 1 и 2 статьи 7 Федерального закона № 220-ФЗ, выберите в выпадающем списке организацию, с которой, по Вашему мнению, необходимо осуществить согласование расписания.

| Подписать и отправить на рассмотрение                                                                                 |                          |
|----------------------------------------------------------------------------------------------------|--------------------------|
| Добавить согласование с перевозчиками ранее установленных межрегиональных маршрутов                                   |                          |
| Верезение 3лектронное согласование +                                                                                  |                          |
| Администация поселка Нижняя<br>пойма Нижненигашского района<br>Красноярского края<br>2422000376                       |                          |
| Александровского района<br>Владимирской области<br>зз11004500<br>Администрация Аромашевского<br>муниципального района |                          |
| 7210010689 Перевозчик                                                                                                 | Электронное согласование |

При простановке, напротив выбранного перевозчика, отметки автоматически будет направлен запрос на согласование перевозчику пользователю AC «220-ФЗ». Можно выбрать нескольких перевозчиков.

ВАЖНО! Если отметка будет проставлена, а выбранный перевозчик не зарегистрирован в AC «220-ФЗ» (нет действующей электронной подписи и личного кабинета в AC «220-ФЗ»), то система при подтверждении действий выдаст ошибку.

При снятии, напротив выбранного перевозчика, отметки □ означает, что на следующем этапе необходимо будет приобщить сканированную копию ранее представленных в ФБУ «Росавтотранс» оригиналов данных согласований.

Обращаем внимание, что к каждому, выбранному из списка перевозчику, согласование которого будет представлено на бумаге, необходимо приобщить отдельный файл-согласование

с помощью кнопки <sup>1</sup> скан</sup>.

| Перевозчик    | Электронно | Согласовано | Примечание | Документы                 |        |  |
|---------------|------------|-------------|------------|---------------------------|--------|--|
| ООО «Формула» |            | ?           |            | Похоже, тут<br>ничего нет | ₫ СКАН |  |

| Скан                                                                                                    |                      |
|----------------------------------------------------------------------------------------------------|----------------------|
| Файлы                                                                                                    |                      |
| ВЫБЕРИТЕ ФАЙЛ или перетащите сюда                                                                                                    |                      |
| Похоже, тут ничего нет                                                                                                    |                      |
| Примечание                                                                                                    |                      |
| Я уведомлен(а), что прикрепленные<br>мною сканированные копии<br>Согласований будут учтены при<br>рассмотрения заявления, только при<br>наличии оригиналов данных<br>согласований в ФБУ «Росавтотранс». |                      |
| < ✓                                                                                                    |                      |
| Добавить согласующего перевозчика можно с помощью кнопки                                                                                                    | добавить согласующих |
| согласование с помощью кнопки 🔋.                                                                                                    |                      |
| Если на электронный запрос, направленный посредством АС                                                                                                    | с «220-ФЗ», о с      |
| расписания согласующий перевозчик ответил отказом, т                                                                                                    | о напротив на        |
|                                                                                                    |                      |

запрос, направленный посредством АС «220-ФЗ», о согласовании щий перевозчик ответил отказом, то напротив наименования согласующего будет проставлен знак 🛇. При положительном ответе на запрос будет проставлен знак 🗸

После получения/приобщения необходимых всех согласований выберите команду ОТПРАВИТЬ НА РАССМОТРЕНИЕ В ФБУ «РОСАВТОТРАНС»

ВАЖНО: В случае если по запросу электронного согласования, направленного посредством AC «220- $\Phi$ 3», ответ не поступит или будет получен отказ, то такое заявление невозможно будет отправить на рассмотрение в ФБУ «Росавтотранс».

В открывшемся окне ознакомьтесь с данными сформированного заявления, подпишите ЭЦП и полтверлите свое лействие кнопкой ОТПРАВИТЬ

| Подписать и отправить на рассмотрение                        |                                                                                                    |             |
|--------------------------------------------------------------|----------------------------------------------------------------------------------------------------|-------------|
| = wz100E2+n00f0nN+gplbmRzdtU/YW0KZWSkb2JqCgoyMCAwIC9iago8PC1 | жавцезначачая                                                                                                    | ± 0 i       |
|                                                              | иние проволю простра         деят         премя<br>прибы         отпра<br>прибы         премя<br>отпра<br>прибы         отпра<br>отпра<br>прибы         премя<br>отпра<br>отпра<br>тия         отпра<br>отпра<br>тия         премя<br>отпра<br>тия         отпра<br>отпра<br>тия         прибы         отпра<br>отпра<br>тия         прибы         прибы </td <td></td>                                                                                                    |             |
|                                                              | Parvensarounui 2 2manul noncos                                                                                                    |             |
| 2<br>1999-1999                                               | нометр дин арекка дин арекка дин арекка дин арекка дин арекка дин арекка дин арекка дин арекка прибыт прибыт отправ отправа прибыт прибыт отправ отпрать прибыт отпрабь прибыт и каке самно сезим, тик каке самно станконовски и каке и каке мин мин маке и каке и к |             |
| -<br>                                                        |                                                                                                    |             |
|                                                              |                                                                                                    | € ОТПРАВИТЬ |

Для помощи в составлении расписания, удовлетворяющего требованиям частей 1 и 2 статьи 7 Федерального закона № 220-ФЗ и приказа Министерства транспорта Российской Федерации от 24 января 2018 г. № 27 «Об установлении значений минимальной разницы в расписаниях между временем отправления транспортных средств, предусмотренных частью 1 статьи 7 Федерального закона от 13 июля 2015 г. № 220-ФЗ», возможно использовать сервисные поисковые страницы: реестр маршрутов <u>https://220fz.rosavtotransport.ru/assets/search</u> (см. 13 раздел инструкции «Поиск маршрутов реестре межрегиональных маршрутов») реестр остановочных пунктов В И https://220fz.rosavtotransport.ru/assets/stations (см. 14 раздел инструкции «Поиск остановочных пунктов в реестре остановочных пунктов»).

, а удалить

#### 5. Согласование или отказ в согласовании поступившего запроса о согласовании заявления.

Во вкладке Маршруты в разделе «Запросы на согласование заявлений» отображены запросы от других пользователей АС «220-ФЗ» о согласовании минимальной разницы во времени отправления между общими остановочными пунктами в целях удовлетворения требований частей 1 и 2 статьи 7 Федерального закона № 220-ФЗ и приказа Министерства транспорта Российской Федерации от 24 января 2018 г. № 27 «Об установлении значений минимальной разницы в расписаниях между временем отправления транспортных средств, предусмотренных частью 1 статьи 7 Федерального закона от 13 июля 2015 г. № 220-ФЗ»

| 220ФЗ           | Обзор      | Маршруты              |
|-----------------|------------|-----------------------|
| Запросы на согл | асование з | <b>Д</b><br>заявлений |
| Новое           |            |                       |
| Согласованс     | )          |                       |
| Отказано        |            |                       |
| Заявления       |            |                       |
| Маршруты        |            |                       |
| Ежеквартальны   | е отчеты   |                       |

В разделе «Новое» отображены новые запросы, ответ на который еще не дан;

В разделе «Согласовано» отображены заявления, по которым Вами было принято решение положительное решение;

В разделе «Отказано» отображены заявления, по которым Вами было принято решение отказать.

Для просмотра поступившего согласования нажмите кнопку согласовать/отказать и ознакомьтесь с данными заявления и примите решение о согласовании или отказе в согласовании расписания представленному маршруту, подписав ЭЦП и подтвердив свое действие кнопкой <sup>ОТПРАВИТЬ</sup>.

## 6. Направление заявления о прекращении действия свидетельства об осуществлении перевозок по межрегиональному маршруту регулярных перевозок (исключении маршрута из реестра).

После входа в «личный кабинет» убедитесь, что выбран список «Заявления» на вкладке Маршруты. Выбранный список отмечается в системе оранжевым цветом – Заявления.

Нажмите на кнопку добавления нового заявления <sup>+</sup> Из списка в появившемся окне выберите «Прекращение действия свидетельства»:

|             | Новое заявление                                                                           |   |
|-------------|-------------------------------------------------------------------------------------------|---|
| лнительн    | Какое заявление создать?                                                                  |   |
|             | Установление нового маршрута<br>Изменение в реестре<br>Прекращение действия свидетельства | - |
| номер заявл | ения                                                                                      |   |

Пользователь «личного кабинета» вправе направить заявление о прекращении действия свидетельства (исключении из реестра) своего маршрута, который зарегистрирован за ним в реестре

межрегиональных маршрутов регулярных перевозок (размещается на сайте Минтранса России по ссылке: <u>https://mintrans.gov.ru/activities/214/169/170/documents</u>)

Введите регистрационный номер маршрута, действие свидетельства по которому планируется прекратить (исключить маршрут из реестра) и подтвердите выбор нажатием кнопки  $\checkmark$ :

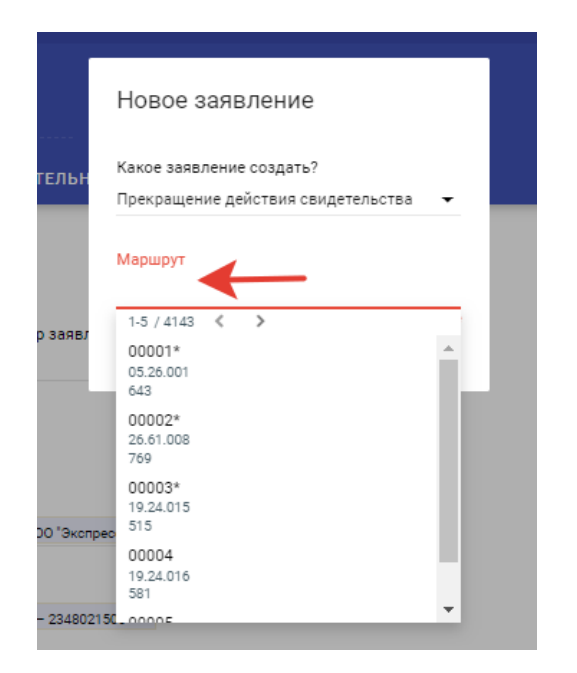

Нажмите на кнопку <sup>отправить на рассмотрение в фБу «росавтотранс»</sup> для направления заявления в ФБУ «Росавтотранс».

В открывшемся окне ознакомьтесь с данными сформированного заявления, подпишите ЭЦП и подтвердите свое действие кнопкой <sup>ОТПРАВИТЬ</sup>.

| Подписать и отправить на рассмотрение                              |                                                                                                    |                        |                                           |                     |                                     |                            |                                           |                     |                                     |   |      | ,     |
|--------------------------------------------------------------------|----------------------------------------------------------------------------------------------------|------------------------|-------------------------------------------|---------------------|-------------------------------------|----------------------------|-------------------------------------------|---------------------|-------------------------------------|---|------|-------|
| عد 100E2++600ReN++gallamRzd+LEYW0KZWSkb2JqCgay4KCAw169haga8PC9UeXB | L0ZvbmQvU3V 2 /                                                                                                    | 3   -                  | 1105 +                                    | া া ৩               |                                     |                            |                                           |                     |                                     |   | ± e  | :     |
|                                                                    | номер<br>остановочного<br>пункта из реестра<br>остановочных<br>лучктов по<br>межретнозальным<br>маршрутам<br>регулярных<br>перевозок | дни<br>отправ<br>ления | время<br>отправл<br>ення,<br>час:<br>ман. | дин<br>прибы<br>тия | время<br>прибыт<br>ия, час:<br>мин. | дая<br>отпра<br>влени<br>я | время<br>отправл<br>ення,<br>час:<br>мин. | дни<br>прибы<br>тия | время<br>прибыти<br>я, час:<br>мин. |   |      |       |
|                                                                    | 1                                                                                                    | 2                      | 3                                         | 4                   | 5                                   | 6                          | 7                                         | 8                   | 9                                   |   |      |       |
|                                                                    | номер<br>остановочного<br>пункта из реестра<br>остановочных<br>пунктов по                                                            | дни<br>отправ<br>ления | аремя<br>отправл<br>еняня,<br>чыс:        | дин<br>прюбы<br>тия | арема<br>прибыт<br>ия, час:<br>мин. | дни<br>отпра<br>влени<br>я | время<br>отправл<br>енния,<br>час:        | дни<br>прибы<br>тия | арема<br>прибыти<br>я, час:<br>мин. |   |      |       |
| 3 <sup>m</sup>                                                     |                                                                                                    |                        |                                           |                     |                                     |                            |                                           |                     |                                     |   |      |       |
| -                                                                  |                                                                                                    |                        | -                                         |                     |                                     |                            |                                           |                     |                                     | 4 | отпя | авить |

На основании части 3 статьи 29 Федерального закона № 220-ФЗ действие свидетельства об осуществлении перевозок по маршруту регулярных перевозок прекращается по истечении девяноста дней со дня поступления заявления о прекращении действия данного свидетельства. До истечения указанного срока юридическое лицо, индивидуальный предприниматель или уполномоченный участник договора простого товарищества, обратившиеся с таким заявлением, обязаны осуществлять регулярные перевозки, предусмотренные данным свидетельством.

Юридическое лицо, индивидуальный предприниматель или уполномоченный участник договора простого товарищества, которым выдано свидетельство об осуществлении перевозок по маршруту регулярных перевозок, вправе обратиться с заявлением о прекращении его действия не ранее чем через

тридцать дней с даты начала осуществления регулярных перевозок по маршруту регулярных перевозок. Информация о поступлении заявления о прекращении действия свидетельства размещается на сайте Минтранса России по ссылке: https://mintrans.gov.ru/activities/214/169/170/documents. По истечении девяноста дней со дня поступления заявления о прекращении действия свидетельства размещается а марширита, на моторий оформация свидетель свидетельства размещается из разделия с марширита.

сведения о маршруте, на который оформлено данное свидетельство, исключаются из реестра межрегиональных маршрутов регулярных перевозок (размещается на сайте Минтранса России по ссылке: https://mintrans.gov.ru/activities/214/169/170/documents).

## 7. Направление ежеквартального отчета об осуществлении регулярных перевозок по межрегиональным маршрутам регулярных перевозок.

После входа в «личный кабинет» убедитесь, что выбран список «Ежеквартальные отчеты» на вкладке Маршруты. Выбранный список отмечается в системе оранжевым цветом – Ежеквартальные отчеты

| 220ФЗ Маршр                       | гы Организаци | и Остановочные пункты                                   | Письма   | Журнал БСО | Администрирование                        |                     |   |
|-----------------------------------|---------------|---------------------------------------------------------|----------|------------|------------------------------------------|---------------------|---|
| Заявления                         | #             | Ежекварталь                                             | ные отче | еты Q      |                                          |                     | Ŧ |
| Маршруты<br>Ежеквартальные отчеты |               | квартал 2019<br>Отправленный<br>Стек срок подачи отчета |          |            | / Иони цеклидечногита/<br>1 квартал 2019 | B 10 i              |   |
| Отправленный<br>Черновик          | 1<br>c        | і квартал 2019<br>Эправленный                           |          |            | Отчет                                    | Дата предоставления |   |

На экране системы нажмите кнопку добавления ежеквартального отчета 🙂:

В появившемся диалоговом окне укажите период (год и квартал), за который направляется отчет. Наименование организации, индивидуального предпринимателя или уполномоченного участника договора простого товарищества заполняется автоматически после входа в систему через «личный кабинет»:

|     | Создать отчет                         |  |
|-----|---------------------------------------|--|
|     | Год<br>2019 —                         |  |
|     | Квартал<br>2 квартал —<br>Организация |  |
| ЭН. | 1-5 / 2190                            |  |

Укажите регистрационный номер маршрута (маршрутов) из реестра межрегиональных маршрутов регулярных перевозок (размещается на сайте Минтранса России по ссылке:

https://mintrans.gov.ru/activities/214/169/170/documents), по которому (которым) будет направлен ежеквартальный отчет, и подтвердите выбор, нажав на кнопку  $\checkmark$ :

| Создать отчет  |  |
|----------------|--|
| Год<br>2021 —  |  |
| Koopton        |  |
| 2 квартал 🔹    |  |
| Организация    |  |
| Номер маршрута |  |
| 1-5 / 30 < 🖒   |  |
| 40.77.021      |  |
| 50.33.002      |  |
| 50.33.003      |  |
| 50.33.004      |  |
| 50.33.005      |  |

В графах «Особо малый», «Малый», «Средний», «Большой» и «Особо большой» поля «Количество рейсов в соответствии с установленным расписанием» указывается количество рейсов по маршруту, которые должны быть выполнены автобусами соответствующего класса, исходя из расписания данного маршрута в реестре межрегиональных маршрутов регулярных перевозок (размещается на сайте Минтранса России по ссылке: https://mintrans.gov.ru/activities/214/169/170/documents):

Количество рейсов в соответствии с установленным расписанием

| Номер маршрута | Вид ТС  | Особо малый (ОМ)  | Малый (M)         | Средний (С)       | Большой (Б) | Особо Большой (ОБ) |
|----------------|---------|-------------------|-------------------|-------------------|-------------|--------------------|
| 05.26.006/4    | Автобус | · 🖸               |                   |                   |             |                    |
|                |         | Обязательное поле | Обязательное поле | Обязательное поле |             |                    |
| 05.26.013      | Автобус | •                 |                   |                   |             |                    |

В графах «Особо малый», «Малый», «Средний», «Большой» и «Особо большой» поля «Количество фактически выполненных рейсов» указывается количество рейсов по маршруту, которые были выполнены автобусами соответствующего класса:

| Количество фактически выполненных рейсов |           |                  |           |             |             |                    |  |  |
|------------------------------------------|-----------|------------------|-----------|-------------|-------------|--------------------|--|--|
| Номер маршрута                           | Вид ТС    | Особо малый (ОМ) | Малый (M) | Средний (C) | Большой (Б) | Особо Большой (ОБ) |  |  |
| 05.26.006/4                              | Автобус 🔫 |                  |           |             |             |                    |  |  |
| 05.26.013                                | Автобус 🔫 |                  |           |             |             |                    |  |  |

После внесения сведений о фактически выполненных рейсах нажмите кнопку

В случае несовпадения количества фактически выполненных рейсов по маршруту с количеством рейсов в соответствии с установленным расписанием система сообщит об ошибке, после чего в поле

«Невыполненные или частично невыполненные рейсы» с помощью кнопки + добавить необходимо указать регистрационный номер маршрута, дату отчетного периода и количество невыполненных рейсов по соответствующему классу автобусов, в том числе прерванных и незавершенных в результате поломки транспортных средств, по дням отчетного периода.

| 2 квартал 2019    |   |         | <br>ŝ | : |
|-------------------|---|---------|-------|---|
| 🖾 ОТПРАВИТЬ ОТЧЕТ | ← |         |       |   |
| Год               |   | Квартал |       |   |
|                   |   |         |       |   |

## 8. Направление заявления о регистрации остановочного пункта в реестре остановочных пунктов по межрегиональным маршрутам регулярных перевозок.

После входа в «личный кабинет» убедитесь, что выбран список «Заявления» на вкладке Остановочные пункты. Выбранный список отмечается в системе оранжевым цветом - Заявления

| 220ФЗ Мершруть              | Организации Остановочные пункты Письма | Журнал БСО Администрирование                                                          |        |
|-----------------------------|----------------------------------------|---------------------------------------------------------------------------------------|--------|
| Заявления                   | Заявления – Черновик                   | 2                                                                                     | ≂ ●    |
| Черновик                    | Заявление на установление ОП           | [Заявление о регистрации останоарчного пункта] / Черновик.] / Дата: 12.08.2021 12:23] |        |
| На рассмотрении<br>В работе | Черновик<br>Дата: 12.08.2021 12:23     | Заявление на установление ОП 🛛 🕞 💺                                                    |        |
| Утверждено                  | Заявление на установление ОП           | инфо документы история процесс дополнительные поля                                    |        |
| Отозвано заявителем         | Черновик                               |                                                                                       | ^<br>^ |
| Отклонено                   | Дата: 12.08.2021 12:20                 | Дата поступления<br>дд. мм.гггг                                                       |        |
| Остановочные пункты         | Заявление на установление ОП           |                                                                                       |        |

Нажмите на кнопку добавления нового заявления . Из появившегося списка выберите «Регистрация нового ОП»:

| АВ "Прі   | игородный" г. Ч | ебоксары |               | Новое заявление                                                                        |
|-----------|-----------------|----------|---------------|----------------------------------------------------------------------------------------|
| инфо      | документы       | история  | ПР            | Какое заявление создать?                                                               |
| Дата пост | упления         | -        | $\rightarrow$ | <ul> <li>Регистрация нового ОП</li> <li>Внесение изменений в сведения об ОП</li> </ul> |

Подтвердите выбор нажав кнопку 🗸

В появившейся форме заявления необходимо заполнить графы «Наименование», «Дата заключения Ространснадзора», «№ заключения Ространснадзора», «Кем выдано», «Тип», «Владелец», «Заявитель», «Код региона», «Почтовый индекс», «Населенный пункт», «Адрес», «Время работы», «Дни работы», а также при необходимости «Количество ТС, отправляющихся каждый час», «Пропускная способность, отправлений /в час», «Время работы», «Дни работы», «Среднее время перерывов технологического характера».

В поле «Наименование» вносятся сведения о названии остановочного пункта, например, «Автостанция Красногвардейская»:

| / Заявление | 7              |         |                   |                |              |
|-------------|----------------|---------|-------------------|----------------|--------------|
| Заявлен     | ие на установл | ение ОП |                   | сохранить отме | <b>с і</b>   |
| инфо *      | документы      | история | ПРОЦЕСС           | дополни        | тельные поля |
| Дата поступ | ления          | ſ       | Наименование *    |                |              |
| дд.мил.ттт  |                | —— L    | Автостанция красн | огвардеиская   | <u> </u>     |

В графе «Дата заключения Ространснадзора» указывается дата регистрации заключения Ространснадзора, выданного в соответствии с требованиями части 4 статьи 31 Федерального закона № 220-ФЗ:

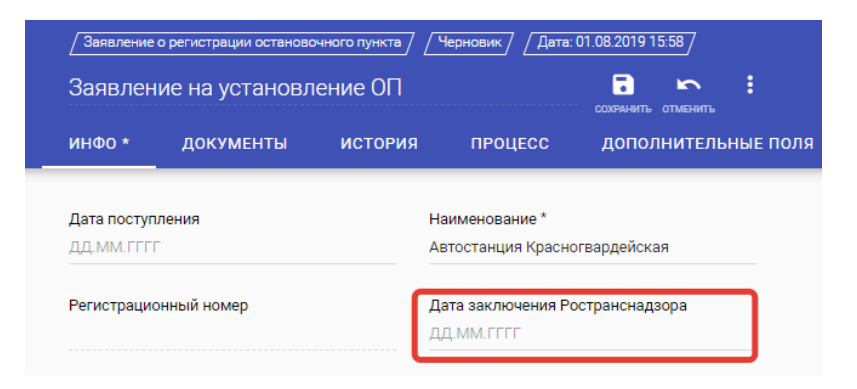

В графе «№ заключения Ространснадзора» указывается номер заключения Ространснадзора:

|                              | / Заявление с | р регистрации останово | чного пункта | /Черновик//Дата               | : 01.08.2019 15:58  |  |
|------------------------------|---------------|------------------------|--------------|-------------------------------|---------------------|--|
| Заявление на установление ОП |               |                        | ение ОП      |                               | сохранить отменить  |  |
|                              | инфо *        | документы              | история      | ПРОЦЕСС                       | дополнительные поля |  |
|                              |               |                        |              |                               |                     |  |
|                              | Дата поступл  | пения                  |              | Наименование *                |                     |  |
|                              | ДД.ММ.ГГГГ    |                        |              | Автостанция Красногвардейская |                     |  |
|                              |               |                        |              |                               |                     |  |
|                              | Регистрацио   | нный номер             |              | Дата заключения Р             | остранснадзора      |  |
|                              |               |                        |              | ДД.ММ.ГГГГ                    |                     |  |
|                              |               |                        |              |                               |                     |  |
|                              | № заключен    | ия Ространснадзора     |              | Кем выдано                    |                     |  |
|                              |               |                        |              |                               |                     |  |

В графе «Кем выдано» указывается наименование территориального органа Ространснадзора, которым выдано заключение:

| / Заявление о регистрации остановочного пункта / Черновик / Дата: 01.08.2019 15:58 / |          |                                   |                     |  |  |  |  |
|--------------------------------------------------------------------------------------|----------|-----------------------------------|---------------------|--|--|--|--|
| Заявление на установ                                                                 | ление ОП |                                   | сохранить отменить  |  |  |  |  |
| инфо * документы                                                                     | история  | ПРОЦЕСС                           | дополнительные поля |  |  |  |  |
| _                                                                                    |          |                                   |                     |  |  |  |  |
| Дата поступления                                                                     |          | Наименование *                    |                     |  |  |  |  |
| ДД.ММ.ГГГГ                                                                           |          | Автостанция Красно                | огвардейская        |  |  |  |  |
| Регистрационный номер                                                                |          | Дата заключения Ро<br>Д.Д.ММ.ГГГГ | остранснадзора      |  |  |  |  |
| № заключения Ространснадзора                                                         | 1        | Кем выдано                        |                     |  |  |  |  |

Файл с заключением Ространснадзора, подписанный электронной подписью руководителя Ространснадзора, необходимо прикрепить с помощью кнопки «ДОБАВИТЬ» на вкладке «ДОКУМЕНТЫ» (обращаем внимание, что к файлу подписанному электронной подписью необходимо прилагать протокол проверки подлинности данной подписи, который возможно проверить/подтвердить на сайте госуслуг по ссылке: <u>https://www.gosuslugi.ru/pgu/eds</u>):

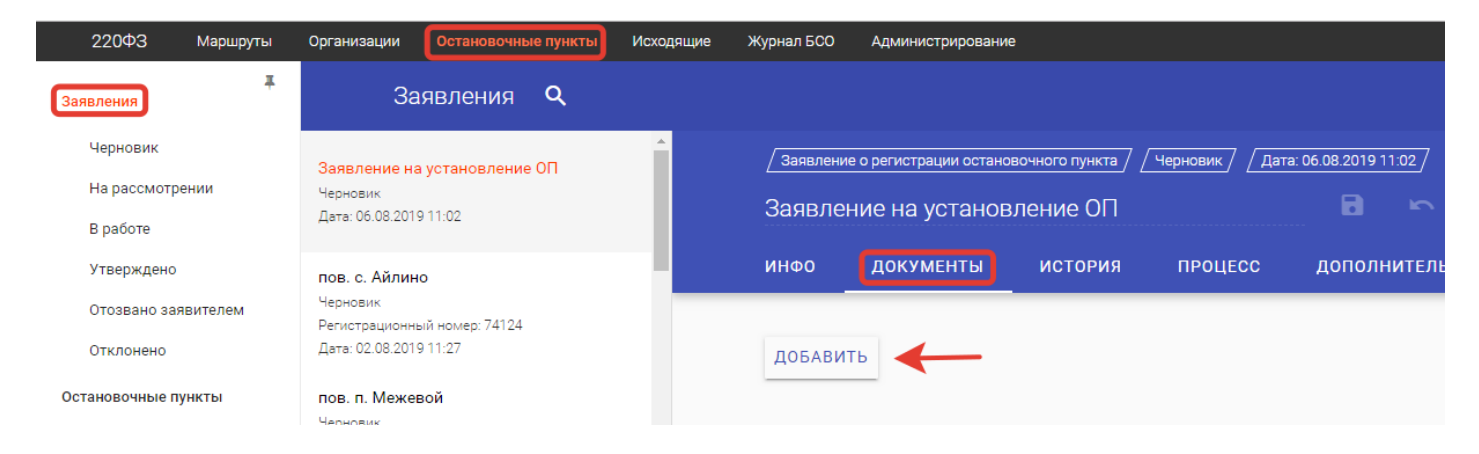

В графе «Тип» выберите из списка тип – автовокзал, автостанция или остановочный пункт, расположенный вне территорий автовокзалов и автостанций. Объекты транспортной инфраструктуры, относящиеся к типу автовокзал и автостанция должны соответствовать приказу Минтранса России от 29.12.2015 № 387 «Об утверждении минимальных требований к оборудованию автовокзалов и автостанций», иные остановочные пункты – постановлению Правительства Российской Федерации от 14.02.2009 № 112 «Об утверждении Правил перевозок пассажиров и багажа автомобильным транспортом и городским наземным электрическим транспортом»:

| <u>/ Звявление о регистра</u><br>Заявление на у | ции остановочн<br>СТановлен | ого пункта /<br>ние ОП | /Черновик//Дата:                                | 01.08.2019 15:58<br>Сохоранить отменить |      |
|-------------------------------------------------|-----------------------------|------------------------|-------------------------------------------------|-----------------------------------------|------|
| инфо * доку                                     | менты                       | история                | ПРОЦЕСС                                         | дополнительные                          | поля |
| <b>Дата поступления</b><br>ДД.ММ.ГГГГ           |                             |                        | Наименование *<br>Автостанция Красно            | гвардейская                             |      |
| Регистрационный номер                           |                             |                        | Дата заключения Ространснадзора<br>Д.Д.М.М.ГГГГ |                                         |      |
| № заключения Ростра                             | нснадзора                   |                        | Кем выдано                                      |                                         |      |
| Входящий номер заяв                             | ления                       | [                      | Тип                                             | •                                       | ٦    |
| Владелец                                        |                             |                        | Автовокзал<br>Автостанция<br>Остановочный пунн  | ſŢ                                      |      |

В графах «Владелец» и «Заявитель» укажите наименования владельца остановочного пункта и заявителя. Согласно части 2 статьи 31 Федерального закона № 220-ФЗ регистрация остановочного пункта в реестре остановочных пунктов по межрегиональным маршрутам регулярных перевозок осуществляется на основании заявления владельца остановочного пункта (в отношении остановочных пунктов, расположенных на территориях автовокзалов или автостанций) или уполномоченного органа исполнительной власти субъекта Российской Федерации, на территории которого расположен остановочных пунктов), в связи с чем наименования владельца остановочных пунктов), в связи с чем наименования владельца остановочного пункта и заявителя могут отличаться:

| / Заявление о регистрации остановочн | ного пункта | _ Черновик / _ Дата: (               | 01.08.2019 15:58   |    |
|--------------------------------------|-------------|--------------------------------------|--------------------|----|
| Заявление на установле               | ние ОП      |                                      | сохранить отменить |    |
| инфо * документы                     | история     | ПРОЦЕСС                              | дополнительные по  | ля |
| Дата поступления<br>Д.Д. М.М. ГГГГ   |             | Наименование *<br>Автостанция Красно | гвардейская        |    |
| Регистрационный номер                |             | Дата заключения Ро<br>Д.Д.ММ.ГГГГ    | странснадзора      |    |
| № заключения Ространснадзора         |             | Кем выдано                           |                    |    |
| Входящий номер заявления             |             | Тип *<br>Автостанция                 | •                  |    |
| Владелец                             |             | Заявитель                            |                    |    |

Укажите сведения о коде субъекта Российской Федерации, на территории которого расположен остановочный пункт (код региона обозначается двумя цифрами в соответствии с кодами автомобильных номеров в Российской Федерации, например, Москва – 77, Санкт-Петербург – 78, Республика Татарстан – 16); о почтовом индексе (при наличии); о населенном пункте, на территории которого или вблизи которого расположен остановочный пункт; об адресе остановочного пункта в формате – субъект РФ, район, населенный пункт, улица, дом, корпус или наименование и км+м автомобильной дороги, на которой расположен остановочный пункт; о времени работы остановочного пункта (например, круглосуточно или по временным интервалам 08.00-13.00, технологический перерыв 13.00-14.00, 14.00-21.00); о днях работы остановочного пункта (например, ежедневно или пн–пт, выходные сб-вс):

| 🔲 Автостанция, автовокзал | ли остановочный пункт с населением свыше 100 тыс. человек |
|---------------------------|-----------------------------------------------------------|
| Почтовый индекс           | Населённый пункт                                          |
| Адрес                     |                                                           |
| Координаты, ° С.Ш.        | Координаты, * В.Д.                                        |
|                           |                                                           |
| Пропускная способ         | ость и время перерывов технологического характе           |
| Время работы              | Дни работы                                                |

В случае нахождения автовокзала, автостанции или остановочного пункта на территории города с численностью населения свыше ста тысяч человек выберите маркер в соответствующем поле и укажите дополнительные сведения: о количестве транспортных средств, отправление которых осуществляется из остановочного пункта согласно установленному расписанию каждый час в течение суток, когда такое отправление осуществляется (часовые интервалы должны соответствовать времени работы остановочного пункта, количество отправлений каждый час не должно превышать пропускной способности); о пропускной способности (измеряется количеством отправлений транспортных средств в час и определяется в соответствии с приказом Минтранса России от 16.12.2015 № 366); о среднем времени перерывов технологического характера в осуществлении отправления транспортных средств (измеряется в минутах, для автовокзалов и автостанций не должно превышать 10 минут, для иных остановочных пунктов – 5 минут):

| Адрес<br>Координаты, ° С.Ш. Координаты, ° В.Д.<br>СОЛИЧЕСТВО ТС, ОТПРАВЛЯЮЩИХСЯ КАЖДЫЙ ЧАС<br>Зремя * Количество *<br>08:00-09:00 × 7 ×<br>09:00-10:00 × 8 ×<br>10:00-11:00 × 10 × | Точтовый индекс         |                   | Населённый пункт   |            |               |                     |
|----------------------------------------------------------------------------------------------------|-------------------------|-------------------|--------------------|------------|---------------|---------------------|
| оординаты, ° С.Ш. Координаты, ° В.Д.<br>Количество ТС, отправляющихся каждый час<br>ремя * количество *<br>08:00-09:00 × 7 ×<br>09:00-10:00 × 8 ×<br>10:00-11:00 × 10 ×            | дрес                    |                   |                    |            |               |                     |
| оличество TC, отправляющихся каждый час<br>мя * Количество *<br>8:00-09:00 × 7 ×<br>9:00-10:00 × 8 ×<br>0:00-11:00 × 10 ×                                                          | юрдинаты, ° С.Ш.        |                   | Координаты, ° В.Д. |            |               |                     |
| *     Количество       3:00-09:00 ×     7       2:00-10:00 ×     8       2:00-11:00 ×     10                                                                                       | оличество Т             | С, отправляющихс  | я каждый час       |            |               |                     |
| 08:00-09:00 × 7 ×<br>09:00-10:00 × 8 ×<br>10:00-11:00 × 10 × 10 ×                                                                                                    | время                   | * Количество      | ,                  |            |               |                     |
| 99:00-10:00 ¥ 8 ×<br>10:00-11:00 ¥ 10 ×                                                                                                    | 08:00-09:00 ×           | 7                 |                    | X          |               |                     |
| 10:00-11:00 × 10 ×                                                                                                    | 09:00-10:00 🗙           | 8                 |                    | ×          |               |                     |
|                                                                                                    | 10:00-11:00 🗙           | 10                |                    | ×          |               |                     |
|                                                                                                    | + ЛОБАВИТЬ              |                   |                    |            |               |                     |
|                                                                                                    | Пропускная с            | пособность и врем | ия перерывов тех   | нологическ | ого характера |                     |
| Тропускная способность и время перерывов технологического характера                                                                                                    | попускная способност    | »,                |                    |            | Сред          | нее время перерывов |
| Пропускная способность и время перерывов технологического характера<br>Гропускная способность, Среднее время перерывов                                                             | ipenijennan eneccenteer |                   |                    |            |               |                     |

После заполнения заявления о регистрации остановочного пункта нажмите кнопки отправить на рассмотрение в ФБУ «росавтотранс»

При необходимости все изменения, которые были указаны в заявлении до последнего нажатия на кнопку , можно отменить, нажав на кнопку

## 9. Направление заявления об изменении сведений об остановочном пункте в реестре остановочных пунктов по межрегиональным маршрутам регулярных перевозок.

После входа в «личный кабинет» убедитесь, что выбран список «Заявления» на вкладке Остановочные пункты. Выбранный список отмечается в системе оранжевым цветом - Заявления

| 220ФЗ Маршруты      | Организации Остановочные пункты Письма | Журнал БОО Администрирование                                              |     |
|---------------------|----------------------------------------|---------------------------------------------------------------------------|-----|
| Заявления           | Заявления – Черновик 🔍                 |                                                                           | ≂ ● |
| Черновик            | Заявление на установление ОП           | _ Заявление о репистрации остановочного пункта ) Цата: 12.08.2021 12:23 ] |     |
| На рассмотрении     | Черновик                               | Заявление на установление ОП 🛛 🖬 🗠 🗄                                      |     |
| В работе            | дата: 12.08.2021 12:23                 |                                                                           |     |
| Утверждено          | Заявление на установление ОП           | инфо документы история процесс дополнительные поля                        |     |
| Отозвано заявителем | Черновик                               |                                                                           | Â   |
| Отклонено           | 4010.12.00.202112.20                   | Aara hootynneeus                                                          |     |
| Остановочные пункты | Заявление на установление ОП           | дд.ттт.(1)                                                                |     |
|                     |                                        |                                                                           |     |

Нажмите на кнопку добавления нового заявления 🙂

Из появившегося списка выберите «Внесение изменений в сведения об ОП»:

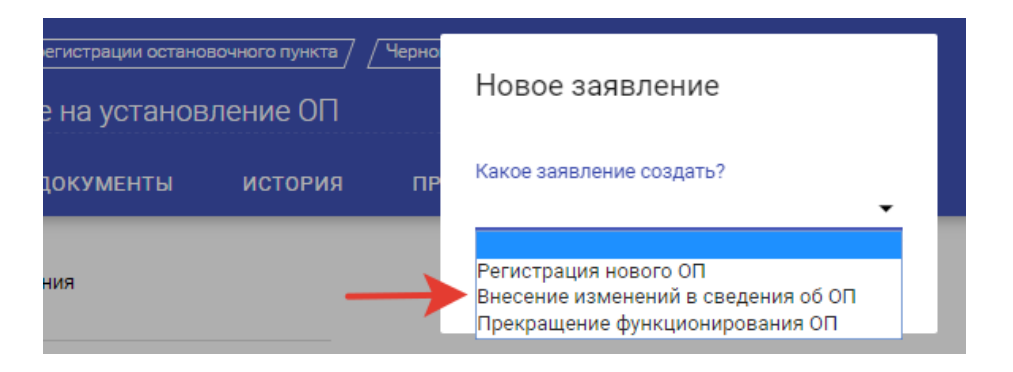

В появившемся списке укажите наименование или регистрационный номер остановочного пункта, сведения о котором должны быть изменены в реестре остановочных пунктов по межрегиональным маршрутам регулярных перевозок (размещается на сайте Минтранса России по ссылке:

https://mintrans.gov.ru/activities/214/169/170/documents). Подтвердите выбор нажав кнопку 🗸 .

В появившейся форме заявления заполните те поля, в которых необходимо внести соответствующие изменения, а именно графы «Наименование», «Дата заключения Ространснадзора», «№ заключения Ространснадзора», «Кем выдано», «Тип», «Владелец», «Заявитель», «Код региона», «Почтовый индекс», «Населенный пункт», «Адрес», «Время работы», «Дни работы», «Количество ТС, отправляющихся каждый час», «Пропускная способность, отправлений /в час», «Время работы», «Дни работы», «Дни работы», «Дни работы», «Дни работы», «Дни работы», «Дни работы», «Дни работы», «Дни работы», «Дни работы», «Дни работы», «Дни работы», «Дни работы», «Количество ТС, отправляющихся каждый час», «Пропускная способность, отправлений /в час», «Время работы», «Дни работы», «Дни работы», «Дини работы», «Дини работы», сведений об остановочном рини сведений об остано

В графе «Наименование» по умолчанию указано наименование остановочного пункта из реестра. При необходимости внесите в него изменения:

| Дата поступления | Наименование          |  |
|------------------|-----------------------|--|
| ДД.ММ.ГГГГ       | АВ г. Санкт-Петербург |  |
|                  |                       |  |

Сведения о регистрационном номере остановочного пункта указываются автоматически и не могут быть изменены заявителем. При необходимости укажите в соответствующих полях информацию о дате, номере и подразделении Ространснадзора, которым выдано новое заключение в соответствии с требованиями Федерального закона № 220-ФЗ. Новое заключение Ространснадзора при подаче заявления об изменении сведений об остановочном пункте в реестре необходимо при изменении данных о пропускной способности остановочного пункта и времени перерывов технологического характера в осуществлении отправления транспортных средств. Также новое заключение Ространснадзора необходимо при изменении типа остановочного пункта с автовокзала/автостанции на иной остановочный пункт или наоборот:

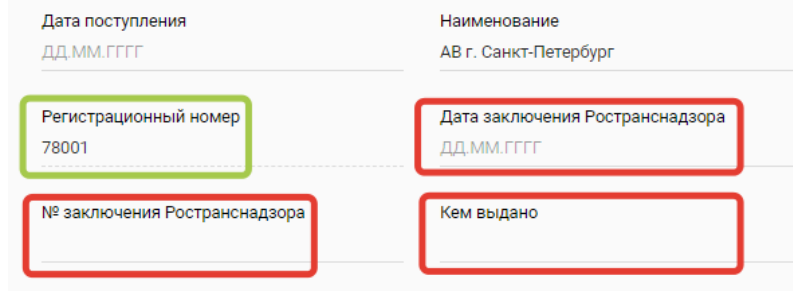

При необходимости направления вместе с заявлением нового заключения Ространснадзора на вкладке «ДОКУМЕНТЫ» с помощью кнопки «ДОБАВИТЬ» прикрепите файл с заключением, подписанный электронной подписью руководителя Ространснадзора:

| 220ФЗ Маршрут               | ы Организации                                | Остановочные пункты                   | Исходящие | Журнал БСО | Администрирование      | 2                 |                    |         |
|-----------------------------|----------------------------------------------|---------------------------------------|-----------|------------|------------------------|-------------------|--------------------|---------|
| Заявления                   | <b>™</b> 3a                                  | аявления <b>Q</b>                     |           |            |                        |                   |                    |         |
| Черновик                    | Абадзехская                                  | я автокасса                           | A         | / Заявлени | е об изменении в реест | ре / / Черновик / | / Дата: 06.08.2019 | 11:07 / |
| На рассмотрении<br>В работе | Черновик<br>Регистрационн<br>Дата: 06.08.201 | ный номер: 01052<br>19 11:07          |           | Абадзе     | хская автокасс         |                   |                    | 6       |
| Утверждено                  | пов. с. Айлин                                | но                                    |           | ИНФО       | документы              | история           | ПРОЦЕСС            | ИЗМ     |
| Отозвано заявителем         | Черновик<br>Регистрационн                    | ный номер: 74124                      |           |            |                        |                   |                    |         |
| Отклонено                   | Дата: 02.08.201                              | 19 11:27                              |           | ДОБАВИ     | ть                     |                   |                    |         |
|                             | BOD B Mowe                                   | n n n n n n n n n n n n n n n n n n n |           |            |                        |                   |                    |         |

При входе через «личный кабинет» наименование заявителя заполняется автоматически. При необходимости поменяйте тип (автовокзал, автостанция или остановочный пункт) и владельца остановочного пункта (возможно выбрать из списка по названию или ИНН, а также добавить нового):

| Входящий номер заявления                                                                       | Тип<br>Автовокзал 🗸 |
|------------------------------------------------------------------------------------------------|---------------------|
| Владелец<br>СП6 ГУП «Пассажиравтотранс» 🗴                                                      | Заявитель           |
| Владелец                                                                                       |                     |
| СП6 ГУП «Пассажиравтотранс» 🗴                                                                  |                     |
| 1-5 / 2190 < 👌 🔶 Добавить                                                                      |                     |
| 123<br>123456789012                                                                            |                     |
| Администрация Александровского<br>района Владимирской области<br>3311004500                    |                     |
| Администрация Аромашевского<br>муниципального района<br>7210010689                             |                     |
| Администрация Боградского<br>сельсовета Боградского района<br>Республики Хакасия<br>1907002379 |                     |
|                                                                                                |                     |

При необходимости замените сведения о почтовом индексе, населенном пункте и адресе остановочного пункта:

| Место нахождения                                                                                                    |                                                                    |                      |
|----------------------------------------------------------------------------------------------------|--------------------------------------------------------------------|----------------------|
| Код региона                                                                                                    |                                                                    |                      |
| 78                                                                                                    |                                                                    |                      |
|                                                                                                    |                                                                    |                      |
|                                                                                                    |                                                                    |                      |
|                                                                                                    |                                                                    |                      |
| 🛃 Автостанция, автовокзал или остановочный                                                                                                    | пункт с населением свы                                             | ыше 100 тыс. человек |
| Автостанция, автовокзал или остановочный<br>Почтовый индекс                                                                                                    | пункт с населением свы<br>Населённый пункт                         | ыше 100 тыс. человек |
| Автостанция, автовокзал или остановочный<br>Почтовый индекс<br>192007                                                                                                    | пункт с населением свы<br>Населённый пункт<br>г. Санкт-Петербург 🕱 | ыше 100 тыс. человек |
| Автостанция, автовокзал или остановочный<br>Почтовый индекс<br>192007                                                                                                    | пункт с населением свы<br>Населённый пункт<br>г. Санкт-Петербург 🗙 | ыше 100 тыс. человек |
| <ul> <li>Автостанция, автовокзал или остановочный</li> <li>Почтовый индекс</li> <li>192007</li> <li>Адрес</li> </ul>                                                           | пункт с населением свы<br>Населённый пункт<br>г. Санкт-Петербург 🗙 | ыше 100 тыс. человек |
| <ul> <li>Автостанция, автовокзал или остановочный</li> <li>Почтовый индекс</li> <li>192007</li> <li>Адрес</li> <li>г. Санкт-Петербург, наб. Обводного канала, д. 36</li> </ul> | пункт с населением свы<br>Населённый пункт<br>г. Санкт-Петербург 🗙 | ыше 100 тыс. человек |

В случае отключения маркера «Автостанция, автовокзал или остановочный пункт с населением свыше 100 тыс. человек» в заявлении не будут указаны сведения о количестве отправлений каждый час, пропускной способности и времени перерывов технологического характера, которые по результатам рассмотрения заявления будут исключены из реестра остановочных пунктов по межрегиональным маршрутам регулярных перевозок (размещается на сайте Минтранса России по ссылке: https://mintrans.gov.ru/activities/214/169/170/documents):

| Почтовый индекс                  |                         | Населённый пункт       |                 |
|----------------------------------|-------------------------|------------------------|-----------------|
| 192007                           |                         | г. Санкт-Петербург 👗   |                 |
| Адрес                            |                         |                        |                 |
| г. Санкт-Петербург, наб.         | Обводного канала, д. 36 |                        |                 |
| Координаты, ° С.Ш.               |                         | Координаты, ° В.Д.     |                 |
|                                  |                         |                        |                 |
|                                  | собность и врем         | я перерывов технологич | еского характер |
|                                  |                         |                        | еского характер |
| I Іропускная спо<br>Время работы | Дни работы              |                        |                 |

При необходимости измените сведения: о количестве транспортных средств, отправление которых осуществляется из остановочного пункта согласно установленному расписанию каждый час в течение суток, когда такое отправление осуществляется (часовые интервалы должны соответствовать времени работы остановочного пункта, количество отправлений каждый час не должно превышать пропускной способности); о пропускной способности (измеряется количеством отправлений транспортных средств в час и определяется в соответствии с приказом Минтранса России от 16.12.2015 № 366); о среднем времени перерывов технологического характера в осуществлении отправления транспортных средств (измеряется в минутах, для автовокзалов и автостанций не должно превышать 10 минут, для иных остановочных пунктов – 5 минут); о времени работы остановочного пункта (например, круглосуточно или по временным интервалам 06.30-12.00); о днях работы остановочного пункта (например, ежедневно или пн–пт, выходные сб-вс):

| Почтовый индекс<br>192007 |                       | Населённый пу<br>г. Санкт-Петерб | ург 🗙              |                                 |
|---------------------------|-----------------------|----------------------------------|--------------------|---------------------------------|
| Адрес                     |                       |                                  |                    |                                 |
| г. Санкт-Петербург, наб   | . Обводного канала, , | д. 36                            |                    |                                 |
| Координаты, ° С.Ш.        |                       | Координаты, °                    | В.Д.               |                                 |
|                           |                       |                                  |                    |                                 |
| Количество ТС,            | отправляющи           | ихся каждый ч                    | lac                |                                 |
| Время<br>06:00-07:00 X    | Количество<br>4       |                                  | ×                  |                                 |
| 07:00-08:00               | 7                     |                                  | ×                  |                                 |
| 07.00-00.00               |                       |                                  | ^                  |                                 |
| 08:00-09:00 🗙             | 13                    |                                  | ×                  |                                 |
| 09:00-10:00 🔀             | 7                     |                                  | ×                  |                                 |
| 10:00-11:00 🗶             | 11                    |                                  | ×                  |                                 |
| 11:00-12:00 ¥             | 4                     |                                  | ×                  |                                 |
| + добавить                |                       |                                  |                    |                                 |
|                           |                       |                                  |                    |                                 |
| Пропускная способность    | особность и вр        | семя перерыв                     | ов технологическог | О Характера                     |
| отправлений/час           | Время ра              | аботы *                          | Дни работы         | технологического характера, мин |

После заполнения заявления о изменении сведений об остановочном пункте нажмите кнопки отправить на рассмотрение в ФБУ «росавтотранс»

При необходимости все изменения, которые были указаны в заявлении до последнего нажатия на кнопку стинк, можно отменить, нажав на кнопку

10. Направление заявления о прекращении функционирования остановочного пункта (исключении сведений об остановочном пункте из реестра остановочных пунктов по межрегиональным маршрутам регулярных перевозок).

После входа в «личный кабинет» убедитесь, что выбран список «Заявления» на вкладке Остановочные пункты. Выбранный список отмечается в системе оранжевым цветом - Заявления

| 22000 100000000     | ocranouovinaie nynkrar             |                                                                                      |   |
|---------------------|------------------------------------|--------------------------------------------------------------------------------------|---|
| Заявления           | Заявления – Черновик               | ٩                                                                                    |   |
| Черновик            | Заявление на установление ОП       | [Заявление о регистрации остановочного пункта] / Черновик.] /Дата: 12.08.2021 12:23] |   |
| На рассмотрении     | Черновик                           | Заявление на установление ОП 🖬 🐑 :                                                   |   |
| В работе            | дана. 12:00:2021 12:23             |                                                                                      |   |
| Утверждено          | Заявление на установление ОП       | инфо документы история процесс дополнительные поля                                   |   |
| Отозвано заявителем | Черновик<br>Дата: 12.08.2021.12:20 |                                                                                      | Î |
| Отклонено           |                                    | Дата поступления<br>Д.В.М.К.ГГГГ                                                     |   |
| Остановочные пункты | Заявление на установление ОП       |                                                                                      |   |

Нажмите на кнопку добавления нового заявления 🙂 Из появившегося списка выберите «Прекращение функционирования ОП»:

| / Заявление об изменении в р<br>ПОВ. С. АЙЛИНО | Новое заявление                                                                                 | 2    |
|------------------------------------------------|-------------------------------------------------------------------------------------------------|------|
| инфо документь                                 | Какое заявление создать?                                                                        | ения |
| Дата поступления<br>31.07.2019                 | Регистрация нового ОП<br>Внесение изменений в сведения об ОП<br>Прекращение функционирования ОП | ←    |

Укажите наименование или регистрационный номер остановочного пункта из реестра остановочных пунктов по межрегиональным маршрутам регулярных перевозок (размещается на сайте Минтранса России по ссылке: https://mintrans.gov.ru/activities/214/169/170/documents), который прекращает свое функционирование. Заявление о прекращении функционировании остановочного пункта может быть направлено только его владельцем:

| ŀ | Новое заявление                                                                                                    |      |
|---|----------------------------------------------------------------------------------------------------|------|
| К | (акое заявление создать?                                                                                               | F    |
| Г | Ірекращение функционирования ОП 🛛 👻                                                                                    |      |
| 0 | Остановочный пункт                                                                                                    |      |
|   | 1 5 ( 0001 / )                                                                                                    |      |
|   | 1-0 / 3331 🔪 📝                                                                                                    |      |
|   | но 7 3331 С 7<br>Абадзехская автокасса<br>01052                                                                        | l    |
|   | Абадзехская автокасса<br>01052<br>АВ № 1 г. Владикавказ<br>15003                                                       | l    |
|   | Абадзехская автокасса<br>01052<br>АВ № 1 г. Владикавказ<br>15003<br>АВ № 1 г. Нальчик<br>07003                         |      |
|   | Абадзехская автокасса<br>01052<br>АВ № 1 г. Владикавказ<br>15003<br>АВ № 1 г. Нальчик<br>07003<br>АВ Абинский<br>23005 | дзор |

## Подтвердите выбор нажав кнопку ✓.

При необходимости прикрепите к заявлению файлы с копиями документов о закрытии остановочного пункта на вкладке «ДОКУМЕНТЫ» с помощью кнопки «ДОБАВИТЬ»:

| / Заявлени | ие об исключении из рее | естра / Черновии | < / Дата: 02.08.20 | 19 12:30 |
|------------|-------------------------|------------------|--------------------|----------|
| АС "Кра    | асногвардейска          | ая"              |                    |          |
| ИНФО       | документы               | история          | ПРОЦЕСС            | допол    |
|            | Ть                      |                  |                    |          |

После заполнения заявления о регистрации остановочного пункта нажмите кнопки отправить на рассмотрение в ФБУ «росавтотранс»

При необходимости все изменения, которые были указаны в заявлении до последнего нажатия на кнопку составлять, можно отменить, нажав на кнопку составлять.

## 11. Отзыв ранее поданного заявления, которое находится на рассмотрении в ФБУ «Росавтотранс».

По ранее поданному заявлению на установление/изменение межрегионального маршрута регулярных перевозок, а также заявлению на регистрацию/изменение сведений по остановочному пункту, направленному посредством АС «220-ФЗ», возможно прекратить рассмотрение, выполнив следующие действия:

- перейдите в заявление;

- нажмите на кнопку 🛄 ;
- выберите команду Отозвать по заявлению.

Сформированное заявление подпишите ЭЦП и подтвердите свое действие кнопкой отправить .

· •

- ОТПРАВИТЬ

ВАЖНО: Заявление, по которому ведется работа по подготовке проекта решений в Минтранс России, отозвать невозможно.

#### 12. Выгрузка форм документов для предварительного просмотра и печати.

Для удобства проверки и хранения сведений, в системе предусмотрена возможность выгрузки:

• Заполненной формы заявления в файл word или pdf, который, при необходимости, возможно распечатать. Выберите список «Заявления» на вкладке Маршруты. Выбранный список отмечается в системе оранжевым цветом – Заявления.

## В выбранном заявлении и нажмите на кнопку 📋

| 220ФЗ Маршруты      | Организа | ации Остановочные пункты Исходящие                           | Журнал БСО | Админ                            | нистрирование                               |                             |                    |           |       |
|---------------------|----------|--------------------------------------------------------------|------------|----------------------------------|---------------------------------------------|-----------------------------|--------------------|-----------|-------|
| Заявления           | Ŧ        | Заявления <b>Q</b>                                           |            |                                  |                                             |                             |                    |           |       |
| Черновик            |          | г. Сочи — г. Севастополь                                     | Ĺ          | Изменен                          | ия в реестре / і / [                        | Черновик / Рег.             | номер: 23.92.004 / |           |       |
| На рассмотрении     |          | Черновик                                                     | г          | Сочи                             | — г. Севастопи                              | ЛЬ                          |                    |           | :     |
| В работе            |          | Рег. номер: 23.92.004<br>Маршрут 565, протяженность: 776 км. |            |                                  | 1.000001010                                 |                             |                    |           |       |
| Утверждено          |          |                                                              | и          | НФО                              | документы                                   | история                     | изменения          | дополните | льные |
| Отозвано заявителем |          | Черновик                                                     |            |                                  |                                             |                             |                    |           |       |
| Отклонено           |          | Маршрут                                                      | П          | редупрея                         | кдение                                      |                             |                    |           |       |
| Маршруты            |          |                                                              |            | Проверьт<br>- Распис<br>- Распис | е правильность зап<br>зание Обратное направ | олнения следующи<br>авление | их полей:          |           |       |

#### В появившемся окне выберите команду «Экспорт PDF/DOC»:

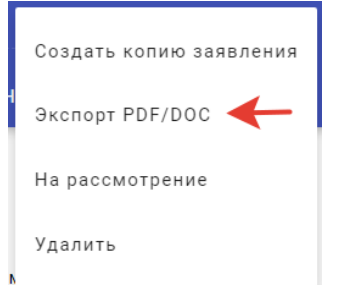

Далее из списка выберите необходимый формат файла и подтвердите выбор нажатием кнопки 🗸 :

| Экспорт PDF/DOC |     |
|-----------------|-----|
| Формат<br>DOC   | → · |
| PDF<br>DOC      |     |

• заполненной формы согласования расписаний в файл word который, при необходимости, возможно распечатать. Выберите список «Заявления» на вкладке Маршруты. Выбранный список отмечается в системе оранжевым цветом – Заявления.

В выбранном заявлении и нажмите на кнопку 🔋

| 220ФЗ Маршруты      | Организации Остановочные                       | пункты Исходящие | Журнал БСО | Админист                                  | рирование                                                |                                      |                    |          |         |
|---------------------|------------------------------------------------|------------------|------------|-------------------------------------------|----------------------------------------------------------|--------------------------------------|--------------------|----------|---------|
| Заявления           | <b>∓</b><br>Заявле                             | ения Q           |            |                                           |                                                          |                                      |                    |          |         |
| Черновик            | г. Сочи — г. Севасто                           | поль             | Î _        | Изменения в                               | реестре / і /                                            | Черновик / Рег.                      | номер: 23.92.004 / |          |         |
| На рассмотрении     | Черновик                                       |                  | r.         | Сочи —                                    | г Севастоп                                               | лпь                                  |                    |          | :       |
| В работе            | Рег. номер: 23.92.004<br>Маршрут 565, протяжен | нность: 776 км.  |            |                                           |                                                          | иотория                              | HONEUEUMA          |          |         |
| Утверждено          |                                                |                  | N          | μψυ                                       | документы                                                | история                              | изменения          | дополнит | EUDEDIE |
| Отозвано заявителем | Чариарии                                       |                  |            |                                           |                                                          |                                      |                    |          |         |
| Отклонено           | черновик<br>Отклонено Маршрут                  |                  |            | Предупреждение                            |                                                          |                                      |                    |          |         |
| Маршруты            |                                                |                  |            | Проверьте п<br>- Расписани<br>- Расписани | правильность зап<br>не Обратное напр<br>не Прямое направ | олнения следующи<br>авление<br>ление | их полей:          |          |         |
| р                   |                                                | ~                |            |                                           |                                                          |                                      |                    |          |         |

#### В появившемся окне нажмите выберите команду:

| Создать копию заявления                        |
|------------------------------------------------|
| Экспорт PDF/DOC                                |
| Отправить на рассмотрение в ФБУ «Росавтотранс» |
| Удалить                                        |
| Скачать форму согласования                     |

Форма согласования будет сформирована в формате DOC.

 заполненной формы ежеквартального отчета в файл word или pdf который, при необходимости, возможно распечатать. Выберите список «Ежеквартальные отчеты» на вкладке Маршруты. Выбранный список отмечается в системе оранжевым цветом – Ежеквартальные отчеты.

Файл верифицирован

~

| Ввь   | 3 выбран <u>ном о</u> тчете и нажмите на кнопку 🛄 |        |           |                        |          |            |                   |  |  |  |
|-------|---------------------------------------------------|--------|-----------|------------------------|----------|------------|-------------------|--|--|--|
| 2     | 20ФЗ Мај                                          | ршруты | Организац | ии Остановочные пункты | Письма   | Журнал БСО | Администрирование |  |  |  |
| Заявл | ения                                              |        | #         | Ежекварталь            | ные отче | еты – Отпр | авленный Q        |  |  |  |
| Марш  | іруты                                             |        |           | 000 «АП Межобластное»  |          | ^          | 4 квартал 2020    |  |  |  |
| Ежеке | вартальные отче                                   | ты     |           | 4 KRODTOR 2020         |          |            |                   |  |  |  |

#### В появившемся окне выберите команду «Экспорт PDF/DOC»:

ИП Меняйло Сергей Федорович

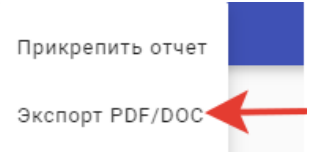

Далее из списка выберите необходимый формат файла и подтвердите выбор нажатием кнопки 🗸 :

Отчет

04

Отчет 4 квартал 2020.pdf

| Экспорт PDF/DOC |            |
|-----------------|------------|
| Формат<br>DOC   | <b>→</b> • |
| PDF<br>DOC      |            |

 заполненной формы заявления в файл word или pdf, который, при необходимости, возможно распечатать. Выберите список «Заявления» на вкладке Остановочные пункты. Выбранный список отмечается в системе оранжевым цветом – Заявления

| 220ФЗ                   | Маршруты | Организации                 | Остановочные пункты | Исходящие | Журнал БСО       | Администрирование        |                   |                      |                    |       |  |
|-------------------------|----------|-----------------------------|---------------------|-----------|------------------|--------------------------|-------------------|----------------------|--------------------|-------|--|
| Заявления               | Ŧ        | 3a                          | аявления <b>Q</b>   |           |                  |                          |                   |                      |                    |       |  |
| Черновик                |          | Заявление на                | а установление ОП   | Î         | Заявление        | е о регистрации остановс | очного пункта / / | Черновик / Дата: І   | 06.08.2019 13:23   |       |  |
| На рассмотр<br>В работе | ении     | Черновик<br>Дата: 06.08.201 | 9 13:23             |           | Заявлен          | ние на установл          | ение ОП           |                      | сохранить отменить | :     |  |
| Утверждено              |          | 03-07/2019/0                | 00032               |           | ИНФО *           | документы                | история           | процесс              | дополнитель        | ные п |  |
| Отозвано зая            | явителем | В работе<br>Регистрационн   | ый номер: 74124     |           |                  |                          |                   |                      |                    |       |  |
| Отклонено               |          | Дата: 02.08.2019 11:27      |                     |           | Дата поступления |                          |                   | Наименование *       |                    |       |  |
|                         |          |                             |                     |           | ДД.ММ.ГГГГ       |                          |                   | АС Красногвардейская |                    |       |  |

## В появившемся окне нажмите кнопку «Экспорт PDF/DOC»:

| Создать копию заявления                                                                   |
|-------------------------------------------------------------------------------------------|
| Экспорт PDF/DOC                                                                           |
| На рассмотрение                                                                           |
| Удалить                                                                                   |
| Далее из списка выберите необходимый формат файла и подтвердите выбор нажатием кнопки 🗹 : |

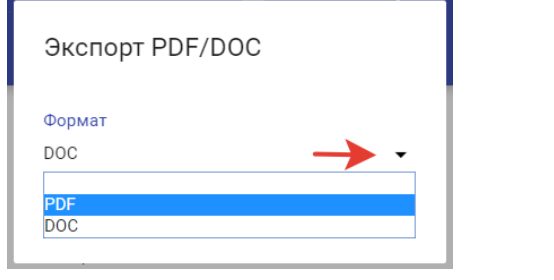

### 13. Поиск и просмотр маршрутов в реестре межрегиональных маршрутов.

| Перейдите<br>https://220fz.ro | B<br>savtotran         | браузере<br>sport.ru/assets        | Google<br>s/search | e Chron                         | ne    | на                         | страницу | с                                | адресом |
|-------------------------------|------------------------|------------------------------------|--------------------|---------------------------------|-------|----------------------------|----------|----------------------------------|---------|
| ← → C                         | otransport.ru/assets/s | earch                              |                    |                                 |       |                            |          |                                  |         |
|                               |                        | Маршрут<br>Регистрационный или пор | ядковый номер      | Начальная станция<br>Кодрегиона |       | Конечная ста<br>Кодрегиона | анция    | Проходит через ОГ<br>Код региона | 1       |
|                               |                        | Перевозчик                         |                    | Название                        |       | Название                   |          | Название                         |         |
|                               |                        |                                    |                    | ОЧИСТИТЬ                        | найти | добавить о                 | п        |                                  |         |

#### В случае если поля «Маршрут», «Начальная станция», «Конечная станция» и «Проходит через ОП» не

заполнены при нажатии кнопки найти система выведет список маршрутов, которые в настоящее время включены в реестр межрегиональных маршрутов регулярных перевозок. Справа внизу указано общее количество маршрутов в реестре:

|                                |              | Маршрут<br>Регистрационный или порядковый номер | Начальная станция<br>Код региона | Конечная станция<br>код региона | Проходит через ОП<br>Кодрегиона |                       |
|--------------------------------|--------------|-------------------------------------------------|----------------------------------|---------------------------------|---------------------------------|-----------------------|
|                                |              | Перевозчик                                      | Название                         | Название                        | Название                        |                       |
|                                |              |                                                 | ОЧИСТИТЬ НАЙТИ                   | добавить оп                     |                                 |                       |
| Регистрационный N <sup>g</sup> | Порядковый № | Наименование                                    | Протяженность, км                | Посадка и высадка пассажиров    | Вид перевозок                   | Дата начала перевозок |
| 31.34.002/3                    | 1134         | г. Белгород - г. Волжский                       | 931                              | остановочные пункты             | нерегулируемый тариф            | 26 ноября 2015        |
| 37.77.002                      | 906          | г. Кинешма - г Москва                           | 392                              | остановочные пункты             | нерегулируемый тариф            | а 31 марта 2014       |
| 23.91.006                      | 603          | г. Краснодар - г. Бахчисарай                    | 509                              | остановочные пункты             | нерегулируемый тариф            | 31 мая 2014           |
| 02.18.005                      | 999          | г. Стерлитамак - г. Ижевск                      | 637                              | остановочные пункты             | нерегулируемый тариф            | 21 декабря 2009       |
| 67.50.007                      | 4486         | г. Смоленск - г. Котельники                     | 400                              | остановочные пункты             | нерегулируемый тариф            | 22 июля 2021          |
| 74.56.008                      | 1838         | г. Магнитогорск - г. Орск                       | 315                              | остановочные пункты             | нерегулируемый тариф            | о 25 марта 2019       |
| 34.30.039                      | 4527         | г. Волгоград - г. Ахтубинск                     | 170                              | остановочные пункты             | нерегулируемый тариф            | 04 августа 2021       |
| 63.02.003                      | 805          | г. Тольятти - г. Уфа                            | 600                              | остановочные пункты             | нерегулируемый тариф            | 01 октября 2014       |
| 09.26.033                      | 593          | г. Черкесск - г. Невинномысск                   | 63                               | остановочные пункты             | нерегулируемый тариф            | 30 июня 1961          |
| 56.16.008                      | 716          | г. Оренбург - г. Набережные Челн                | ты 583                           | остановочные пункты             | нерегулируемый тариф            | э 31 июля 2011        |
|                                |              |                                                 | СКАЧАТ                           | ь                               |                                 | 1 - 10 / 5414 <       |

Для перехода на последующие листы списка используйте значок стрелки внизу списка. Для получения информации о необходимом маршруте в поле «Регистрационный или порядковый

номер» введите соответствующий номер и нажмите кнопку . Далее для получения подробной информации о маршруте нажмите на строку с его наименованием:

|                                                                                                  |                                                                                                    | nansportru/assets/search                               |                                                                                                    |                                                          |                                                           |                                                          |                                                                  |                                                     | 4 6 A                                                      |                                      |
|--------------------------------------------------------------------------------------------------|----------------------------------------------------------------------------------------------------|--------------------------------------------------------|----------------------------------------------------------------------------------------------------|----------------------------------------------------------|-----------------------------------------------------------|----------------------------------------------------------|------------------------------------------------------------------|-----------------------------------------------------|------------------------------------------------------------|--------------------------------------|
|                                                                                                  |                                                                                                    |                                                        | Маршрут<br>Регистрационный или поряди<br>37.77.002                                                                        | Началь<br>ковый номер Код регион                         | ная станция<br>Ф                                          | Конечная станция<br>Код региона                          | Проходит через ОП<br>Код региона                                 |                                                     |                                                            |                                      |
|                                                                                                  |                                                                                                    |                                                        | Перевозчик                                                                                                    | Название                                                 |                                                           | Название                                                 | Название                                                         |                                                     |                                                            |                                      |
| истрациона                                                                                       | •เมซี N2                                                                                                    | Πορημορωί Ν2                                           | Наименорание                                                                                                    |                                                          | Очистить найти                                            | ДОБАВИТЬ ОП                                              | Вид пес                                                          | евозок                                              | Дата изчала перевоз                                        | OK                                   |
| .77.002                                                                                          |                                                                                                    | 906                                                    | г. Кинешма - г Москеа                                                                                                    |                                                          | 392                                                       | остановочные пункты                                      | нерегул                                                          | ируемый тариф                                       | 31 марта 2014                                              |                                      |
| списание                                                                                         |                                                                                                    |                                                        |                                                                                                    |                                                          |                                                           |                                                          |                                                                  |                                                     |                                                            |                                      |
| Репион                                                                                           | Остановочный<br>пункт                                                                                                    | Дни отправления в прямом<br>направлении (зимний сезон) | Время отправления в прямом<br>направлении (зимний сезон)                                                                  | Дни отправления в обратном<br>направлении (зимний сезон) | Время отправления в обратно<br>направлении (зимний сезон) | и Дни отправления в прямом<br>направлении (Летний сезон) | Время отправления в прямом Дни<br>направлении (Летний сезон) нап | і отправления в обратном<br>равлении (Летний сезон) | Время отправления в обратном<br>направлении (Летний сезон) | Период действия<br>летнего расписани |
| 37                                                                                               | АС г. Кинешма                                                                                                    | ежедневно                                              | 22:00                                                                                                    | ежедневно                                                | MOT                                                       |                                                          |                                                                  |                                                     |                                                            |                                      |
| 37                                                                                               | АВ г. Иваново                                                                                                    | ежедневно                                              | 00:05                                                                                                    | ежедневно                                                | 18:10                                                     |                                                          |                                                                  |                                                     |                                                            |                                      |
|                                                                                                  |                                                                                                    |                                                        |                                                                                                    |                                                          |                                                           |                                                          |                                                                  |                                                     |                                                            |                                      |
| 77                                                                                               | АВ<br>-Центральный-                                                                                                    | ежедневно                                              | HET                                                                                                    | ежедневно                                                | 12:30                                                     |                                                          |                                                                  |                                                     |                                                            |                                      |
| 77<br>нцы и дорч<br>инешма (ул<br>ревозчики                                                      | АВ<br>«Центральный»<br>оги по маршруту<br>л. Островского, ул. Вичуг<br>а                                                                               | ежедневно<br>скак): 24 ОП РЗ К-111 в/д "Коерое -       | нет<br>- Шуя - Кинешма"; 24 ОП РЗ К-080 а/д "Иванея                                                                       | ежадневно<br>10 - Родники") г. Иваново (Загоро)          | 12:30<br>цное шоссе, ул. Павла Большевикова, ул           | . Куконковых, Проспест Текстильщиков, ул. Леж            | невская, Лежневское ш.): Р-132; М-7 "Волга" N                    | Лосква-Владимир-Нижний Но                           | агород-Казань-Уфа; г. Москва (МКАД, Щёл                    | kosckoe mocce)                       |
| 77<br>ицы и дор<br>Синешма (ул<br>ревозчики<br>Наименов                                          | АВ<br>«Центральный»<br>оги по маршруту<br>л. Островского, ул. Вичул<br>в<br>анне ИНН                                                                   | ежедневно<br>ская): 24 ОП РЗ К-111 а/д "Коврое -       | нет<br>- Шун - Кинешма': 24 ОП РЭ К-990 м/д "Иванов                                                                       | ежедневно<br>10 - Родники"; г. Иваново (Загоро)          | 12:30<br>цное шоссе, ул. Павля Большевикова, ул           | . Кухонковык: Проспект Текстильщиков, ул. Лек            | невская, Лехневское ш.) Р-132, М-7 "Волга" М                     | лосква-Владимир-Нижний Но                           | агород-Казань-Уфк г. Моская (МКАД. Щёл                     | coeckoe wocce)                       |
| 77<br>ицы и дорн<br>Синешма (ул<br>вревозчики<br>Наименов<br>ООО «МП                             | АВ<br>-центральный»<br>оги по маршруту<br>л. Островского, ул. Вичул<br>а<br>анне ИНН<br>1. Авто» 370304633                                             | ежеднеено<br>ская): 24 ОП РЗ К-111 а/д "Коврое -<br>17 | нет<br>- Шук - Синация", 24.0 П.23. С.000 а.Д. "Нанев                                                                     | еждикено<br>10 - Родники"; г. Иваново (Загоро,           | 1230<br>цное шоссе ул. Павла Большевикова ун              | , Куханхавык, Проспект Текстильщиков, ул. Лек            | мессая, Леммессов ш.) Р-132, М-7 "Borrs" N                       | йосказ-Владилир-Нижний Но                           | игород-Казань-Уфа г. Москаа (МКАД Щал                      | coackoe wocce)                       |
| 77<br>ицы и дори<br>Кинешма (уз<br>гревозчики<br>Наименов<br>000 «МП<br>анспортны                | А8<br>«Центральний»<br>оти по маршруту<br>«<br>а. Островссого, ул. Бичуп<br>а.<br>а.<br>а.<br>а.<br>а.<br>а.<br>а.<br>а.<br>а.<br>а.<br>а.<br>а.<br>а. | еждиено<br>кан) 24 ОП РЗ К-111 и/д "Коерсе -<br>7<br>7 | нет<br>- Шун - бинешина" 24 ОП 93 К-009 ж/д "Иванев                                                                       | еждинено<br>ю - Рединин'т т. Иваново (Загоро)            | 1230<br>целе шосок ул. Пакла Большеникова ул              | , Куханкавык, Прослект Текстильщиков, ул Лек             | mercua, Janmercus II.) P-132, M-7 "Borry" N                      | беска-Владилир-Ниский Но                            | вгород-СаянУёк г. Моская (МСАД, Щал                        | coscose wocce)                       |
| 77<br>Унцы и дор<br>Кинешма (ул<br>Теревозчики<br>Наименов<br>ООО «МП<br>ранспортны<br>Особо мал | Ад<br>«Дентральный»<br>отк по маршурут<br>к. Остроексиоте, ул. Вичуп<br>к.<br>сиские<br>и следства<br>мий Малый                                        | екадиено<br>скан) 24 ОП РЗ К-111 и/д "Коерое<br>       | нет<br>- Шун - Кинешина" (24 СП 93 К-000 а)Д "Иванев<br>- Шун - Кинешина" (24 СП 93 К-000 а)Д "Иванев<br>- Состов Большой | еждиево<br>6 - Родинск'ї г. Иваново (Вагоро)             | 1239<br>Loo Lucce, yr. There Bonwernore y                 | . Куканкавык, Прослект Текстильщиков, ул. Лек            | werchar, Jacowercos II.) 2-132, M-7 "Borry" N                    | лосказ-Владилир-Нижний Но                           | агород-Базань-Уёк г. Моская (МСАД, Щёл                     | coscos wocce)                        |

Таким же образом можно осуществить поиск:

- маршрута (маршрутов) в реестре определенного перевозчика;

- маршрутов с начальным остановочным пунктом в отдельном субъекте Российской Федерации или отправляющихся с одного остановочного пункта;

- маршрутов с конечным остановочным пунктом в отдельном субъекте Российской Федерации или прибывающих на один остановочный пункт;

- маршрутов, проходящих через отдельный субъект Российской Федерации или определенный остановочный пункт или несколько остановочных пунктов. Для добавления дополнительных

| промежу | точных остановоч                       | ных пунктов на    | жмите кнопку     | DABNIP OIL        |                   |
|---------|----------------------------------------|-------------------|------------------|-------------------|-------------------|
| ← → C   | 20fz.rosavtotransport.ru/assets/search |                   |                  |                   |                   |
|         | Маршрут                                | Начальная станция | Конечная станция | Проходит через ОП | Проходит через ОП |
|         | Регистрационный или порядковый номер   | Код региона       | Код региона      | Код региона       | д региона         |
|         | Перевозчик                             | Название          | Название         | Название          | Название          |

очистить

Для удобства работы после формирования условий запроса (фильтра поиска маршрутов) через указанные выше поля возможно выгрузить файл Excel с результатами поиска, нажав на кнопку скачать

найти

добавить оп

В случае, если поля «Маршрут», «Начальная станция», «Конечная станция» и «Проходит через ОП» не заполнены, нажатие кнопки скачать позволит выгрузить файл Excel со сведениями обо всех межрегиональных маршрутах, которые зарегистрированы в реестре.

Обращаем Ваше внимание, что данные электронного реестра возможно использовать как инструмент для определения ранее установленных маршрутов, с которыми необходимо соблюдение значений минимальной разницы между временами отправления транспортных средств из общих остановочных пунктов, установленных приказом Минтранса России от 24 января 2018 г. № 27 «Об установлении значений минимальной разницы в расписаниях между временем отправления транспортных средств, предусмотренных частью 1 статьи 7 Федерального закона от 13 июля 2015 г. № 220-ФЗ», при подаче заявлений на установление/изменение межрегиональных маршрутов регулярных перевозок.

### Пример:

Планируется к установлению маршрут г. Москва – г. Брянск с промежуточными остановками в г. Жиздра и г. Дятьково. Для дальнейшего проведения анализа необходимо рассчитать общую протяженность маршрута (в данном случае она составляет 398 км), а также расстояние между остановочными пунктами.

| Прямое | направление         |
|--------|---------------------|
|        | indirip device inte |

| Nº | Остановочный пункт   | Расстояние ⊘ 🛛 🔅 | Дни отправления | Время отправления | Стоянка | Дни прибытия | Время прибытия |
|----|----------------------|------------------|-----------------|-------------------|---------|--------------|----------------|
| 1  | 77019 Международны   |                  | ежедневно       | 07:15             | 0       | ежедневно    | нет            |
|    |                      |                  |                 |                   |         |              |                |
| 2  | 40024 АС г. Жиздра   | 285              | ежедневно       | 12:15             | 0:03    | ежедневно    | 12:12          |
|    |                      |                  |                 |                   |         |              |                |
| 3  | 32016 АС г. Дятьково | 347              | ежедневно       | 14:08             | 0:02    | ежедневно    | 14:06          |
|    |                      |                  |                 |                   |         |              |                |
| 4  | 32002 АС г. Брянск   | 398              | ежедневно       | нет               | 0       | ежедневно    | 15:10          |

В реестре в поле «Проходит через ОП» введите номера остановочных пунктов согласно планируемому маршруту (для добавления дополнительных промежуточных остановочных пунктов нажмите кнопку добавить оп , для корректировки/удаления нажмите ×), затем нажмите кнопку найти.

| < → C          | 220fz.rosavtotransport.r   | ru/assets/searc | h           |                           |             |                                                               |                              |                                                |                            | 역 년 술                 | * * |
|----------------|----------------------------|-----------------|-------------|---------------------------|-------------|---------------------------------------------------------------|------------------------------|------------------------------------------------|----------------------------|-----------------------|-----|
| Реги           | истрационный или порядковь | ый номер        | Код региона |                           | Код региона |                                                               | Код региона                  | Код региона                                    | Код региона                |                       |     |
| Пере           | ревозчик                   |                 | Название    |                           | Название    |                                                               | Название<br>АС г. Брянск 🕱   | Название<br>Международный автовокзал «Саларь 🗴 | Название<br>АС г. Жиздра 🗶 |                       |     |
|                |                            |                 |             |                           |             | Проходит чере:<br>Код региона<br>Название<br>АС г. Дятьково × | з ОП ×                       |                                                |                            |                       |     |
|                |                            |                 |             |                           | OH          | истить найти                                                  | добавить оп                  |                                                |                            |                       |     |
| Регистрационны | ый №                       | Порядковый №    |             | Наименование              |             | Протяженность, км                                             | Посадка и высадка пассажиров | Вид перевозок                                  |                            | Дата начала перевозок |     |
| 40.67.005      |                            | 4252            |             | г. Людиново - г. Смоленск |             | 325                                                           | остановочные пункты          | нерегулируемый тариф                           |                            | 21 апреля 2021        |     |
| 32.71.003      |                            | 2970            |             | г. Брянск - г. Тула       |             | 403                                                           | остановочные пункты          | нерегулируемый тариф                           |                            | 20 февраля 2020       |     |
| 32.77.002      |                            | 500             |             | г. Дятьково - г. Москва   |             | 363                                                           | остановочные пункты          | нерегулируемый тариф                           |                            | 01 октября 2010       |     |
| 32.77.041      |                            | 4653            |             | г. Новозыбков - г. Москва |             | 560                                                           | остановочные пункты          | нерегулируемый тариф                           |                            | 24 сентября 2021      |     |
| 32.77.001      |                            | 555             |             | г. Жуковка - г. Москва    |             | 502                                                           | остановочные пункты          | нерегулируемый тариф                           |                            | 31 мая 2013           |     |
| 32.77.016      |                            | 3257            |             | г. Брянск - г. Москва     |             | 370                                                           | остановочные пункты          | нерегулируемый тариф                           |                            | 15 июня 2020          |     |
| 32.40.011      |                            | 3705            |             | г. Брянск - г. Калуга     |             | 294                                                           | остановочные пункты          | нерегулируемый тариф                           |                            | 13 октября 2020       |     |
| 32.62.001      |                            | 4565            |             | г. Брянск - г. Рязань     |             | 570                                                           | остановочные пункты          | нерегулируемый тариф                           |                            | 27 августа 2021       |     |
| 32.77.006      |                            | 505             |             | г. Брянск - г. Москва     |             | 430                                                           | остановочные пункты          | нерегулируемый тариф                           |                            | 22 марта 2006         |     |
| 32.77.010      |                            | 1718            |             | г. Почеп - г. Москва      |             | 438                                                           | остановочные пункты          | нерегулируемый тариф                           |                            | 17 февраля 2019       |     |
|                |                            |                 |             |                           |             | СКАЧА                                                         | ГЬ                           |                                                |                            | 1 - 10 / 38 <         | >   |

В результате будут отображены все маршруты, зарегистрированные в реестре межрегиональных маршрутов регулярных перевозок, в которых присутствуют комбинации двух и более заявленных в запросе остановочных пунктов на ранее утвержденных маршрутах. Для удобства проведения анализа

полученных данных необходимо выгрузить файл в Excel, нажав кнопку Скачать. В сформированном файле имеются следующие закладки:

|                                                                  |                                                  |                                                            |                                                                                                    | reestr_09.02.2022 (1)                   |                                                                   | Колесник Елена Владимировна                                                                                                    | 🖳 📼 – o 🗙                                                                                                    |
|------------------------------------------------------------------|--------------------------------------------------|------------------------------------------------------------|----------------------------------------------------------------------------------------------------|-----------------------------------------|-------------------------------------------------------------------|----------------------------------------------------------------------------------------------------|----------------------------------------------------------------------------------------------------|
| Файл Главная                                                     | Вставка Разметка страницы                        | Формулы Данные Рецензированы                               | ие Вид Справка 📿 Что                                                                                | вы хотите сделать?                      |                                                                   |                                                                                                    | <b>Д</b> Поделиться                                                                                                    |
| Копиров<br>Вставить<br>У Формат и<br>Буфер обмена<br>С 5 ~ ♂ ~ № | ь<br>кать т<br>по образцу<br>а 5 Шрифт<br>ц ее т |                                                            | <ul> <li>Переносить текст</li> <li>Объединить и поместить в центри</li> <li>Выравнивание</li> </ul> | общий -<br>с у<br>Б у % ∞ 5 с           | Условное Форматировати<br>форматирование * как таблицу *<br>Стили | ычный Нейтральный<br>хой Хороший с Везань Зданин Формат<br>Ячейки Ре                                                                                                    | Сортировка Найти и<br>и фильтр ~ выделить ~<br>дактирование                                                                                                    |
| A1 * :                                                           | 🔆 🗸 🏂 Регистраци                                 | онный номер маршрута в реестре                             |                                                                                                    |                                         |                                                                   |                                                                                                    | ~                                                                                                    |
| A                                                                | В                                                | с                                                          | D                                                                                                   | E                                       | F                                                                 | G                                                                                                    |                                                                                                    |
| Регистрационный маршрута в рее                                   | і номер Порядковый номер<br>естре маршрута       | Наименование маршрута                                      | Наименование перевозчика                                                                            | Порядок посадки и высадки<br>пассажиров | Вид регулярных перевозок                                          | Наименование улиц и автомобильных дорог в прямом направлении                                                                                                    | Наименование улиц и автом                                                                                                    |
| 40.67.005                                                        | 4252                                             | АС г. Людиново – АВ г. Смоленск                            | 000 «Калерия»                                                                                       | в установленных остановочных<br>пунктах | по нерегулируемым тарифам                                         | г. Лединово (ул. Чугчова, ул. Энгелься, ул. Ленина), Автодорога 294 - 004;<br>Автодорога 194 - 2015 брянся - траница Калукский Обл. Г., Датизнов (ул.<br>Клевская, ул. Фонина, ул. Кневская), Автодорога 194 - 201; г. Брянск (ул. Лигейная,<br>ул. Уланова, ул. Бежицева, ул. Обезадная, ул. Авгационая, ул. Краспариейская,<br>ул. Крескета, ул. Краснарамейская, Халодорога Р - 120; г. Болаль (ул. Карла<br>Маркса), Автодорога Р - 120; г. Сколенск (ул. Крупской, ул. Теншевой, ул.<br>Девримисторт, ул. Квешева)                                                                                           |                                                                                                    |
| 32.71.003                                                        | 2970                                             | АС г. Бранск – АВ г. Тула                                  | 000 «Калерия»                                                                                       | в установленных остановочных<br>пунятах | по нерегулируемым тарифам                                         | I. Бринск (ул. А. Персекта, ул. Красновричейская, ул. Авиционная, ул. Объездрая,<br>ул. Бекицая, ул. Ульяновая, Л., Литейнав, 154: 502, г. Дляново (ул. Кнеская, ул.<br>Фонкая, ул. Кнеская), 154: 504, 154: 501, 296: 5004, г. Лоданово (ул. Леника, ул.<br>Рангенас, ул. Муникова, ул. Леника, ул. Ловичев, 124: 504, Д. Манино (ул.<br>Проитарская), 296: 5004, г. Киров (ул. Леника, ул. Ловичев, Сил.<br>Проитарская, ул. Кнеская, 1254: 504: 504: 504: 504: 504: 504: 504: 5                                                                                                    | ул. Слидович, ул. 9 Мая, прт. Лени<br>ул. Гагарина, ул. Якирова, ул. Лени<br>Гагрина, ул. Клиута-Бор, ул. Ание<br>29К-001; 29К-023; г. Масальск (ул.<br>Барпина) (ул. Светская, ул. 1 Мая<br>29К-004; с. Востресенск (ул. Центр<br>ул. Пролетвреская, ул. Кирова, ул. Г<br>(ул. Торчеккова); 29К-004; 15<br>Фозина, ул. Кикевская); 15К-021; г. 1<br>Фозина, ул. Кикевская); 15К-021; г. 4<br>Фозина, ул. Кикевская); 15К-021; г. 4 |
| 32.77.002                                                        | : 500                                            | ОП "Дятьково" — Международный<br>автовокзал «Саларьево»    | ООО «Автомобилист»                                                                                  | в установленных остановочных<br>пунктах | по нерегулируемым тарифам                                         | г. Дитыково (ул. Ордиконницае, прт. Доброславича); 15К-201 "Бранск - Дитыково"<br>граница Калуисской объясти 29 ОП РЗ 29К-004 "Бранск - Лединово - Киров", г.<br>Лодиново (ул. Алиника, ул. Элигласк, ул. Чугунова, ул. Дисционов, прт<br>Машиностроителей); 29 ОП РЗ 29К-011 "Лодиново - Жицара - МЗ Уураана", г.<br>Болодарского); 29 ОП РЗ 29К-011 "Лодиново - Жицара - МЗ Уураана", М.<br>Болодарского); 29 ОП РЗ 29К-011 "Лодиново - Жицара - МЗ Уураана", М.<br>Болодарского); 29 ОП РЗ 29К-011 "Лодиново - Жицара - МЗ Уураана", М. Э<br>Кураана", Г. Мосява (Икевская цисс., Порестирукам, Пореса, № 305) | Проектируемый проезд №907. Пос<br>Родниковая, Киевское шоссе); М-3<br>Жиздра - М.3 Уупраина 7: к Киздри<br>Коммунистическая, ул. Шимцата, ул<br>Жиздра - М.3 Уупраина 7: к Подин<br>Чугунова, ул. Энгельса, ул. Чугунов<br>Гёрниск - Людиново - Киров'; 15К:<br>области, г. Данково (проспект Доб                                                                                                    |
| 32.77.041                                                        | . 4653                                           | АС г. Новозыбков – Международный<br>автовокзал «Саларьево» | 000 «Клен 2»                                                                                        | в установленных остановочных<br>пунктах | по нерегулируемым тарифам                                         | г. Новозыбков (ул. Вокзальная, ул. Первомайская, ул. Мичурина); а/д А-240; г.<br>Бранск (пр-т Станке Димитрова, ул. А. Пересаета, ул. Красноармейская, ул.<br>Калиника, пр-т Московский); Р-120; а/д А-3 Украина; г. Москва (Киевское ш.,<br>Проектируемый проеза, №305)                                                                                                    | ул. Саларьевская, Проектируемый<br>Р-120; г. Брянск (прт. Московский,<br>Красноармейская, ул. А. Пересвет<br>(ул. Усиевича); а/д.А-240; г. Новозь<br>Вокзальная)                                                                                                    |
| \$2.77.001<br>6                                                  | . 555                                            | КП г. Жуковка — АС "Теплый Стан"                           | 000 «AK-1806»                                                                                       | в установленных остановочных<br>пунктах | по нерегулируемым тарифам                                         | г. Жуновка (ул. Ленина, ул. Некрасова). Р 120; г. Бранск (ул. Красповрмейская, ул.<br>Нерессета, ул. Крахмалева, ул. Авкационная, ул. Объединая, ул. Ульяноса, ул.<br>Линейная), ауб. Теринс-Динсков'г, Г. Динсков (ул. Обонша), ауб. Динсково-<br>Лладиносор: Р 68; г. Лладиново (ул. Лениная, ул. Энекласс ул. Лласицисто, пр-<br>г. Машиностротеней), ауб. Тладиново (Ул. Авкация), ауб. (Ул. Золодарского), М3;<br>г. Москва (ауб. М. Маг.), ул. Речная, ул. Урицкого, ул. Володарского), М3;<br>г. Москва (ауб. М. Маг.), ул. Речная, ул. Урицкого, ул. Володарского), М3;                                   |                                                                                                    |
| - ← → Ma                                                         | виды и классы ТС                                 | Перевозчики Расписание прямое                              | направление Расписание об                                                                           | ратное направление 🔶                    | : •                                                               |                                                                                                    | Þ                                                                                                    |

Дальнейший анализ необходимо проводить с закладками «Расписание прямое направление», «Расписание обратное направление» по столбцам «Время отправления рейсов в **прямом/обратном** направлении (зимний сезон/летний сезон)» и «Дни отправления в **прямом/обратном** направлении (зимний/летний сезон)» для целей соблюдения минимальной разницы отправления между общими остановочными пунктами, регламентированных приказом Минтранса России от 24.01.2018 № 27. Анализ проводится с помощью фильтра по каждому остановочному пункту, указанному в заявлении, сравнивая предполагаемое время отправления, с временем отправления из данных остановочных пунктов ранее установленных маршрутов. При проведении анализа необходимо обратить внимание на

направление движения транспортных средств из общих остановочных пунктов. Время отправления от общих остановочных пунктов при движении в разных (противоположных) направлениях не сравнивается.

Для этого в фильтре необходимо выбрать соответствующие остановочные пункты и проанализировать время отправления. Выбираем для анализа остановочный пункт Международный автовокзал «Саларьево»:

| Файл Главная                                                                                                    | Вставка Разметка страницы Формул                                                                                                    | ы Данные Рецензирование                                                                                                    | ≥ Вид Справка <b>Ω</b> Что                                                                                                    | теези_05/02.2022 (<br>вы хотите сделать?                                                                                                    | ) - EKCEI                                                                                                    |                                                                                                    |                                                                                                    | колесник                                                                                                    | слена владимировна 🚬 с                                                                                                    | Д. Поделиться                                                                                                    |
|----------------------------------------------------------------------------------------------------|----------------------------------------------------------------------------------------------------|----------------------------------------------------------------------------------------------------|----------------------------------------------------------------------------------------------------|----------------------------------------------------------------------------------------------------|----------------------------------------------------------------------------------------------------|----------------------------------------------------------------------------------------------------|----------------------------------------------------------------------------------------------------|----------------------------------------------------------------------------------------------------|----------------------------------------------------------------------------------------------------|----------------------------------------------------------------------------------------------------|
| 👔 Из Access                                                                                                    | 🔉   🔓   📇 🖳                                                                                                    | Токазать запросы                                                                                                    | Подключения                                                                                                    | А Счистить                                                                                                    |                                                                                                    |                                                                                                    |                                                                                                    | 2 🛛 🙀                                                                                                    |                                                                                                    | 1                                                                                                    |
| Из Интернета<br>Из текста<br>ист                                                                                                    | з других Существующие Создать и Создать Создать Существующие Создать Создать Создать Создать Сос Сос Сос Сос Сос                                                                                                    | Лз таблицы<br>Последние источники<br>Все т                                                                                                    | Свойства<br>Мзменить связи                                                                                                    | ровка Фильтр 70 Повторить<br>У Дополнительно                                                                                                    | Текст по Мгновенное Удали                                                                                                    | пъ Проверка                                                                                                    | Консолидация Отног                                                                                                    | иения Анализ "что Лист<br>если" трогноза                                                                                                    | Группировать Разгруппировать                                                                                                    | Промежуточный                                                                                                    |
| Получение                                                                                                    | внешних данных Скачать 8                                                                                                    | & преобразовать Г                                                                                                    | Тодключения                                                                                                    | Сортировка и фильтр                                                                                                    | Pa6                                                                                                    | ота с данными                                                                                                    |                                                                                                    | Прогноз                                                                                                    | Структура                                                                                                    | 5                                                                                                    |
|                                                                                                    | · 🗳 🔹                                                                                                    |                                                                                                    |                                                                                                    | в разбивке по каждом                                                                                                    | остановочному пункту                                                                                                    |                                                                                                    |                                                                                                    |                                                                                                    | по указанному времен                                                                                                    | ни отправления                                                                                                    |
| F185 *                                                                                                    | $\times \checkmark f_x$                                                                                                    |                                                                                                    |                                                                                                    |                                                                                                    |                                                                                                    |                                                                                                    |                                                                                                    |                                                                                                    |                                                                                                    | ~                                                                                                    |
| А Регистрационны                                                                                                    | B                                                                                                    | С                                                                                                    | D<br>Остановочные пункты                                                                                                    | Е<br>Код региона , на территории                                                                                                    | F                                                                                                    | Duri orana                                                                                                    | G                                                                                                    | Н<br>Время отправления рейсов в                                                                                                    | 1                                                                                                    |                                                                                                    |
| номер маршрута<br>1 реестре                                                                                                    | в Наименование маршрута<br>•                                                                                                    | Порядковый номер маршрута                                                                                                    | (начальные, промежуточные,<br>конечные)                                                                                                    | которого находится<br>остановочный пункт 💌                                                                                                    | остановочного пункта                                                                                                    | направлени                                                                                                    | вления в прямом<br>ии (зимний сезон) <sub>—</sub>                                                                                                    | прямом направлении (зимний<br>сезон) 🗸 🗸                                                                                                    | Время стоянки                                                                                                    | <ul> <li>направлении (зимн)</li> </ul>                                                                                                    |
| 19 32.77.002                                                                                                    | ОП "Дятьково" – Международный<br>автовокзал «Саларьево»                                                                                                    | 500                                                                                                    | Международный автовокзал<br>«Саларьево»                                                                                                    | 77                                                                                                    | 77019                                                                                                    | \$↓<br>8                                                                                                    | Сортировка от <u>А</u> до 3                                                                                                    | 9                                                                                                    | 0                                                                                                    | ежедневно                                                                                                    |
| 24 32.77.041                                                                                                    | АС г. Новозыбков – Международный<br>автовокзал «Саларьево»                                                                                                    | 4653                                                                                                    | Международный автовокзал<br>«Саларьево»                                                                                                    | 77                                                                                                    | 77019                                                                                                    | A+                                                                                                    | <u>С</u> ортировка по цвету                                                                                                    | r F                                                                                                    | 0                                                                                                    | ежедневно                                                                                                    |
| 34 32.77.016                                                                                                    | АС г. Брянск — Международный<br>автовокзал «Саларьево»                                                                                                    | 3257                                                                                                    | Международный автовокзал<br>«Саларьево»                                                                                                    | 77                                                                                                    | 77019                                                                                                    |                                                                                                    | Представление лист                                                                                                    | ı →                                                                                                    | 0                                                                                                    | ежедневно                                                                                                    |
| 60 32.77.010                                                                                                    | Автостанция г. Почеп – Международный<br>автовокзал «Саларьево»                                                                                                    | 1718                                                                                                    | Международный автовокзал<br>«Саларьево»                                                                                                    | 77                                                                                                    | 77019                                                                                                    | *                                                                                                    | Удалить фильтр из с<br>Фильтр по цвету                                                                                                    | голбца "Время отправления"<br>•                                                                                                    | 0                                                                                                    | ежедневно                                                                                                    |
| 62 32.77.038                                                                                                    | АС г. Брянск – Международный<br>автовокзал «Саларьево»                                                                                                    | 4386                                                                                                    | Международный автовокзал<br>«Саларьево»                                                                                                    | 77                                                                                                    | 77019                                                                                                    |                                                                                                    | Текстовые фильтры                                                                                                    | •                                                                                                    | 0                                                                                                    | ежедневно                                                                                                    |
| 64 32.77.035                                                                                                    | АС г. Брянск – Международный<br>автовокзал «Саларьево»                                                                                                    | 4336                                                                                                    | Международный автовокзал<br>«Саларьево»                                                                                                    | 77                                                                                                    | 77019                                                                                                    |                                                                                                    | Поиск                                                                                                    | ٩                                                                                                    | o                                                                                                    | ежедневно                                                                                                    |
| 65 77.32.034                                                                                                    | Международный автовокзал<br>«Саларьево» – АС г. Брянск                                                                                                    | 4308                                                                                                    | Международный автовокзал<br>«Саларьево»                                                                                                    | 77                                                                                                    | 77019                                                                                                    |                                                                                                    |                                                                                                    |                                                                                                    | 0                                                                                                    | ежедневно                                                                                                    |
| 73 32.77.026                                                                                                    | АС г. Брянск – Международный<br>автовокзал «Саларьево»                                                                                                    | 3761                                                                                                    | Международный автовокзал<br>«Саларьево»                                                                                                    | 77                                                                                                    | 77019                                                                                                    |                                                                                                    | - нет; нет; нет                                                                                                    |                                                                                                    | 0                                                                                                    | ежедневно                                                                                                    |
| 83 32.77.003                                                                                                    | ОП "Дятьково" – Международный<br>автовокзал «Саларьево»                                                                                                    | 546                                                                                                    | Международный автовокзал<br>«Саларьево»                                                                                                    | 77                                                                                                    | 77019                                                                                                    |                                                                                                    | нет; нет; нет; н                                                                                                    | er                                                                                                    | 0                                                                                                    | ежедневно                                                                                                    |
| 85 32.77.039                                                                                                    | Ас г. врянск – Международный<br>автовокзал «Саларьево»                                                                                                    | 4390                                                                                                    | «Саларьево»                                                                                                    | 77                                                                                                    | 77019                                                                                                    |                                                                                                    |                                                                                                    |                                                                                                    | 0                                                                                                    | ежедневно                                                                                                    |
| 92 32.77.007                                                                                                    | нс г. врянск – международный<br>автовокзал «Саларьево»                                                                                                    | 515                                                                                                    | «Саларьево»<br>Межаународный этогокзал                                                                                                    | 77                                                                                                    | 77019                                                                                                    |                                                                                                    |                                                                                                    |                                                                                                    | 0                                                                                                    | ежедневно                                                                                                    |
| 111 32.77.018                                                                                                    | мс г. дитьково – Международный<br>автовокзал «Саларьево»                                                                                                    | 3567                                                                                                    | «Саларьево»<br>Межаународный этотогого-                                                                                                    | 77                                                                                                    | 77019                                                                                                    |                                                                                                    |                                                                                                    | ОК Отмена                                                                                                    | 0                                                                                                    | ежедневно                                                                                                    |
| 115 32.77.020                                                                                                    | нс г. дитьково – международный<br>автовокзал «Саларьево»<br>АС с. Бланск – Мажличародны -                                                                                                    | 3569                                                                                                    | «Саларьево»<br>Межаународный автовокзал                                                                                                    | 77                                                                                                    | 77019                                                                                                    | ен                                                                                                    | едневно                                                                                                    | нет                                                                                                    | 0                                                                                                    | ежедневно                                                                                                    |
| 32.77.021                                                                                                    | автовокзал «Саларьево»<br>ΔС г. Новозыбков – Мажаучерости 2                                                                                                    | 3570                                                                                                    | «Саларьево»<br>Межаународный этотогога-                                                                                                    | 77                                                                                                    | 77019                                                                                                    | cp,v                                                                                                    | ат,пт,сб,вс                                                                                                    | нет                                                                                                    | 0                                                                                                    | ср,чт,пт,сб,в                                                                                                    |
| 121 32.77.022                                                                                                    | автовокзал «Саларьево»<br>АС г. Боянск – Межаународный                                                                                                    | 3571                                                                                                    | «Саларьево»<br>Международный автовокзал                                                                                                    | 77                                                                                                    | 77019                                                                                                    | ен                                                                                                    | едневно                                                                                                    | нет                                                                                                    | 0                                                                                                    | ежедневно                                                                                                    |
| 123 32.77.023                                                                                                    | автовокзал «Саларьево»<br>Автостанция с Почер – Международный                                                                                                    | 3654                                                                                                    | «Саларьево» Анге<br>Международный автовокзал                                                                                                    | апиз расписаНия в прямок                                                                                                    | направлей/819                                                                                                    | CD,9                                                                                                    | (т,пт,сб,вс                                                                                                    | нет                                                                                                    | 0                                                                                                    | ср,чт,пт,сб,в                                                                                                    |
| 126 32.77.024                                                                                                    | автовокзал «Саларьево»<br>АС г. Боянск – Международный                                                                                                    | 3698                                                                                                    | «Саларьево»<br>Международный автовокзал                                                                                                    | 77                                                                                                    | 77019                                                                                                    | ен                                                                                                    | едневно                                                                                                    | нет                                                                                                    | 0                                                                                                    | ежедневно                                                                                                    |
| 131 32.77.027                                                                                                    | автовокзал «Саларьево»<br>ОП "Дятьково" – Международный                                                                                                    | 3765                                                                                                    | «Саларьево»<br>Международный автовскаал                                                                                                    | 77                                                                                                    | 77019                                                                                                    | ен                                                                                                    | едневно                                                                                                    | нет                                                                                                    | 0                                                                                                    | ежедневно                                                                                                    |
| 142 32.77.036                                                                                                    | автовокзал «Саларьево»<br>АС г. Брянск – Международный                                                                                                    | 4357                                                                                                    | «Саларьево»<br>Международным автовокзал                                                                                                    | 77                                                                                                    | 77019                                                                                                    | еж                                                                                                    | едневно                                                                                                    | нет; нет; нет                                                                                                    | 0                                                                                                    | ежедневно                                                                                                    |
| 144 32.77.029                                                                                                    | автовокзал «Саларьево»                                                                                                    | 3819                                                                                                    | «Саларьер                                                                                                    | 77                                                                                                    | 77019                                                                                                    | еж                                                                                                    | едневно                                                                                                    | нет                                                                                                    | 0                                                                                                    | ежедневно                                                                                                    |
| 2 3 4 4 4 4 4 4 4 4 4 4 4 4 4 4 4 4 4 4                                                                                                    | ошругы риды и классы гс ттерево                                                                                                    | 12 Martine and the second                                                                                                    |                                                                                                    |                                                                                                    |                                                                                                    |                                                                                                    |                                                                                                    |                                                                                                    |                                                                                                    |                                                                                                    |
| Готово Найдено запи                                                                                                    | сей: 22 из 179                                                                                                    |                                                                                                    | Pacificanie ou                                                                                                    | оратное направление   🕒                                                                                                    | :                                                                                                    |                                                                                                    |                                                                                                    |                                                                                                    | II II -                                                                                                    | + 100 %                                                                                                    |
| <ul> <li>Ма</li> <li>Готово Найдено запи</li> <li>Файл Главная</li> </ul>                                                                                                    | сей: 22 из 179<br>Вставка Разметка страницы Формул                                                                                                    | ы Данные Рецензирование                                                                                                    | е Вид Справка Q Что                                                                                                    | ратное направление (+)<br>вы хотите сделать?                                                                                                    |                                                                                                    |                                                                                                    |                                                                                                    |                                                                                                    | ▦ ▣ ◰ -                                                                                                    | + 100 %<br>Д. Поделиться                                                                                                    |
| <ul> <li>Ма</li> <li>Готово Найдено запа</li> <li>Файл Главная</li> <li>Из Access</li> <li>Ил Малария</li> </ul>                                                                                                    | сей: 22 из 179<br>Вставка Разметка страницы Формул<br>С                                                                                                    | ы Данные Рецензирование<br>Токазать запросы                                                                                                    | <ul> <li>Вид Справка Q Что</li> <li>Вид Справка Q Что</li> <li>Подключения</li> <li>Подключения</li> </ul>                                                                                                    | ратное направление (+)<br>вы хотите сделать?                                                                                                    |                                                                                                    |                                                                                                    |                                                                                                    |                                                                                                    |                                                                                                    | + 100%<br><u>Д</u> Поделиться                                                                                                    |
| Готово Найдено запи<br>Файл Главная<br>С Из Access<br>С Из Интернета<br>И С Интернета<br>И С Интернета<br>И С Интернета<br>И С Интернета                                                                                                    | есії: 22 из 179<br>Вставка Разметка страницы Формул<br>з других<br>существующие<br>существующие<br>создать Ср                                                                                                    | ы Данные Рецензирование<br>Показать запросы<br>Из таблицы<br>Последние источники                                                                                                    | е Вид Справка ♀ Что<br>♥ Подключения                                                                                                    | раткое направление (+)<br>вы хотите сделать?<br>Во хотите сделать?<br>Во Очистить<br>Ту Повторить<br>Ту Дополнительно                                                                                                    | Текст по Мгновенное Удали<br>столбцам заполнение дублик                                                                                                    | ть Проверка<br>аты данных ~                                                                                                    |                                                                                                    | нализ "что Лист<br>если" > прогноза                                                                                                    | на на на на на на на на на на на на на н                                                                                                    | + 100 %<br><u>А</u> Поделиться<br>Промекуточный<br>итот                                                                                                    |
| Ма<br>Готово Найдено запа<br>Файл Главная<br>Файл Главная<br>Файл Из Ассеss<br>Ф Из Интернета<br>Из Интернета<br>Из Текста<br>Получение                                                                                                    | еей 22 из 179<br>Вставка Разметка страницы Формул<br>адругих<br>усуществующие<br>внеших данных<br>Скачать 6                                                                                                    | ы Данные Рецензирование<br>Токазать запросы<br>Из таблицы<br>Тоследние источники<br>К преобразовать                                                                                                    | <ul> <li>Вид Справка Q Что</li> <li>Подключения</li> <li>Свойства</li> <li>Изменить свани</li> <li>Сройства</li> <li>Д Сорти</li> <li>Сорина</li> </ul>                                                                                                    | рратное направление (*)<br>вы хотите сделать?<br>А<br>ровка Фильтр У Очистить<br>Фильтр У Очистить<br>Фильтр У Дополнительно<br>Сортировка и фильтр                                                                                                    | Текст по Мгиовенное Удали<br>столбцам заполнение доблик<br>Раб                                                                                                    | ть Проверка<br>аты данных ~<br>ота с данными                                                                                                    | <b>↓</b> •• ■<br>Консолидация Относ                                                                                                    | силия<br>Анализ что<br>Сели о Лист<br>если о прогноза<br>Прогноз                                                                                                    | н н н н н н н н н н н н н н н н н н н                                                                                                    | С С С С С С С С С С С С С С С С С С С                                                                                                    |
| Потово Найдено запа<br>Файл Главная<br>№ Из Ассезя<br>№ Из Интернета и<br>№ Из текста ист<br>Полученик<br>€ \$ ~ @ ~ В                                                                                                    | еей 22 на 179<br>Встанка Разметна страници Формул<br>другия Существующие<br>оридания<br>висциних авника:<br>Венециних данных<br>Велерания<br>Самать 5<br>Самать 5                                                                                                    | ы Данные Рецензирование<br>Токазать запросы<br>Из таблицы<br>Последние источники<br>в. преобразовать                                                                                                    | Рассилсяние об<br>2 Вид Справка 오 Что<br>Э Подключения<br>Свойства<br>Дизменнить сазык<br>Подключения                                                                                                    | ек хотите сцелять?<br>ви хотите сцелять?<br>Филатр У Очистить<br>Филатр У Очистить<br>Филатр У Ополнительно<br>Сортировка и филатр                                                                                                    | текст по Мпеденное Удали<br>Текст по Мпеденное Удали<br>столбцим заполнение дублик<br>Раб                                                                                                    | пть Проверка<br>аты данных ч<br>ота с данными                                                                                                    | <b>⊟⇒⊐</b> ■<br>Консолидация Относ                                                                                                    | анализ "что Лист<br>если" ~ прогноза<br>Прогноз                                                                                                    | Ш Ш –<br>Группировать Разгруппировать<br>Структура                                                                                                    | С тороновидания и политика<br>С Поделиться<br>С Поделиться<br>С |
| Корона Солово Найдено запи<br>Файл Главная<br>Ф Из Ассезя<br>В Из Интернета<br>Из техста ист<br>Получении<br>В 5 ~ с ~ С €<br>F186 ▼ ::                                                                                                    | еей 22 на 179<br>Всанка Разметка страници Формул<br>аругия учиествующие<br>очиествующие<br>висшима Аланака<br>Висанка Саланака<br>Саланака<br>Саланак                                                                                                    | а Динные Рецонарование<br>Токазать запросы<br>ба таблицы<br>8. преобразовать Г                                                                                                    | е Вид Справка ♀ Что<br>Вид Справка ♀ Что<br>Сойства<br>Дизментик сазни<br>Годоклочения                                                                                                    | ратное направление • • • • • • • • • • • • • • • • • • •                                                                                                    | текст по Мпюзенное Удали<br>столбцая заполнение доблик<br>Раб                                                                                                    | ть Проверка<br>аты данных ~<br>ота с данными                                                                                                    | Консолидация Относ                                                                                                    | Anama "ro Ancr<br>ecm" appressa<br>Rportes                                                                                                    | труппировать Разгруппировать<br>Структура                                                                                                    | Соделиться                                                                                                    |
| Майа         Готово         Найдено запи           Фойл         Главная         Голаная           Филоссез         Коланая         Голучение           В         Фо сеся         Коланая           Голочение         Голучение         Голучение           В         Фо сеся         Голучение           Голочение         Голучение         Голучение           Пав сеся         Голучение         Голучение           Пав сеся         Голучение         Голучение           Пав сеся         Голучение         Голучение           Пав сеся         Голучение         Голучение           Пав сеся         Голучение         Голучение           Пав сеся         Голучение         Голучение           Пав сеся         Голучение         Голучение           Пав сеся         Голучение         Голучение           Пав сеся         Голучение         Голучение           Пав сеся         Голучение         Голучение           Пав сеся         Голучение         Голучение           Пав сеся         Голучение         Голучение           Пав сеся         Голучение         Голучение           Пав сеся         Голучение         Голучение     <                                                                                                    | еей 22 на 179<br>Всанка Разметка страници Формул<br>радутик учиествующие содан.<br>радутик учиествующие содан.<br>висших даннах<br>Соданть с<br>висших даннах<br>В<br>В                                                                                                    | а Динные Рецензирование<br>Токазать запросы<br>ба таблицы<br>8. преобразовать С                                                                                                    | Различаривление<br>Вид Справка ♀ Что<br>Соорства<br>Соорства<br>Одилочения<br>Подключения<br>Остановочные пункты                                                                                                    | ратное направление • • • • • • • • • • • • • • • • • • •                                                                                                    | текст по Мпозенное удали<br>текст по Мпозенное удали<br>столбцам заполнение доблика<br>Раб                                                                                                    | ть Проверка<br>аты данных -<br>ота с данными<br>Дни отправ.                                                                                                    | €<br>Сонсолидация Относ<br>С                                                                                                    | на странования рейсов в                                                                                                    | Группировать<br>Структура                                                                                                    | + 100%<br><u>А</u> Поделиться<br>Происекуточный<br>итог<br>Дан прибътна рейков                                                                                                    |
| Mail           Forces         Hailgero same           Galain         Frases           Gabain         Frases           Gabain         Frases           Frases         Frases           Gabain         Frases           Gabain         Frases           Gabain         Frases           Gabain         Frases           Gabain         Frases           Gabain         Frases           Gabain         Frases           Gabain         Frases           Gabain         Frases           Gabain         Frases           Gabain         Frases </td <td>еей 22 на 179<br/>Всанка Разметка страници Формул<br/>аругик учиествующие Содина<br/>аругик учиествующие содина<br/>висших даннах<br/>В<br/>В<br/>В<br/>В<br/>В<br/>В<br/>В<br/>В<br/>В<br/>В<br/>В<br/>В<br/>В</td> <td>а Динные Рецензирование<br/>Тогазать запросы<br/>ба таблицы<br/>8: преобразовать С<br/>С<br/>Порядиовый номер маршуруа</td> <td>Различение от рассилаето от сородание от сородание от с</td> <td>ратное направление •••••••••••••••••••••••••••••••••••</td> <td>т столбция заполнение доблик<br/>Текст по Минозенное Долан<br/>столбция заполнение доблик<br/>Раб</td> <td>ть Проверка<br/>аты данных ч<br/>ота с данными<br/>Дни отправ.<br/>направлени</td> <td>[+= □<br/>Консолидация Относ<br/>G<br/>пения в обратном<br/>и (зимний сезон) -</td> <td>Анзона "тор Лост<br/>если" - протиза<br/>Протиза<br/>Врема отправления рейсов в<br/>обратно и мараалевии (замий)<br/>сезор 7</td> <td>Группировать<br/>Структура<br/>Время стояния</td> <td>+ 100%<br/><u>А</u> Поделиться<br/>Проискуточный<br/>итог<br/>итог<br/>Длин прибытия рейсов<br/>иапралении (зикии</td>                                                                                                    | еей 22 на 179<br>Всанка Разметка страници Формул<br>аругик учиествующие Содина<br>аругик учиествующие содина<br>висших даннах<br>В<br>В<br>В<br>В<br>В<br>В<br>В<br>В<br>В<br>В<br>В<br>В<br>В                                                                                                    | а Динные Рецензирование<br>Тогазать запросы<br>ба таблицы<br>8: преобразовать С<br>С<br>Порядиовый номер маршуруа                                                                                                    | Различение от рассилаето от сородание от сородание от с | ратное направление •••••••••••••••••••••••••••••••••••                                                                                                    | т столбция заполнение доблик<br>Текст по Минозенное Долан<br>столбция заполнение доблик<br>Раб                                                                                                    | ть Проверка<br>аты данных ч<br>ота с данными<br>Дни отправ.<br>направлени                                                                                                    | [+= □<br>Консолидация Относ<br>G<br>пения в обратном<br>и (зимний сезон) -                                                                                                    | Анзона "тор Лост<br>если" - протиза<br>Протиза<br>Врема отправления рейсов в<br>обратно и мараалевии (замий)<br>сезор 7                                                                                                    | Группировать<br>Структура<br>Время стояния                                                                                                    | + 100%<br><u>А</u> Поделиться<br>Проискуточный<br>итог<br>итог<br>Длин прибытия рейсов<br>иапралении (зикии                                                                                                    |
| Image: Non-State Control         Amage: Non-State Control           Cobin         Frances         The Access           The Access         The Access         The Access           The Access         The Access         The Access                                                                                                    | еей 22 на 179<br>Всанка Разметка страници Формул<br>аругик Существующие<br>соданть состантика Соданть состанть с<br>висших даннах<br>В<br>Наименсоване маршрута<br>ОП "Датыково" – Мелдународный<br>аругик Саларьево<br>Матобозан «Саларьево<br>Матобозан «Саларьево                                                                                                    | а Динные Рецензирование<br>Тогазать запросы<br>ба таблицы<br>8: преобразовать С<br>С<br>Порядиовый номер маршруга<br>500                                                                                                    | Вид Справса ♀ Что<br>Вид Справса ♀ Что<br>Ссойства<br>Ссойства<br>Одилочения<br>Остановочные пункты<br>(шчанальные, проиемусточные)<br>Остановочные пункты<br>(шчанальные, проиемусточные)<br>Международный автовозала<br>Ссайаревсе                                                                                                    | ратное направление<br>вы хотите сделат.?<br>Филар Сонстить<br>Готорать<br>Сортнровка и фильтр<br>Код региона, на территории<br>истораго накодита<br>остановоный пункт<br>77                                                                                                    | техст по Мнозенное Удали<br>Техст по Мнозенное Удали<br>столбцая заполнение доблик<br>Раб                                                                                                    | ть Проверка<br>аты данных<br>ота с данными<br>Ани отправ.<br>направлени<br>Я↓                                                                                                    | Б.<br>Консолидация Относ<br>Сортировая от для<br>Сортировая от для                                                                                                    | натор Аналов Что Лост<br>если" протиза<br>Протиза<br>Н<br>Врема страяления райов в<br>обратном заправления (заминй<br>сезов) Т                                                                                                    | Группировать<br>Структура<br>1<br>Время стояноя<br>0                                                                                                    | + 100%<br>Ларентьса<br>Происекуточный<br>итог<br>итог<br>Длин прибытия рейсо<br>мапралении (зикии<br>ежодневно<br>ежодневно                                                                                                    |
| Image: Constraint of the state of the state of                                                                                                    | еей 22 на 179<br>Всанка Разметка страници Формул<br>радутик уществующие<br>соданть состание состание состание<br>радутик уществующие<br>весших даннах<br>В<br>В<br>В<br>В<br>В<br>В<br>В<br>В<br>В<br>В<br>В<br>В<br>В                                                                                                    | а Динные Рецензирование<br>Токазать запросы<br>ба таблицы<br>8: преобразовать<br>С<br>Порядиовый номер маршрута<br>500<br>4653                                                                                                    | Вид Справод Q Что<br>Вид Справод Q Что<br>Ссойства<br>Остановочния Д Д Д<br>Дизменток сазия<br>Остановочния<br>Остановочния пункты<br>(шчанальные, променяуточные)<br>Остановочные пункты<br>(шчанальные, променяуточные)<br>Международный автовозал<br>Сазараевсе)                                                                                                    | е котите сделат.?<br>Сонстить Сделат.?<br>Сонстить Сонстить<br>Повторить Сонстить<br>Повторить<br>Сортнровка и фильтр<br>Код региона, на территории<br>исторого накодита<br>остановонный пункт<br>77<br>77                                                                                                    | техст по Мнозенное Удали<br>техст по Мнозенное Удали<br>столбцая заполнение доблик<br>Раб<br>Регистрационный номер<br>остановочного прията<br>77019<br>77019                                                                                                    | Ть Проверка<br>аты данных<br>ота с данными<br>Ани отправ.<br>Аµи отправ.<br>А↓                                                                                                    | Сонсолидация Относ<br>Консолидация Относ<br>пеция в обратиом<br>и (зиклий сезон) -<br>Сортировка от да о<br>Сортировка от да о<br>Сортировка от цекту                                                                                                    | Анзана "тор Логт<br>если" - прогноза<br>Прогноз<br>Н<br>Врема стравления (закона)<br>сезов) Т                                                                                                    | Группировать<br>Структура<br>Время стояноя<br>0<br>, 0                                                                                                    | Произекуточный<br>Произекуточный<br>итог<br>Ини прибытия (закия<br>ежедневно<br>ежедневно<br>ежедневно<br>ежедневно                                                                                                    |
| Image: Non-State State S                                                                                                    | Baskersa crpanilija         Oppunyst           Image: State in the state in the state in t                                                                                                    | а Динные Рецензирование<br>Токазать запросы<br>ба таблицы<br>8. преобразовать<br>С<br>Порядиовый номер маршрута<br>500<br>4653<br>3257                                                                                                    | Вид Справод     Окрановские     Сординовские     Сординовские      Сординовские     Сординовские      Сординовские       Сординовские       Сордин     | е сторосная на территории<br>которос накодита<br>Код региона, на территории<br>которос накодита<br>состановонный пункт<br>77<br>77<br>77<br>77                                                                                                    | Е<br>Регистрационный номер<br>остановочност прията<br>77019<br>77019<br>77019<br>77019                                                                                                    | ть Проверка<br>аты данных<br>иаправлени<br>направлени<br>Яц                                                                                                    | Сонсолидация Относ<br>Консолидация Относ<br>песния в обратиом<br>и (зиклиний сезон) -<br>Сортировка от дло<br>Сортировка от дло<br>Сортировка от дло<br>Сортировка от дло                                                                                                    | Аналия "то Логт<br>если" проткоз<br>Проткоз<br>Н<br>Врема стралезия рейсе в<br>обратно и апралезия рейсе в<br>обратно и апралезия рейсе в<br>обратно и апралезия в силона<br>сезор Т                                                                                                    | Группировать<br>Сгруктура<br>Время стояноя<br>0<br>,<br>0<br>,<br>0                                                                                                    | + 100%<br>Ларелитьса<br>Происекуточный<br>итог<br>итог<br>Длин прибытия рейсо<br>инаправлении (зикии<br>ежедневно<br>ежедневно<br>ежедневно<br>ежедневно                                                                                                    |
| Image: Non-State State S                                                                                                    | Baseline         Baseline         Copyright           Count         Count         Count         Count           Count         Count         Count         Count         Count           Count         Count         C                                                                                                    | ы Данные Рецискарование<br>Токазать запросы<br>Токалицы<br>Токледние источникы<br>В преобразовать<br>С С<br>Порядиозый номер маршрута<br>500<br>4653<br>3257<br>1718                                                                                                    | Вид Справоз     Вид Справоз     Вид Справоз     Содолочения     Содолочения                                                                                                    | е колтис с делат.)<br>вы хотите с делат.)<br>билат С опистить<br>Готорать<br>Сортнровка и фильтр<br>Код региона, на территории<br>и которого накодита<br>остановочний тункт<br>77<br>77<br>77<br>77<br>77                                                                                                    | Е<br>Столбцая заполнение доблик<br>рас<br>Столбцая заполнение доблик<br>рас<br>Регистрационный номер<br>остаковочного прикта<br>77019<br>77019<br>77019<br>77019<br>77019                                                                                                    | ть Проверка<br>аты данных –<br>направлени<br>ядин отправ.<br>ядин отправ.<br>ядин отправ.<br>ядин отправ.<br>ядин отправ.<br>ядин отправ.                                                                                                    | Сонсолидация Относ<br>Консолидация Относ<br>Сортировка от дло<br>Сортировка от дло<br>Сортировка от дло<br>Сортировка на цесту<br>Представление лисс<br>Хдалить фильтр из с<br>Далить фильтр из с                                                                                                    | Анзани "Уто Ласт<br>есси" - протиза<br>Протиз<br>Врема оправления (значий<br>сезов)                                                                                                    | Время стояния                                                                                                    | Никорани и собрании и собрании и соб<br>Собрании и собрании и собрании и собрании и собрании и собрании и собрании и собрании и собрании и собрании и собрании и собрании и собрании и собрании и собрании и собрании и собрании и собрании и собрании и собрании и собрании и соб                                                                                                    |
| Image: Non-Section 1         Amage: Non-Section 1           1         1         1           1         1         1           1         1         1           1         1         1           20         22.77.041         3           3         32.77.016         5           3         32.77.017         1           3         32.77.018         3           3         32.77.019         1                                                                                                    | B         B           Courts // Courts // Courts                                                                                                    | ы Данные Рецензирование<br>Токазать запросы<br>токалицы<br>Тоследние источники<br>в преобразовать<br>С<br>Порядиовый номер маршруга<br>С<br>500<br>4653<br>3227<br>1718<br>4386                                                                                                    | Boy Copase     Copase     Co    | е холите сделал?<br>со холите сделал?<br>Филар Сонстоль<br>Сортировка и филар<br>Сортировка и филар<br>Сортировка и | Е<br>Столбцая заполнение добин<br>Столбцая заполнение добин<br>Регистрационный комер<br>остановочного прията<br>77019<br>77019<br>77019<br>77019<br>77019<br>77019<br>77019                                                                                                    | ть Проверка<br>аты данных -<br>ота с данными<br>Ални отправ<br>направлени<br>Я Ц                                                                                                    | Сонсолидация Относ<br>Консолидация Относ<br>Сортировка от Дио<br>Сортировка от Дио<br>Сортировк | ночко<br>Аньона "тоо Логт<br>есси" - Портноза<br>Прогиказ<br>Прогиказ<br>Н<br>Врема стравления (закой<br>сезок) - То<br>опбија "Врема стравления"                                                                                                    |                                                                                                    | нозы     нозы     нозы     нозы     нозы     нозы     нозы     нозы     нозы     нозы     нозы     нозы     направлени (зами     емеднево     емеднево     емеднево     емеднево     емеднево     емеднево     емеднево     емеднево     емеднево     емеднево     емеднево     емеднево     емеднево     емеднево     емеднево     емеднево     емеднево     емеднево                                                                                                    |
| Mail         Mail           Croso         Halkeno Jan           Cabin         Francisco           Cabin         Francisco           Cabin         Francin           Cabin         Fran                                                                                                    | crist         2 and 179           Berance         Pasametra crpaninas         Coparty/           gayrine         Guarcerrysource         Coparty           gayrine         Guarcerrysource         Guarcerrysource           gayrine         Guarcerrysource         Guarcerrysource           gayrine         Guarcerrysource         Guarcerrysource           gayrine         Guarcerrysource         Guarcerrysource           gayrine         Guarcerrysource         Covarts 2           gayrine         Second         Massacrosource Angruppopulation           definitional Chargebool         Acr, Epence - Mesagyrespopulation           acrosource         Chargebool         Acr, Epence - Mesagyrespopulation           acrosource         Chargebool         Acr, Epence - Mesagyrespopulation           acrosource         Chargebool         Acrosource - Mesagyrespopulation           acrosource         Chargebool         Acrosource           Acrosource         Chargebool         Acrosource           Acrosource         Chargebool         Acrosource           acrosource         Chargebool         Acrosource           acrosource         Chargebool         Acrosource           acrosource         Chargebool         Acrosource                                                                                                    | Анные Рецезирование     Токазать запросы     Токазица     Токалица     Токалица     С     С     С     Порядиовый номер маршрута     С     С     Торядиовый номер маршрута     С     С      | Вид. Справля         Ф Что           Вод. Справля         Ф Что           Подолючения         А.Ц. П.Ц.           Солоктая         А.Ц. П.Ц.           Солоктая         А.Ц. П.Ц.           Солоктая         А.Ц. Сорти           Остановочных произведство         А.Ц. Сорти           Остановочных произведство         А.Ц. Сорти           Остановочных произведство         А.Ц. Сорти           Остановочных произведство         А.Ц. Сорти           Остановочных произведство         А.Ц. Сорти           Остановочных произведство         А.Ц. Сорти           Остановочных произведство         А.Ц. Сорти           Соларизводиный автовозала         Соларизводиный автовозала           Соларизводиный автовозала         Соларизводиный автовозала           Соларизводиный автовозала         Соларизводиный автовозала           Соларизводиный автовозала         Соларизводиный автовозала           Соларизводиный автовозала         Соларизводиный автовозала           Соларизводиный автовозала         Соларизводиный автовозала           Соларизводиный автовозала         Соларизводиный автовозала           Соларизводиный автовозала         Соларизводиный автовозала           Соларизводиный автовозала         Соларизводиный автовозала           Сондинариза                                                                                                    | е и холите сделал?<br>Филар Сонстать<br>Сортировка и филар<br>Код региона, на территории<br>вогороска и филар<br>Сортировка и филар<br>77<br>77<br>77<br>77<br>77<br>77<br>77<br>77                                                                                                    | Толого по и по и по и по и по и по и по и п                                                                                                    | ть Проверка<br>аты данных -<br>ота с данными<br>Ани отправ<br>направлени<br>Я Ц<br>Я Ц                                                                                                    | Сонсолнуация Относ<br>Консолнуация Относ<br>Сортировка от Да о<br>Сортировка от Да о<br>Сортировка о<br>Сортировка от Да о<br>Сортировка от Да о                   | нични налини что Люгт<br>селя" протиза<br>Протиоз<br>Н<br>Верека сторавления (законай<br>сезов) Г                                                                                                    |                                                                                                    | Смеднево<br>смеднево<br>смеднево<br>смеднево                                                                                                    |
| Mail         Mail           Croso         Halkeno zam           Chain         Crasselation           Chain         Crasselation           Chain                                                                                                    | crist 22 in 179         Parmetra страницы         Copyright           Brainers         Parmetra страницы         Copyright           apyrine         Guarchynoure         Guarchynoure         Guarchynoure           apyrine         Guarchynoure         Guarchynoure         Guarchynoure         Guarchynoure           apyrine         Guarchynoure         Guarchynoure         Guarchynnou         Guarchynoure         Guarchynou         Guarchynnou         Guarchynou         Guarchynnou         Guarchynnou <td>а Данные Рецензирование<br/>Токазать запросы<br/>в теблицы<br/>Тоследчие источники<br/>к преобразовать<br/>С<br/>С<br/>Порядковый номер маршууга<br/>С<br/>С<br/>Порядковый номер маршууга<br/>С<br/>4653<br/>3257<br/>1718<br/>4386<br/>4336<br/>546</td> <td>Вод Справо О Что     Содолочения     Содолочения</td> <td>е холие сделал?<br/>Солоние направление<br/>сотите сделал?<br/>Сонстоять<br/>Сопторнительно<br/>Сортировка и фильтр<br/>Код региона, на территории<br/>вогорого нажадита<br/>остановочный пункт<br/>77<br/>77<br/>77<br/>77<br/>77<br/>77<br/>77<br/>77<br/>77</td> <td>Г<br/>Текст то Млювенное Удали<br/>Текст то Млювенное Удали<br/>Текст то Млювенное Удали<br/>Регистрационный консер<br/>остановочного прията<br/>77019<br/>77019<br/>77019<br/>77019<br/>77019<br/>77019<br/>77019<br/>77019<br/>77019</td> <td>ль проверкания<br/>по проверкания<br/>ота с данными<br/>Ани отправ<br/>направлене<br/>Ации отправ<br/>направлене<br/>и при и<br/>и<br/>и<br/>и<br/>и<br/>и<br/>и<br/>и<br/>и<br/>и<br/>и<br/>и<br/>и<br/>и<br/>и<br/>и<br/>и<br/>и<br/>и</td> <td>Консолидация Относ     Консолидация Относ     Консолидация Относ     Сортировка от Даю     Сортировка от Даю     Сортировка от Даю     Сортировка от Даю     Сортировка от Даю     Сортировка от Даю     Сортировка от Цент     Сортировка от Цент     Сортировка от Дент     Сортировка от Дент</td> <td>нични налини что Ласт<br/>селий прогноз<br/>прогноз<br/>Н<br/>Врема стораления (замина<br/>сезов) (31<br/>1<br/>1<br/>1<br/>1<br/>1<br/>1<br/>1<br/>1<br/>1<br/>1<br/>1<br/>1<br/>1<br/>1<br/>1<br/>1<br/>1<br/>1</td> <td></td> <td><ul> <li>Нолях</li> <li>Поделиться</li> <li>Поделиться</li> <li>Происжуточный</li> <li>Проискуточный</li> <li>При прибътка рейсов</li> <li>сикадневоо</li> <li>сикадневоо</li> </ul></td> | а Данные Рецензирование<br>Токазать запросы<br>в теблицы<br>Тоследчие источники<br>к преобразовать<br>С<br>С<br>Порядковый номер маршууга<br>С<br>С<br>Порядковый номер маршууга<br>С<br>4653<br>3257<br>1718<br>4386<br>4336<br>546                                                                                                    | Вод Справо О Что     Содолочения     Содолочения                                                                                                    | е холие сделал?<br>Солоние направление<br>сотите сделал?<br>Сонстоять<br>Сопторнительно<br>Сортировка и фильтр<br>Код региона, на территории<br>вогорого нажадита<br>остановочный пункт<br>77<br>77<br>77<br>77<br>77<br>77<br>77<br>77<br>77                                                                                                    | Г<br>Текст то Млювенное Удали<br>Текст то Млювенное Удали<br>Текст то Млювенное Удали<br>Регистрационный консер<br>остановочного прията<br>77019<br>77019<br>77019<br>77019<br>77019<br>77019<br>77019<br>77019<br>77019                                                                                                    | ль проверкания<br>по проверкания<br>ота с данными<br>Ани отправ<br>направлене<br>Ации отправ<br>направлене<br>и при и<br>и<br>и<br>и<br>и<br>и<br>и<br>и<br>и<br>и<br>и<br>и<br>и<br>и<br>и<br>и<br>и<br>и<br>и                                                                                                    | Консолидация Относ     Консолидация Относ     Консолидация Относ     Сортировка от Даю     Сортировка от Даю     Сортировка от Даю     Сортировка от Даю     Сортировка от Даю     Сортировка от Даю     Сортировка от Цент     Сортировка от Цент     Сортировка от Дент     Сортировка от Дент                                                                                                    | нични налини что Ласт<br>селий прогноз<br>прогноз<br>Н<br>Врема стораления (замина<br>сезов) (31<br>1<br>1<br>1<br>1<br>1<br>1<br>1<br>1<br>1<br>1<br>1<br>1<br>1<br>1<br>1<br>1<br>1<br>1                                                                                                    |                                                                                                    | <ul> <li>Нолях</li> <li>Поделиться</li> <li>Поделиться</li> <li>Происжуточный</li> <li>Проискуточный</li> <li>При прибътка рейсов</li> <li>сикадневоо</li> <li>сикадневоо</li> </ul>                                                                                                    |
| Mail         Mail           Croso         Halkeno Jan           Chain         Croso           Chain         Croso           Croso         Croso           Croso         Croso           Croso         Croso           Croso         Croso           Croso         Croso           Croso         Croso           Croso         Croso           Croso         Croso                                                                                                    | crist 22 in 179         Parmetra страницы         Copyright           Brainers         Parmetra страницы         Copyright           apyrine         Guartersynume         Guartersynume         Guartersynume           apyrine         Guartersynume         Guartersynume         Guartersynume           apyrine         Guartersynume         Guartersynume         Covartersynume           apyrine         Guartersynume         Covartersynume         Covartersynume           apyrine         B         B         Covartersynume         Covartersynume           Covartersynume         B         Covartersynume         Covartersynume         Covartersynume           Off "Artwood" - Menagywapogenvil<br>aertocovarters' (Cantersynume         Covartersynume         Covartersynume         Covartersynume           After Covartersynume         Covartersynume         Covartersynume         Covartersynume         Covartersynume           After Covartersynume         Covartersynume         Covartersynume         Covartersynume         Covartersynume           After Covartersynume         Covartersynume         Covartersynume         Covartersynume         Covartersynume           After Covartersynume         Covartersynume         Covartersynume         Covartersynume         Covartersynume         Covartersynume                                                                                                    | а Данные Рецензирование<br>Токазать запросы<br>в таблицы<br>Тоследчие источники<br>к преобразовать<br>С<br>С<br>Порядковый номер маршуруга<br>500<br>4653<br>3257<br>1718<br>4386<br>4336<br>546<br>4390                                                                                                    | Вид Справо      Очито      Оканонски      Оканонски      Ока     | е хотите сделат.)<br>с хотите сделат.)<br>с и хотите сделат.)<br>с и хотите сделат.)<br>с и котите сделат.)<br>с и котите с Повгорит<br>оставовочный пункт<br>77<br>77<br>77<br>77<br>77<br>77<br>77<br>77<br>77<br>7                                                                                                    | Г<br>Текст по Миновенное Удали<br>Текст по Миновенное Удали<br>Столбцам заполяение и област<br>Регистрационный номер<br>остановенное прията<br>77019<br>77019<br>77019<br>77019<br>77019<br>77019<br>77019<br>77019<br>77019<br>77019<br>77019                                                                                                    | ль Проверка на на на на на на на на на на на на на                                                                                                    | Консолидация Относ     Консолидация Относ     Консолидация Относ     Сортвровка от Даю     Сортвровка от Даю     Сортвровка     Сортвровка от Даю     Сортвровка     Сортвровка     Сортвровка     Сортвровка     Сортвровка     Сортвровка     Сортвровка     Сортвровка     Сортвровка     Сортвровка     Сортвровка     Сортвровка     Сортвровка     Сортвровка     Сортвров                                                                                                    | начала что Ласт<br>если прогноз<br>Прогноз      начала что Ласт<br>если прогноз<br>Прогноз      начала что Ласт<br>прогноз      начала что Ласт<br>прогноз     начала что Ласт<br>начала что Ласт<br>начала что Ласт<br>начала что Ласт<br>начала что Ласт<br>начала что Ласт                                                                                                    | Группировать Разгрупнировать<br>Структура<br>Время стовних<br>о<br>о<br>о<br>о<br>о<br>о<br>о<br>о<br>о<br>о                                                                                                    | <ul> <li>Нолях</li> <li>Поделиться</li> <li>Поделиться</li> <li>Поделиться</li> <li>Поделиться</li> <li>Поделиться</li> <li>Произведутечный</li> <li>Поделиться</li> <li>Дип приблития рейсов</li> <li>селедичевно</li> <li>селедичевно</li> </ul>                                                                                                    |
| Mail         Mail           Croso         Haligeno zanc           Chain         Fastena           Chain         Fastena           Chain                                                                                                    | B         B           B         B           B         B           B         B           B         B           B         B           B         B           B         B           B         B           B         B           B         B           B         B           Contract         Contract           Contract         Contract           Contrenant         Contract      C                                                                                                    | Анные Рецезирование     Сонскирование     Сонскирование     Сонскирование     С     С     Порядковый номер маршуруза     С     С     Порядковый номер маршуруза     С     С     С     Порядковый номер маршуруза     С     С     10      1718     4386     4336     546     4390     515                                                                                                    | Вид Справод     Одилочения     Вид Справод     Одилочения     Одилочения        | сортное направление<br>ви хотите сделата?<br>Сонстоять Солонительное<br>Сортнровка и фильтр<br>Код ветнова, на территории<br>вогорога на фильтр<br>Сортнровка и фильтр<br>77<br>77<br>77<br>77<br>77<br>77<br>77<br>77<br>77<br>7                                                                                                    | Гесст по Млювенное Удали<br>Тесст по Млювенное Удали<br>столбцам заполнение добили<br>регистрационный номер<br>остановочного прикта<br>77019<br>77019<br>77019<br>77019<br>77019<br>77019<br>77019<br>77019<br>77019<br>77019<br>77019<br>77019                                                                                                    | Лин отправ<br>изправления<br>Яли отправ<br>изправления<br>Яли<br>Яли<br>Яли<br>Яли<br>Яли<br>Яли<br>Яли<br>Яли<br>Яли<br>Яли                                                                                                    | Консолидация Отгол     Консолидация Отгол     Консолидация Отгол     Сортировка по церт     Сортировка по дерт     Сортировка по дерт     Сортировка     Сортировка по дерт     Сортировка     Сортировк                                                                                                    | Солонии и противо<br>Време поравления рейсов н<br>противо<br>Време поравления (замий<br>сезон) (УС)<br>Солоци "Време отправления"                                                                                                    | Группировать Разгруппировать<br>Группировать Разгруппировать<br>Структура<br>0<br>0<br>0<br>0<br>0<br>0<br>0<br>0<br>0<br>0<br>0<br>0<br>0<br>0<br>0<br>0<br>0<br>0<br>0                                                                                                    | <ul> <li>Нормание</li> <li>Поделиться</li> <li>Поделиться</li></ul>                                                                                                    |
| Mail         Mail           Croso         Haligeno zanc           Chain         Fasteno Zanc           Chain         Fasteno Zanc           Chain                                                                                                    | B         B           B         B           B         B           B         B           B         B           B         B           B         B           B         B           B         B           B         B           B         B           B         B           B         B           Ch         Costant 2           Ch         B           Ch         Costant 2           Ch         Costant 2           Ch         Costant2                                                                                                    | Англые     Рецескирование     Оказать запросы     Колерина источники     Осладть запросы     С     С     Порядковый номер маршруга     С     С     Порядковый номер маршруга     С     С     С     Порядковый номер маршруга     С     С     Порядковый номер маршруга     С     Порядковый номер маршруга     С     С     Порядковый номер маршруга     С     С     Порядковый номер маршруга     С     С     Порядковый номер маршруга     С     С     Порядковый номер маршруга     С     С     Порядковый номер маршруга     С     С     Порядковый номер маршруга     С     С     Порядковый номер маршруга     С     С     Порядковый номер маршруга     С     Порядковы | Вид Справа О Что     Вид Справа     Содока О Что     Содока О Что     Содока О П П П П П П     Содока О П П П П П     Содока О П П П П П     Содока О П П П П П     Содока О П П П П П П     Содока О П П П П П П     Содока О П П П П П П     Содока О П П П П П П     Содока О П П П П П П     Содока О П П П П П П     Содока О П П П П П П     Содока О П П П П П П П     Содока О П П П П П П П     Содока О П П П П П П П П     Содока О П П П П П П П П     Содока О П П П П П П П П П     Содока О П П П П П П П     Содока О П П П П П П П П П П П     Содока О П П П П П П П П П П П П П П П П П П                                                                                                    | сортное направление<br>ви хотите сделата?<br>Сочистить Солонительное<br>Сортноевка и фильтр<br>Код регнова, на территории<br>вогорого находится<br>остановочный пункт<br>77<br>77<br>77<br>77<br>77<br>77<br>77<br>77<br>77<br>7                                                                                                    | Текст по Инпозенное Удали<br>Текст по Инпозенное Удали<br>столбцам заполнение добить<br>Регистрационный номер<br>остановочного прига<br>77019<br>77019<br>77019<br>77019<br>77019<br>77019<br>77019<br>77019<br>77019<br>77019<br>77019<br>77019                                                                                                    | Анн отправлиными Анн отправлиными Анн о                                                                                                    | Консолидация Относ     Консолидация Относ     Консолидация Относ     Сортировка по центу     Токса     Сортировка по центу     Токса     Сортировка по центу     Сортировка по центу     Сортировка по центу     Сортировка по центу     Токса     Сортировка по центу     Токса     Сортировка по центу     Сортировка по центу     Токса     Сортировка по центу     Сортировка по центу     Токса     Сортировка по центу     Сортировка по центу     Сортировка     Сортировка по центу     Сортировка     Сортировка по центу     Сортировка     Сортировка     Сортировка     Сортировка     Сортировка     Сортировка     Сортировка     Сортировка     Сортировка     Сортировка     Сортировка     Сортировка     Сортировка     Сортировка     Сортировка                                                                                                    | никование и произонности<br>на произонности<br>Временторалеские рейсов -<br>Прогноз<br>Временторалеские рейсов -<br>обратнози апреласники (заманай<br>сезон) ГР<br>сезон) ГР<br>сезон Стиралления*                                                                                                    | Группировать Разгруппировать<br>Группировать Разгруппировать<br>Структура<br>0<br>0<br>0<br>0<br>0<br>0<br>0<br>0<br>0<br>0<br>0<br>0<br>0<br>0<br>0<br>0<br>0<br>0<br>0                                                                                                    | <ul> <li>Нолях</li> <li>Семедневно</li> <li>Семедневно</li> </ul>                                                                                                    |
| Mail         Mail           Croso         Haligeno zant           Croso         Haligeno zant           Chrin         Frasena           Chrin         Frasena           Chrin         Frasena           Chrin         Frasena           Chrin         Frasena           Chrin         Frasena           Christian         Control           Christian         Control           Christian         Control           Christian         Control           Christian         Control           Christian         Control           Christian         Control           Christian         Control           Christian         Control           Control         Control           Control         Control           Control         Control           Control         Control           Control         Control           Control         Control           Control         Control           Control         Control           Control         Control           Control         Control           Control         Contro           Contro                                                                                                    | В         В           В         В                                                                                                    | Анные Рецесцирование     Сонавить запросы     Колериа, запросы     Колериа, запросы     С     С     С     Горядковый номер маршууга     С     С     Горядковый номер маршууга     С     С  | Вид Справа     Соданосчина     Соданосчина     Соданосчи     | сочине сарлал.     сочине сарлал.     сочине                                                                                                    | т столбилам заполление добила.<br>Техст по Млювенное ублаги.<br>Техст по Млювенное ублаги.<br>Раб<br>Регистрационный номер<br>остановочного пунита<br>77019<br>77019<br>77019<br>77019<br>77019<br>77019<br>77019<br>77019<br>77019<br>77019<br>77019<br>77019<br>77019<br>77019<br>77019<br>77019<br>77019<br>77019<br>77019<br>77019<br>77019<br>77019<br>77019<br>77019<br>77019                                                                                                    | Ани отправ<br>ипправления<br>Ани отправ<br>ипправления<br>Ани отправ<br>ипправления<br>Ани<br>Ани отправ<br>ипправления<br>Ани<br>Ани<br>Ани<br>Ани<br>Ани<br>Ани<br>Ани<br>Ани<br>Ани<br>Ани                                                                                                    | Сопторации Относ<br>Консолидация Относ<br>Консолидация Относ<br>Сортировка от Дао<br>Сортировка от Дао<br>Сортировка | начина что Лист<br>начина что Лист<br>прогноз<br>Прогноз<br>Прогноз<br>Прогноз<br>Прогноз<br>Сезон) У<br>Сезон) У<br>Сезон<br>Сезон<br>Се | Группировать<br>Группировать<br>Структура<br>0<br>0<br>0<br>0<br>0<br>0<br>0<br>0<br>0<br>0<br>0<br>0<br>0<br>0<br>0<br>0<br>0<br>0<br>0                                                                                                    | <ul> <li>Ноля прибытив рейсов</li> <li>Дни прибытив рейсов</li> <li>Дни прибытив рейсов</li> <li>Смедичено</li> <li>Смедичено</li> <li></li></ul>                                                                                                    |
| Image         Image           Obin         Fostena           Obin         Fostena <td>В         В           в         В           в         В</td> <td>Анные Рецескирование     Сонскирование     Соссистрование     Соссистрование     Соссистрование     С     С     Порядковый номер маршуруа     С     С     С     Порядковый номер маршуруа     С     С</td> <td>Вид Справа     Соданочення     Соланозонна принима и соглавания     Соланозонна принима принима и соглавания     Соланозонна принима принима и соглавания     Соланозонна принима принима и соглавания     Соланозонна принима и сославания     Соланозонна принима и сославания     Соланозонна принима и сославания     Соланозонна и сославания     Соланозонна     Сославания     Сославания     Со</td> <td>сочин с делат.)     сочин с делат.)     сочин с делат.)     сочин с делат.)     сочин с поль     сочин с делат.)     сочин с поль     сочин с делат.)     сочин с поль     сочин с поль</td> <td>Столбидам заполнение добили.<br/>Текст по Мповенное ублаги.<br/>Текст по Мповенное ублаги.<br/>Раб<br/>Регистрационный номер<br/>остановочного пунита<br/>77019<br/>77019</td> <td>Ани отправления<br/>иправления<br/>Кана отправления<br/>Ани отправления<br/>Ани отправления<br/>А</td> <td>С<br/>Консолидация Относ<br/>Консолидация Относ<br/>Сортировка по цету<br/>Сортировка от Д до /<br/>Сортировка от Д до /<br/>Со</td> <td>нали что Лист<br/>Анали что Лист<br/>прогноз<br/>Н Врема стравления (замий<br/>сезон)<br/>отбща "Врема стравления"<br/>45<br/>45<br/>45<br/>45<br/>45<br/>45<br/>45<br/>45<br/>45<br/>4</td> <td>Группировать Разгруппировать<br/>Группировать Разгруппировать<br/>Стритура<br/>0<br/>0<br/>0<br/>0<br/>0<br/>0<br/>0<br/>0<br/>0<br/>0<br/>0<br/>0<br/>0</td> <td><ul> <li>+ 100%</li> <li>Сорелитеся</li> <li>Сорелитеся</li> <li>Сорелитеся</li> <li>Произекуточный</li> <li>Сорелитеся</li> <li>Произекуточный</li> <li>Сорелитеся</li> <li>Сорелитеся<!--</td--></li></ul></td> | В         В           в         В           в         В                                                                                                    | Анные Рецескирование     Сонскирование     Соссистрование     Соссистрование     Соссистрование     С     С     Порядковый номер маршуруа     С     С     С     Порядковый номер маршуруа     С     С  | Вид Справа     Соданочення     Соланозонна принима и соглавания     Соланозонна принима принима и соглавания     Соланозонна принима принима и соглавания     Соланозонна принима принима и соглавания     Соланозонна принима и сославания     Соланозонна принима и сославания     Соланозонна принима и сославания     Соланозонна и сославания     Соланозонна     Сославания     Сославания     Со     | сочин с делат.)     сочин с делат.)     сочин с делат.)     сочин с делат.)     сочин с поль     сочин с делат.)     сочин с поль     сочин с делат.)     сочин с поль     сочин с поль                                                                                                    | Столбидам заполнение добили.<br>Текст по Мповенное ублаги.<br>Текст по Мповенное ублаги.<br>Раб<br>Регистрационный номер<br>остановочного пунита<br>77019<br>77019         | Ани отправления<br>иправления<br>Кана отправления<br>Ани отправления<br>Ани отправления<br>А                                                                                                    | С<br>Консолидация Относ<br>Консолидация Относ<br>Сортировка по цету<br>Сортировка от Д до /<br>Сортировка от Д до /<br>Со                                                                                                    | нали что Лист<br>Анали что Лист<br>прогноз<br>Н Врема стравления (замий<br>сезон)<br>отбща "Врема стравления"<br>45<br>45<br>45<br>45<br>45<br>45<br>45<br>45<br>45<br>4                                                                                                    | Группировать Разгруппировать<br>Группировать Разгруппировать<br>Стритура<br>0<br>0<br>0<br>0<br>0<br>0<br>0<br>0<br>0<br>0<br>0<br>0<br>0                                                                                                    | <ul> <li>+ 100%</li> <li>Сорелитеся</li> <li>Сорелитеся</li> <li>Сорелитеся</li> <li>Произекуточный</li> <li>Сорелитеся</li> <li>Произекуточный</li> <li>Сорелитеся</li> <li>Сорелитеся<!--</td--></li></ul>                                                                                                    |
| Image         Image           Obin         Frances           Obin         Frances           Obin         Frances           Obin         Frances           Obin         Frances           Obin         Frances           Obin         Frances           Obin         Frances           Obin         Frances           Obin         Obin           Obin         Obin           Obin          Obin<                                                                                                    | B         Control         Control           Topyman         Image: Control         Control         Image: Control         Image: Control         <                                                                                                    | Анные Рецескирование     Соната запросы     Колериа     Соследние источники     Соследние источники     С     С     Порядковый ножер маршууга     С     С     С     Порядковый ножер маршууга     С     С    | Вид Справа     Содоклочения     Содоклочения                                                                                                    | Код региона, на территории<br>согланования и филар     Код региона, на территории<br>согланования пункт     77     77     77     77     77     77     77     77     77     77     77     77     77     77     77     77     77     77     77     77     77     77     77     77     77     77     77     77     77     77     77     77     77     77     77     77     77     77     77     77     77     77     77     77     77     77     77     77     77     77     77     77     77     77     77     77     77     77     77     77     77     77     77     77     77     77     77     77     77     77     77     77     77     77     77     77     77     77     77     77     77     77     77     77     77     77     77     77     77     77     77     77     77     77     77     77     77     77     77     77     77     77     77     77     77     77     77     77     77     77     77     77     77     77     77     77     77     77     77     77     77     77     77     77     77     77     77     77     77     77     77     77     77     77     77     77     77     77     77     77     77     77     77     77     77     77     77     77     77     77     77     77     77     77     77     77     77     77     77     77     77     77     77     77     77     77     77     77     77     77     77     77     77     77     77     77     77     77     77     77     77     77     77     77     77     77     77     77     77     77     77     77     77     77     77     77     77     77     77     77     77     77     77     77     77     77     77     77     77     77     77     77     77     77     77     77     77     77     77     77     77     77     77     77     77     77     77     77     77     77     77     77     77     77     77     77     77     77     77     77     77     77     77     77     77     77     77     77     77     77     77     77     77     77     77     77     77     77     77     77     77     77     77     77     77     77     77     77     77     77     77     77     77     77     77     77                                                                                                    | Станования у дали<br>Текст по Мповенно у дали<br>Текст по Мповенно у дали<br>Текст по Мповенно у дали<br>Текст по Мповенно у дали<br>Текст по Мповенно у дали<br>Репистрационный номер<br>остановачного прията<br>77019<br>77019<br>770                     | Ани отправления<br>ипправления<br>Кана отправления<br>Ани отправления<br>Кана отправления<br>Кана отправления<br>Стравления<br>Стравления<br>Кана отправления<br>Стравления<br>Стравления<br>Ст                                                                                                    | Сонсолидация Относ<br>Консолидация Относ<br>и (амилий сезон)<br>Сортировся от 8 до /<br>Сортировся от 8 до /<br>Сортировся от 9 до /<br>Сортировся от 9 до /<br>Сортировся от 9                                                  | станова "тоо Листи<br>Прогноз     Прогноз     Прогноз     Прогноз     Порогноз     Порогноз     Порогноз     Самона     Самона                                                                                                    | Регистиональной состании и страниции и страниции и ст | + 100%<br>С Порелитеся<br>Произекуточный<br>итог<br>итог<br>4<br>4<br>4<br>4<br>4<br>4<br>4<br>4<br>4<br>4<br>4<br>4<br>4                                                                                                    |
| Image         Image           Crose         Haligeneous           Crose         Haligeneous           Image         Haligeneous           Image         Haligeneous           Image         Haligeneous           Image         Haligeneous           Image         Image           Image         Image           Image         Image           Image         Image           Image         Image           Image         Image           Image         Image           Image         Image           Image         Image         Image           Image         Image         Image           Image         Image         Image           Image         Image         Image           Image         Image         Image         Image           Image         Image         Image         Image         Image           Image         Image         Image         Image         Image           Image         Image         Image         Image         Image           Image         Image         Image         Image <thimage< th=""> <thimage< th=""></thimage<></thimage<>                                                                                                    | B         B           B         B           B         B           B         B           B         B           B         Control           B         Control           B         Control           B         Control           B         Control           B         Control           B         Control           B         Control           Control         Control           Control         Control           Contreton         Control                                                                                                    | ы Данные Рецисцирование<br>Токазать запросы<br>Токалицы<br>Токлонцы<br>Токлонды<br>Токлонды<br>Токлонды<br>Токлонды<br>Токлонды<br>СС<br>Порядиозый номер маршрута<br>СС<br>Порядиозый номер маршрута<br>СС<br>Порядиозый<br>4653<br>3257<br>1718<br>4386<br>4336<br>4336<br>4336<br>4436<br>4336<br>4437<br>4749<br>4423                                                                                                    | Вид Соравоа     Соларкочення     Соларкоз     Содолочення     Соларкоз     Содолочення     Содолочення     Содолоченя     Содолоченя     Содолоченя     Содолоченя     Содолоченя     Содолоченя     Содолоченя     Содолоченя     Содолоченя     Содолоченя     Содолоченя     Содолоченя     Содолоченя     Содолоченя     Содолоченя     Содолоченя       | Код региона, на территории     Сортновка и филагр     Код региона, на территории     сортновка и филагр     Код региона, на территории     сортновка и филагр     Код региона, на территории     сортнована и филагр     Т7     77     77     77     77     77     77     77     77     77     77     77     77     77     77     77     77     77     77     77     77     77     77     77     77     77     77     77     77     77     77     77     77     77     77     77     77     77     77     77     77     77     77     77     77     77     77     77     77     77     77     77     77     77     77     77     77     77     77     77     77     77     77     77     77     77     77     77     77     77     77     77     77     77     77     77     77     77     77     77     77     77     77     77     77     77     77     77     77     77     77     77     77     77     77     77     77     77     77     77     77     77     77     77     77     77     77     77     77     77     77     77     77     77     77     77     77     77     77     77     77     77     77     77     77     77     77     77     77     77     77     77     77     77     77     77     77     77     77     77     77     77     77     77     77     77     77     77     77     77     77     77     77     77     77     77     77     77     77     77     77     77     77     77     77     77     77     77     77     77     77     77     77     77     77     77     77     77     77     77     77     77     77     77     77     77     77     77     77     77     77     77     77     77     77     77     77     77     77     77     77     77     77     77     77     77     77     77     77     77     77     77     77     77     77     77     77     77     77     77     77     77     77     77     77     77     77     77     77     77     77     77     77     77     77     77     77     77     77     77     77     77     77     77     77     77     77     77     77     77     77     77     77     77     77     77     77     77     77     7     7                                                                                                    | Становсника удалик<br>Техст по Мповенное удалик<br>Техст по Мповенное удалик<br>Техст по Мповенное удалик<br>Раз<br>Тотобщам заполнение изболки:<br>Регистрационный номер<br>отановочного тинита<br>77019<br>77019<br>770                 | Ть Проверка<br>зна данных -<br>ото с данеными<br>направлены<br>К.Ц. К.Ц. С.С. С.С. С.С. С.С. С.С. С.С.                                                                                                    | G<br>Консолидация Относ<br>Консолидация Относ<br>Сортировка от Да об<br>Сортировка от Да об<br>Сортиро                                                                                                    | начина странати на предоста по по по по по по по по по по по по по                                                                                                    |                                                                                                    | Нолужение<br>К. Поделиться<br>К. Поделиться<br>К. Под                      |
| Image         Image           Obio         Fraisens           Obio         Fraisens           Obio         Fraisens           Obio         Fraisens           Obio         Fraisens           Obio         Fraisens           Obio         Fraisens           Obio         Fraisens           Obio         Fraisens           Obio         Scatter           Obio         Scatter <td>B         B           Count         Count           Count         Count           Count</td> <td><ul> <li>Данные Рецистирования</li> <li>Показать запросы</li> <li>Клаблица</li> <li>Соновить сточникы</li> <li>Соновить сточникы</li> <li>Соновить сточникы</li> <li>С</li> <li>Порядиозвай номер маршруга</li> <li>С</li> <li>С</li> <li>Порядозвай номер маршруга</li> <li>4386</li> <li>4336</li> <li>546</li> <li>4390</li> <li>515</li> <li>3698</li> <li>4357</li> <li>4749</li> <li>4423</li> </ul></td> <td>Boy Copase     Copase     Co</td> <td>соглите сделат.2     соглите сделат.2     соглите сделат.2     соглите сделат.2     соглите сделат.2     соглите сделат.2     соглите сделат.2     соглите согла и финатр     согла и финатр     согл</td> <td>Сановсника и оказания и оказания и оказ<br/>С постания и оказания и оказ<br/>О постания и оказания и оказ<br/>О постания и оказания и оказания и оказания и оказания и оказания и оказания и оказания и оказания и оказания и оказания и оказания и оказания и оказания и оказания и оказания и оказания и оказания и оказания и оказания и оказания и оказания и оказания и оказания и оказания и оказ<br/>О постания и оказания и оказания и оказания и оказания и оказания и оказания и оказания и оказания и оказания и оказания</td> <td>Ри Проверка<br/>ати данных -<br/>ото с данеными<br/>направлены<br/>Я.Ц.<br/>Х.Ц.<br/>Х.Ц.<br/>У.Ц.<br/>У.Ц.<br/>У.Ц.<br/>У.Ц.<br/>У.Ц.<br/>У</td> <td>Сонсолидация Относ<br/>Конссолидация Относ<br/>(Сортировка от Дио<br/>Сортировка от Дио<br/>Сортиро</td> <td>начина страноваления рейско в<br/>прогноз     начина страноваления рейско в<br/>обратока интранской рейско в<br/>обратока интранский рейско в<br/>обратока интранский рейска в<br/>обратока интранский рейска в<br/>обратока интранский рейский рейска в<br/>обратока интранский рейска в<br/>обратока интранский рейска и интранский рейска и интранский рейский рейский ре</td> <td></td> <td>Происсупсника<br/>К. Поделиться<br/>К. Поделиться<br/>К.</td>                                                                                                    | B         B           Count         Count           Count         Count           Count                                                                                                    | <ul> <li>Данные Рецистирования</li> <li>Показать запросы</li> <li>Клаблица</li> <li>Соновить сточникы</li> <li>Соновить сточникы</li> <li>Соновить сточникы</li> <li>С</li> <li>Порядиозвай номер маршруга</li> <li>С</li> <li>С</li> <li>Порядозвай номер маршруга</li> <li>4386</li> <li>4336</li> <li>546</li> <li>4390</li> <li>515</li> <li>3698</li> <li>4357</li> <li>4749</li> <li>4423</li> </ul>                                                                                                    | Boy Copase     Copase     Co    | соглите сделат.2     соглите сделат.2     соглите сделат.2     соглите сделат.2     соглите сделат.2     соглите сделат.2     соглите сделат.2     соглите согла и финатр     согла и финатр     согл                                                                                                    | Сановсника и оказания и оказания и оказ<br>С постания и оказания и оказ<br>О постания и оказания и оказ<br>О постания и оказания и оказания и оказания и оказания и оказания и оказания и оказания и оказания и оказания и оказания и оказания и оказания и оказания и оказания и оказания и оказания и оказания и оказания и оказания и оказания и оказания и оказания и оказания и оказания и оказ<br>О постания и оказания и оказания и оказания и оказания и оказания и оказания и оказания и оказания и оказания и оказания                                                                                                    | Ри Проверка<br>ати данных -<br>ото с данеными<br>направлены<br>Я.Ц.<br>Х.Ц.<br>Х.Ц.<br>У.Ц.<br>У.Ц.<br>У.Ц.<br>У.Ц.<br>У.Ц.<br>У                                                                                                    | Сонсолидация Относ<br>Конссолидация Относ<br>(Сортировка от Дио<br>Сортировка от Дио<br>Сортиро | начина страноваления рейско в<br>прогноз     начина страноваления рейско в<br>обратока интранской рейско в<br>обратока интранский рейско в<br>обратока интранский рейска в<br>обратока интранский рейска в<br>обратока интранский рейский рейска в<br>обратока интранский рейска в<br>обратока интранский рейска и интранский рейска и интранский рейский рейский ре                                                                                                    |                                                                                                    | Происсупсника<br>К. Поделиться<br>К. Поделиться<br>К.                      |
| Mag         Mag           Croso         Falseno zam           Cabin         Francisco           Cabin         Francisco           Cabin         Francisco           Cabin         Francisco           Cabin         Francisco           Cabin         Francisco           Cabin         Francisco           Cabin         Francisco           Cabin         Francisco           Cabin         Francisco           Cabin         Francisco           Cabin         Francisco           Cabin         Francisco           Cabin         Salinico           Cabin         Salininico                                                                                                    | B         B           Courter of points         Courter of points           Courter of points         Courter of points           Courter of points         Courterof points           Courter o                                                                                                    | ы Данные Рецессирование<br>Токазать запросы<br>таблицы<br>Тоследние источники<br>В преобразовать<br>СС<br>Порядиовый номер маршруга<br>СС<br>Порядиовый номер маршруга<br>СС<br>Порядиовый номер маршруга<br>4653<br>32257<br>1718<br>4386<br>4336<br>546<br>4330<br>515<br>3698<br>4357<br>4749<br>4423                                                                                                    | Вод Сорака О Что     Содански си     Содански си     Сод     | состать с с с с с с с с с с с с с с с с с с с                                                                                                    | то столо Миловенное у Храли<br>Текст по Миловенное у Храли<br>Сполбцая заполнение из Обликование<br>рег<br>состановочного прията<br>остановочного прията<br>77019<br>77019<br>7701           | Ани отправлина Али                                                                                                    | Сонсолидация Относ<br>Конссолидация Относ<br>(Сортировка от Дио О<br>Сортировка от Дио О<br>Сорти                                  | начини и начини и на<br>Начини и начини и начини и начини и начини и начини и начини и начини и начини и начини и начини и начини и начини и начини и начини и начини и начини и начини и начини и начини и начини и начини и начини и начини и начини и начини и начини и начини и начини и начини и начини и начини и начини и на<br>Начини и начини и начини и начини и начини и начини и начини и начини и начини и начини и начини и начини и начини и начини и начини и начини и начини и начини и начини начини и начини и начини и начини и начини и начини и начини и на                                                                                                    |                                                                                                    | <ul> <li>нозя</li> <li>Состояния</li> <li>Поросниться</li> <li>Поросниться</li></ul>                                                                                                    |
| Image         Image           Crose         Falleno 2am           Charlow 2am         Falleno 2am           Charlow 2am         Falleno 2am           Charlow 2am         Falleno 2am           Charlow 2am         Falleno 2am           Charlow 2am         Falleno 2am           Falleno 2am         Falleno 2am           Falleno 2am         Falleno 2am           Falleno 2am         Falleno 2am           Falleno 2am         Falleno 2am           Falleno 2am         Falleno 2am           Falleno 2am         Falleno 2am           Salon 2am         Falleno 2am           Salon 2am         Falleno 2am           Salon 2am         Falleno 2am           Salon 2am         Falleno 2am           Salon 2am         Falleno 2am           Salon 2am         Falleno 2am           Salon 2am         Falleno 2am           Salon 2am         Falleno 2am           Salon 2am         Falleno 2am           Salon 2am         Falleno 2am           Salon 2am         Falleno 2am           Salon 2am         Falleno 2am           Salon 2am         Falleno 2am           Salon 2am         Falleno 2am                                                                                                    | B         B           Courts of Section 1000         Courts of Section 1000           Courts of Section 1000         Section 1000           Courts of Section 1000         Section 1000           Courts of Section 1000         Section 1000           Courts of Section 1000         Section 1000           Courts of Section 1000         Section 1000           Courts of Section 1000         Section 1000           Courts of Section 1000         Section 1000           Courts of Section 1000         Section 1000           Courts of Section 1000         Section 10000           Courts of Section 10000         Section 10000           Courts of Section 10000         Section 10000           Courts of Section 10000         Section 100000           Courts of Section 100000         Section 1000000           Courts of Section 1000000         Section 1000000000           Act of Section 1000000000000000000000000000000000000                                                                                                    | Анные Рецессирование     Токазить запросы     Токазить запросы     Токалицы     Токалицы   | Вод Справо О Что     Вод Справо О Что     Водоночения     Соланска     Соланска     Соланс     | ератное направление • • • • • • • • • • • • • • • • • • •                                                                                                    | Г<br>Текст по Инповенно Удали<br>Текст по Инповенно Удали<br>Текст по Инповенно Удали<br>Рег<br>Регисториционий новер<br>остановники обрани<br>Регисториционий новер<br>остановники обрани<br>Регисториционий новер<br>Остановники обрани<br>Регисториционий новер<br>Остановники обрани<br>Регисториционий новер<br>Остановники обрани<br>Регисториционий новер<br>Остановники обрани<br>Регисториционий новер<br>Остановники обрани<br>Регисториционий новер<br>Остановники обрани<br>Регисторициони обрани<br>Регисторициони обрани<br>Регисторициони обрани<br>Регисторициони обрани<br>Регистори<br>Регистори<br>Регист                                                                                                    | Лин отправ<br>иляральский<br>Ани отправ<br>иляральский<br>Ани отправ<br>иляральский<br>Ани отправ<br>иляральский<br>Ани<br>Ани<br>Ани<br>Ани<br>Ани<br>Ани<br>Ани<br>Ани                                                                                                    | Сонсолидация Относ<br>Консолидация Относ<br>(Сортировка от д. ко<br>Сортировка от д. ко<br>Сортир                                  | начно что логт<br>протиз     начно что логт<br>протиз     начно что логт<br>протиз     начно что логт<br>протиз     начно что логт<br>протиз     начно что логт<br>начно что логт<br>начно                                                                                                    | I         Стритура           Время сованов         0           0         0           0         0           0         0           0         0           0         0           0         0           0         0           0         0           0         0           0         0           0         0           0         0           0         0           0         0           0         0           0         0           0         0           0         0           0         0           0         0           0         0           0         0           0         0           0         0           0         0           0         0           0         0           0         0           0         0           0         0           0         0                                                                                                    | Нормание и портания и портания портания и портания и портания                                                                                                    |
| Image         Image           Corroso         Fallation 2am           Cabba         Crasselation           Cabba         Fallation 2am           Cabba         Crasselation           Cabba         Fallation 2am           Cabba         Fallation 2am           Cabba         Fallation 2am           Cabba         Fallation 2am           Cabba         Cabba           Fallation         Cabba           Cabba         Cabba           Cabba         Cabba           Caba                                                                                                    | Column         В           Column         Column           Column         Column           Column                                                                                                    | Анные Рецезирование     Соназать запросы     Токазица     Токазица     Токази | Вод Справо О Что     Вод Справо О Что     Вод Справо О Что     Соданосника     Соданосника     Соданика     Соданосника     Соданосника     Соданосника      | состанов направление     состановочный приста     состановочный приста     состановочный п                                                                                                    | Г<br>Текст то Инпосенно Удали<br>Текст то Инпосенно Удали<br>Текст то Инпосенно Удали<br>Текст то Инпосенно Удали<br>Регистрационный констр<br>Сталования прията<br>77019<br>77019           | Ани отправ<br>ота с данными<br>якараленые<br>якараленые<br>якаралены<br>якарсные<br>якараленые<br>якарсные<br>якарсные<br>яка | Сонсолндация Относ<br>Консолндация Относ<br>Консолндация Относ<br>Сортировка от Да о<br>Сортировка от Да о<br>Сортировка от Да о<br>Сортировка от Да о<br>Сортировка от Да о<br>Сортировка от Да о<br>Сортировка от Да о<br>Сортировка от Да о<br>Сортировка от Ца о<br>Сортировка от Ца о<br>Сортировка от Ца о<br>Сортировка от Ца о<br>Сортировка от Ца о<br>Сортировка от Ца о<br>Сортировка от Ца о<br>Сортировка от Ца о<br>Сортировка от Ца о<br>Сортировка от Ца о<br>Сортировка от Ца о<br>Сортировка от Ца о<br>Сортировка от Ца о<br>Сортировка от Да о<br>Сортировка от Да о<br>Сортировка о<br>Сортировка от Да о<br>Сортировка от Да о                   | нично что лост<br>прогноз     нично прогноз     нично прогноз                                                                                                    |                                                                                                    | <ul> <li>Ноляк</li> <li>Семеднево</li> <li>Семеднево</li> </ul>                                                                                                    |
| Image         Image           Crose         Falageno zam           Charlow Zam         Crose           Charlow Zam         Crose           Crose         Crose     <                                                                                                    | Cristian         Размета страница         Сордину           В         Содать с<br>содать с<br>заутися - подносни с<br>содать с<br>содать с<br>содать с<br>содать с<br>содать с<br>содать с<br>содать с<br>содать с<br>содать с<br>содать с<br>содать с<br>содать с<br>содать с<br>содать с<br>содать с<br>с<br>содать с<br>с<br>содать с<br>с<br>содать с<br>с<br>содать с<br>с<br>содать с<br>с<br>содать с<br>с<br>содать с<br>с<br>содать с<br>с<br>содать с<br>с<br>содать с<br>с<br>содать с<br>с<br>содать с<br>с<br>содать с<br>с<br>содать с<br>с<br>с<br>содать с<br>с<br>с<br>содать с<br>с<br>с<br>содать с<br>с<br>с<br>содать с<br>с<br>с<br>с<br>с<br>с<br>с<br>с<br>с<br>с<br>с<br>с<br>с<br>с<br>с<br>с<br>с<br>с<br>с                                                                                                    | Анные Рецезирование     Токазать запросы     Токазить запросы     Токазицы     Токазицы    | Вод Справо О Что     Вод Справо     Содоровно     Содоровно     Со     | состанов направление     состановочный прист     состановочный прист                                                                                                    | Г<br>Текст то Млювенное Удали<br>Текст то Млювенное Удали<br>Текст то Млювенное Удали<br>Текст ракионный номер<br>остановочного прита<br>77019<br>77019<br>77     | Лин отправлияния<br>Ани отправлияния<br>Али отправлияния<br>Али отправливности отправлияния<br>Али отправлияния<br>Али отправлияния<br>Али отправлияния<br>Али отправлияния<br>Али отправлиянияния<br>Али отправливности отправлиянияния<br>Али отправливности отправлиянияния<br>Али отправливности отправливности о                                                                                                    | Консолидация Относ     Консолидация Относ     Консолидация Относ     Сортировка от Даю 1     Сортировка от Даю 1     Сортировка от Даю 1     Сортировка от Даю 1     Сортировка от Даю 1     Сортировка от Даю 1     Сортировка от Даю 1     Сортировка от Даю 1     Сортировка от Даю 1     Сортировка от Цаю 1     Сортировка от Цаю 1     Сортировка от Цаю 1     Сортировка от Даю 1     Сортировка от Даю 1     Сор                                                                                                    | нично что логт<br>если логто пост<br>прогноз     нично на на на на на на на на на на на на на                                                                                                    |                                                                                                    | <ul> <li>Ноляк</li> <li>Пореклитися</li> <li>Пореклитися<!--</td--></li></ul>                                                                                                    |
| Mail         Mail           Croso         Halkeno zant           Chain         Francei           Chain         Francei           Chain                                                                                                    | скі 22 на 179<br>Встана Раммска страницы Сорница<br>дарутка сущиствующие<br>загриста<br>от славности послони Сондуку<br>визаности послони Сондука<br>визаности послони Сондука<br>визаности послони Сондука<br>Соната С<br>В<br>В<br>В<br>В<br>В<br>В<br>В<br>В<br>В<br>В<br>В<br>В<br>В                                                                                                    | Анные Рецезирование     С     С    С | Вид Справо      Оторано      Оторано      Оторано     Оторано     Оторан     | сотите сделата     сотите сделата     сотите                                                                                                    | Г<br>Тест по Инпозенно Удани<br>Сталбиам заполнение и облас<br>Регистрационный номер<br>остановании и облас<br>77019<br>77019 | Анн отревники<br>Анн отревники<br>Парадоных<br>Алн отревники<br>Алн отревники<br>Али отревники<br>Али отревники<br>Али отрев                                                                                                    | Консолидация Относ     Консолидация Относ     Консолидация Относ     Сортвровка от Дар Осно     Сортвровка от Дар Осно     Сортвровка от Дар Осно     Сортвровка по церт     Сортвровка по церт     Сорт                                                                                                    |                                                                                                    | Группировать Разгруппировать<br>Группировать Разгруппировать<br>Структура<br>0<br>0<br>0<br>0<br>0<br>0<br>0<br>0<br>0<br>0<br>0<br>0<br>0<br>0<br>0<br>0<br>0<br>0<br>0                                                                                                    | нозки     нозки                                                                                                    |

Из данных скриншотов видно, что пересечение заявленного времени отправления (07:15) от остановочного пункта Международный автовокзал «Саларьево» в сторону г. Брянск имеется с ранее установленным маршрутом.

Установив фильтр на ранее установленный маршрут, с которым не соблюдается минимальная временная разница во времени отправления из общих остановочных пунктов (в данном случае 77.32.034) можно ознакомиться с остановочными пунктами по маршруту. Из которого видно, что

наряду с совпадением во времени отправления, с данным маршрутом имеются общие остановочные пункты.

| Φι  | айл Главная В                                    | ставка Разметка страницы Форму                         | лы Данные Рецензирование                                    | е Вид Справка 📿 Что                                                       | вы хотите сделать?                                                      |                                                         |                                                          |                                                                    |                                | <b>Д</b> Поделиться                       |
|-----|--------------------------------------------------|--------------------------------------------------------|-------------------------------------------------------------|---------------------------------------------------------------------------|-------------------------------------------------------------------------|---------------------------------------------------------|----------------------------------------------------------|--------------------------------------------------------------------|--------------------------------|-------------------------------------------|
|     | Из Access<br>Из Интернета<br>Из текста источн    | угих<br>существующие<br>икков - подключения            | Показать запросы<br>Из таблицы<br>Последние источники все ~ | <ul> <li>Подключения</li> <li>Свойства</li> <li>Изменить связи</li> </ul> | ховка Фильтр 🔀 Очистить<br>Фильтр У Повторить<br>У Дополнительно        | Текст по Мгновенное Удаль<br>столбцам заполнение дублия | ть Проверка Консолидация Отно<br>аты данных ~            | щения Анализ "что Лист<br>если" ~ прогноза                         | Группировать Разгруппировать Г | ромежуточный<br>итог                      |
|     | Получение вн                                     | ешних данных Скачать                                   | & преобразовать Г                                           | Тодключения                                                               | Сортировка и фильтр                                                     | Pat                                                     | ота с данными                                            | Прогноз                                                            | Структура                      | 5 ~                                       |
| C1  | •5 - ∂ - 🗟 €<br>87 - • : :                       | § ∓<br>× √ fx                                          |                                                             |                                                                           |                                                                         |                                                         |                                                          |                                                                    |                                | v                                         |
|     | А                                                | в                                                      | С                                                           | D                                                                         | E                                                                       | F                                                       | G                                                        | н                                                                  | 1                              | J 🔺                                       |
| 1   | Регистрационный<br>номер маршрута в<br>реестре 7 | Наименование маршрута                                  | Порядковый номер маршрута                                   | Остановочные пункты<br>(начальные, промежуточные,<br>конечные)            | Код региона , на территории<br>которого находится<br>остановочный пункт | Регистрационный номер<br>остановочного пункта           | Дни отправления в прямом<br>направлении (зимний сезон) 👻 | Время отправления рейсов в<br>прямом направлении (зимний<br>сезон) | Время стоянки                  | Дни прибытия рейсов<br>направлении (зимня |
| 65  | 77.32.034                                        | Международный автовокзал<br>«Саларьево» — АС г. Брянск | 4308                                                        | Международный автовокзал<br>«Саларьево»                                   | 77                                                                      | 77019                                                   | ежедневно                                                | 07:15                                                              | 0                              | ежедневно                                 |
| 66  | 77.32.034                                        | Международный автовокзал<br>«Саларьево» — АС г. Брянск | 4308                                                        | ОП г. Обнинск 105км                                                       | 40                                                                      | 40092                                                   | ежедневно                                                | 09:15                                                              | 0:02                           | ежедневно                                 |
| 67  | 77.32.034                                        | Международный автовокзал<br>«Саларьево» — АС г. Брянск | 4308                                                        | АС г. Жиздра                                                              | 40                                                                      | 40024                                                   | ежедневно                                                | 12:15                                                              | 0:03                           | ежедневно                                 |
| 68  | 77.32.034                                        | Международный автовокзал<br>«Саларьево» — АС г. Брянск | 4308                                                        | АС г. Дятьково                                                            | 32                                                                      | 32016                                                   | ежедневно                                                | 14:08                                                              | 0:02                           | ежедневно                                 |
| 69  | 77.32.034                                        | Международный автовокзал<br>«Саларьево» — АС г. Брянск | 4308                                                        | АС г. Брянск                                                              | 32                                                                      | 32002                                                   | ежедневно                                                | нет                                                                | 0                              | ежедневно                                 |
| 191 |                                                  |                                                        |                                                             |                                                                           |                                                                         |                                                         |                                                          |                                                                    |                                |                                           |

Перейдя в закладку «Маршруты» можно определить перевозчика, который обслуживает данный маршрут, а также ознакомиться с путем следования.

| Файл Главная Вставка                                   | а Разметка страницы          | Формулы Данные Рецензирован                                                          | ние Вид Справка 🖓 Что                                                                                                    | вы хотите сделать?                             |                                |                                                                                                    | Д Поделиться                                                                                                    |
|--------------------------------------------------------|------------------------------|--------------------------------------------------------------------------------------|----------------------------------------------------------------------------------------------------|------------------------------------------------|--------------------------------|----------------------------------------------------------------------------------------------------|----------------------------------------------------------------------------------------------------|
| из Ассеяз<br>Из Из Интернета<br>Из других<br>Из других | Существующие Соз             | Показать запросы<br>Показать запросы<br>Из таблицы<br>Дать<br>Со Последние источники | Подключения     Подключения     Подключе | оовка Фильтр Хочистить<br>Фильтр Дополнительно | Текст по Мгновенное Удалить Пр | Зоверка Консолидация Отношения<br>Анали"что Лист<br>ссе" > Постания                                                                                                    | Групнировать Промекуточный                                                                                                    |
| Получение внешних                                      | ланных                       | Скачать & преобразовать                                                              | Поакаруения                                                                                                    | Сортировка и фильтр                            | Работа с ог                    | анными Прогноз                                                                                                    | Сточктура                                                                                                    |
|                                                        |                              |                                                                                      |                                                                                                    |                                                |                                |                                                                                                    |                                                                                                    |
|                                                        |                              |                                                                                      |                                                                                                    |                                                |                                |                                                                                                    |                                                                                                    |
| B44 * : ×                                              | √ <i>f</i> ×                 |                                                                                      |                                                                                                    |                                                |                                |                                                                                                    | ~                                                                                                    |
| A                                                      | В                            | С                                                                                    | D                                                                                                    | E                                              | F                              | G                                                                                                    | <u>⊢</u>                                                                                                    |
| Регистрационный номер<br>маршрута в реестре            | Порядковый номер<br>маршрута | Наименование маршрута                                                                | Наименование перевозчика                                                                                                    | Порядок посадки и высадки пассажиров           | Вид регулярных перевозок       | Наименование улиц и автомобильных дорог в прямо                                                                                                    | м направлении 🛛 👻                                                                                                    |
| 77.32.034                                              | 4308                         | Международный автовокзал<br>«Саларьево» — АС г. Брянск                               | ООО «Калерия»                                                                                                    | в установленных остановочных<br>пунктах        | по нерегулируемым тарифам      | I. Моссяя (Салариетская умица, Поректнурчений проера МУ<br>Родиниловая, Киевское шоссе); М-3 "Украина"; 2914-011 а/;<br>Маздра (ул. Володарскога; ул. Комуличстическая, ул. Сосун<br>Комиунистическая, ул. Молодеклая); 294-011 а/; Лладино<br>Подинае (прт- Машиностроитенска); 246-011 а/; Лладино<br>ОО4 а/; берянск: - Лодиноо - Киро 7; а/, 154-021; г. Дятьое<br>Оонная, ул. Кеческая), Агалдорога 154-021; г. Дятьое<br>Онная, ул. Кеческая), Агалдорога 154-021; г. Бранск<br>Ул. Бекнциза, ул. Объездная, ул. Аваационная, ул. Красноар<br>Перессета) | 05, (наясное цассе ул.<br>Подинова - Жиздра" г.<br>ова ул.<br>о - Жиздра" г.<br>са. ул. Ленина [296-<br>0 (Ул. Інсеская Ул.<br>- Полнова,<br>инстрация ул. Ульнова,<br>мейская, ул. А |
| 40                                                     |                              |                                                                                      |                                                                                                    |                                                |                                |                                                                                                    |                                                                                                    |
| 41                                                     |                              |                                                                                      |                                                                                                    |                                                |                                |                                                                                                    |                                                                                                    |
| 42                                                     |                              |                                                                                      |                                                                                                    |                                                |                                |                                                                                                    |                                                                                                    |
| 43                                                     |                              |                                                                                      |                                                                                                    |                                                |                                |                                                                                                    |                                                                                                    |
| 44                                                     |                              |                                                                                      |                                                                                                    |                                                |                                |                                                                                                    |                                                                                                    |
| 45                                                     |                              | •                                                                                    |                                                                                                    |                                                |                                |                                                                                                    |                                                                                                    |
| 46                                                     |                              |                                                                                      |                                                                                                    |                                                |                                |                                                                                                    |                                                                                                    |
| 47                                                     |                              |                                                                                      |                                                                                                    |                                                |                                |                                                                                                    |                                                                                                    |
| 48                                                     |                              |                                                                                      |                                                                                                    |                                                |                                |                                                                                                    |                                                                                                    |
| 49                                                     |                              |                                                                                      |                                                                                                    |                                                |                                |                                                                                                    |                                                                                                    |
| 50                                                     |                              |                                                                                      |                                                                                                    |                                                |                                |                                                                                                    |                                                                                                    |
| 51                                                     |                              |                                                                                      |                                                                                                    |                                                |                                |                                                                                                    |                                                                                                    |
| 52                                                     |                              |                                                                                      |                                                                                                    |                                                |                                |                                                                                                    |                                                                                                    |
| 53                                                     |                              |                                                                                      |                                                                                                    |                                                |                                |                                                                                                    |                                                                                                    |
| 54                                                     |                              |                                                                                      |                                                                                                    |                                                |                                |                                                                                                    |                                                                                                    |
| 55                                                     |                              |                                                                                      |                                                                                                    |                                                |                                |                                                                                                    |                                                                                                    |
| 56                                                     |                              |                                                                                      |                                                                                                    |                                                |                                |                                                                                                    |                                                                                                    |
| 57                                                     |                              |                                                                                      |                                                                                                    |                                                |                                |                                                                                                    |                                                                                                    |
| 58                                                     |                              |                                                                                      |                                                                                                    |                                                |                                |                                                                                                    |                                                                                                    |
| 59                                                     |                              |                                                                                      |                                                                                                    |                                                |                                |                                                                                                    |                                                                                                    |
| 60                                                     |                              |                                                                                      |                                                                                                    |                                                |                                |                                                                                                    |                                                                                                    |
| 61                                                     |                              |                                                                                      |                                                                                                    |                                                |                                |                                                                                                    |                                                                                                    |
| 62                                                     |                              |                                                                                      |                                                                                                    |                                                |                                |                                                                                                    |                                                                                                    |
| 63                                                     |                              |                                                                                      |                                                                                                    |                                                |                                |                                                                                                    |                                                                                                    |
| 04                                                     |                              |                                                                                      |                                                                                                    |                                                |                                |                                                                                                    | ·                                                                                                    |
| Маршруты                                               | Виды и классы ТС             | Перевозчики Расписание прямон                                                        | е направление Расписание об                                                                                                    | ратное направление \mid 🕀                      | 1                              |                                                                                                    | Þ                                                                                                    |

Далее в фильтре необходимо поочередно выбрать остановочные пункты, указанные в заявлении и проанализировать время отправления по каждому из них.

В результате проведенного анализа возможно сформировать список маршрутов, с указанием времени отправления по каждому остановочному пункту, а также определить перевозчиков по данным маршрутам, от которых необходимо получить согласование в целях удовлетворения требований частей 1 и 2 статьи 7 Федерального закона № 220-ФЗ и приказа Министерства транспорта Российской Федерации от 24 января 2018 г. № 27 «Об установлении значений минимальной разницы в расписаниях между временем отправления транспортных средств, предусмотренных частью 1 статьи 7 Федерального закона от 13 июля 2015 г. № 220-ФЗ», либо скорректировать время отправления/путь следования по заявленному маршруту и проделать данный порядок действий повторно, в целях проведения анализа с учетом новых данных.

#### 14. Поиск остановочных пунктов в реестре остановочных пунктов.

| Перейдите         | В       | браузере         | Google      | Chrome | на | страницу | c | адресом |
|-------------------|---------|------------------|-------------|--------|----|----------|---|---------|
| https://220fz.rog | savtotr | ansport.ru/asset | ts/stations |        |    |          |   |         |

| https://220fz.rosavtotransport.ru/assets/stations |                      |                      |                       |
|---------------------------------------------------|----------------------|----------------------|-----------------------|
| Маршруты 🖇 Яндекс 😪 МПАП-1 ГУП "ДАГ 💌 ысылак      | о Ваше пис W 12p-001 |                      |                       |
|                                                   |                      |                      |                       |
|                                                   |                      | Остановочный пункт   |                       |
|                                                   |                      |                      |                       |
| Код региона                                       | Населённый пункт     | Наименование         | Регистрационный номер |
|                                                   |                      |                      |                       |
|                                                   |                      |                      |                       |
|                                                   | Владелец             | Тип                  |                       |
|                                                   |                      | Автовокзал           |                       |
|                                                   |                      | Автостанция          |                       |
|                                                   |                      | 🔲 Остановочный пункт |                       |
|                                                   |                      | ОЧИСТИТЬ НАЙТИ       |                       |

В случае если поля «Код региона», «Населенный пункт», «Наименование», «Регистрационный номер» и «Владелец» не заполнены, а также не указан тип остановочного пункта при нажатии кнопки «НАЙТИ» система выведет список остановочных пунктов, которые в настоящее время включены в реестр остановочных пунктов по межрегиональным маршрутам регулярных перевозок. Справа внизу указано общее количество остановочных пунктов в реестре:

| Приложения 🕲 Маршруты Я Яндекс                    | 🖋 МПАП-1 ГУП "ДАГ 💌 ь | исылаю Ваше пис W 12 | 2p-001                  |                                                                    |                      |                                                                                                    |                                                          | ਖ ਮ                        |
|---------------------------------------------------|-----------------------|----------------------|-------------------------|--------------------------------------------------------------------|----------------------|----------------------------------------------------------------------------------------------------|----------------------------------------------------------|----------------------------|
|                                                   |                       |                      |                         | Останово                                                           | очный пункт          |                                                                                                    |                                                          |                            |
| Код региона                                       | Населён               | нный пункт           |                         | Наименование                                                       |                      | Регистрационный номер                                                                                                  | Владелец                                                 |                            |
|                                                   |                       |                      |                         | Тип<br>Автовокзал<br>Автостанция<br>Остановочный пункт<br>ОЧИСТИТЬ | найти                |                                                                                                    |                                                          |                            |
| Наименование Рег                                  | гистрационный номер   | Дата регистрации     | Регион                  | Тип                                                                | Населенный пункт     | Место нахождения                                                                                                    |                                                          | Владелец                   |
| Остановочный пункт 505<br>Пушкино                 | 539                   | 09.10.2017           | Московская<br>область   | Остановочный<br>пункт                                              |                      | а/д А-107 "Московское малое кольцо" Икша-Ногин<br>Истра-Икша на участке от Рязанского ш. до Каширо<br>Зкм+975м (слева) | ск-Бронницы-Голицыно-<br>:кого ш. 3км+1070м (справа),    | ФКУ<br>«Центравтомагистра  |
| Остановочный пункт п. 235<br>Адлер 211км 235      | 549                   | 21.06.2017           | Краснодарский<br>край   | Остановочный<br>пункт                                              | п. Адлер             | а/д А-147 «Джубга – Сочи – граница с Республикой<br>(справа), 211км+120м (слева)                                       | Абхазия». 211км+170м                                     | ФКУ Упрдор<br>«Черноморье» |
| ОП с. Ношуль 110                                  | 034                   | 29.08.2017           | Коми<br>республика      | Остановочный<br>пункт                                              | с. Ношуль            | а/д Р-176 «Вятка», Чебоксары – Йошкар-Ола – Кирс<br>(справа), 780км+681м (слева)                                       | ов – Сыктывкар, 781км+027м                               | ФКУ Упрдор<br>«Прикамье»   |
| Остановочный пункт 751<br>"Амазар"                | 106                   | 08.12.2017           | Забайкальский<br>край   | Остановочный<br>пункт                                              |                      | а/д Р-297 «Амур» «Чита – Невер – Свободный – Ар»<br>Хабаровск», 676км+278м (справа), 675км+920м (сл                    | кара — Биробиджан —<br>ева)                              | ФКУ Упрдор<br>«Забайкалье» |
| Остановочный пункт с. 300<br>Бахтемир км38        | 063                   | 26.06.2017           | Астраханская<br>область | Остановочный<br>пункт                                              | с. Бахтемир          | а/д Р-215 Астрахань – Кочубей – Кизляр – Махачкал<br>З8км+435м (слева)                                                 | а, 38км+347м (справа),                                   | ФКУ Упрдор «Каспий         |
| ОП д. Площево 330                                 | 080                   | 28.01.2019           | Владимирская<br>область | Остановочный<br>пункт                                              | д. Площево           | а/д А-108 "Московское большое кольцо", 126км+9:<br>(справа)                                                            | 17м (слева), 126км+945м                                  | ФКУ<br>«Центравтомагистрал |
| Остановочный пункт с. 505<br>Боршева-2            | 564                   | 07.11.2017           | Московская<br>область   | Остановочный<br>пункт                                              | с. Боршева           | а/д М-5 «Урал», 62км+537м (справа)                                                                                     |                                                          | ФКУ<br>«Центравтомагистрал |
| Остановочный пункт д. 531<br>Добывалово 377км-1   | 115                   | 12.12.2017           | Новгородская<br>область | Остановочный<br>пункт                                              | д. Добывалово        | а/д М-10 «Россия», 377км+115м (справа), 377км+04                                                                       | 16м (слева)                                              | ФКУ Упрдор «Россия»        |
| Остановочный пункт п. 234<br>Нижнебаканский 118км | 455                   | 05.06.2017           | Краснодарский<br>край   | Остановочный<br>пункт                                              | п.<br>Нижнебаканский | а/д А-146 «Краснодар - Верхнебаканский», 118км+!<br>(слева)                                                            | 950м (справа), 118км+778м                                | ФКУ Упрдор<br>«Черноморье» |
| Остановочный пункт с. 040<br>Черемшанка           | 031                   | 27.12.2017           | Алтай<br>республика     | Остановочный<br>пункт                                              | с. Черемшанка        | а/д Р-256 «Чуйский тракт» «Новосибирск - Барнаул<br>Монголией (в границах Республики Алтай)», 462км<br>(слева)         | -Горно-Алтайск — граница с<br>+000м (справа), 461км+930м | ФКУ Упрдор «Алтай»         |
|                                                   |                       |                      |                         | СКАЧАТ                                                             | ь                    |                                                                                                    | 1 - 10 / 3331                                            | < >>                       |

Для получения информации о необходимом остановочном пункте в поле «Регистрационный номер» введите соответствующий номер, либо укажите наименование остановочного пункта в реестре в поле «Наименование», и нажмите кнопку «НАЙТИ». Далее для получения подробной информации об остановочном пункте нажмите на строку с его наименованием:

| ÷ . | → C ☆ 🔒 h          | ttps://220fz.rosav | totransport.ru/assets/stations | 12 - 001               |                                               |                |                       |                       |                             | Q 🛧 😩             |
|-----|--------------------|--------------------|--------------------------------|------------------------|-----------------------------------------------|----------------|-----------------------|-----------------------|-----------------------------|-------------------|
|     | риложения 🕤 марш   | руты 州 яндекс      | e Miteli-T1311 Hei Pice        | лаю ваше пис W 12р-001 |                                               |                |                       |                       |                             |                   |
|     |                    |                    |                                |                        | Oc                                            | тановочный п   | ункт                  |                       |                             |                   |
|     | Код региона        |                    | Населённ                       | ый пункт               | Наименован                                    | ие             | Регистрацион<br>77005 | ный номер             | Владелец                    |                   |
|     |                    |                    |                                |                        | Тип<br>Автовокзал<br>Автостанци<br>Остановочн | я<br>вый пункт |                       |                       |                             |                   |
|     | Наименование       |                    | Регистрационный номер          | Дата регистрации       | ОЧИСТИ<br>Регион                              | Ть найти       | Населенный пункт      | Место нахождения      |                             | Владелец          |
| ٢   | АС "Красногвардейс | кая"               | 77005                          | 11.07.2016             | Москва город                                  | Автостанция    | г. Москва             | г. Москва, ул. Орехов | ый бульвар, д. 24, корп. 1Г | ГУП «Мосгортранс» |
|     | Количество ТС, отп | равляющихся        | каждый час                     |                        |                                               |                |                       |                       |                             |                   |
|     | Время              | Количество         |                                |                        |                                               |                |                       |                       |                             |                   |
|     | 06:00-07:00        | 1                  |                                |                        |                                               |                |                       |                       |                             |                   |
|     | 07:00-08:00        | 10                 |                                |                        |                                               |                |                       |                       |                             |                   |
|     | 08:00-09:00        | 10                 |                                |                        |                                               |                |                       |                       |                             |                   |
|     | 09:00-10:00        | 18                 |                                |                        |                                               |                |                       |                       |                             |                   |
|     | 10:00-11:00        | 16                 |                                |                        |                                               |                |                       |                       |                             |                   |
|     | 11:00-12:00        | 11                 |                                |                        |                                               |                |                       |                       |                             |                   |
|     | 12:00-13:00        | 13                 |                                |                        |                                               |                |                       |                       |                             |                   |
|     | 13:00-14:00        | 13                 |                                |                        |                                               |                |                       |                       |                             |                   |

Таким же образом можно осуществить поиск остановочного пункта (пунктов) в реестре определенного владельца, остановочных пунктов, находящихся в отдельном субъекте Российской Федерации или в населенном пункте, а также поиск остановочных пунктов по типу «Автовокзал», «Автостанция» или «Остановочный пункт»:

| ← → C ① î https://220fz.rosavtotransport.ru/asse | ts/stations                                        |                  |                    |            |                     |                                                 | ⊕ ☆ 🍵             |
|--------------------------------------------------|----------------------------------------------------|------------------|--------------------|------------|---------------------|-------------------------------------------------|-------------------|
| III Приложения 😁 Маршруты 🦻 Яндекс 😪 МПАП-1 ГУП  | "ДАГ 🚩 ысылаю Ваше пис <table-cell> 🥨</table-cell> | 12p-001          |                    |            |                     |                                                 |                   |
|                                                  |                                                    |                  | Остановочн         | ый пункт   |                     |                                                 |                   |
| Код региона                                      | Населённый пункт                                   | На               | именование         |            | Регистрационный ном | вер Владелец<br>ГУП «Мосгортранс» 🛪             |                   |
|                                                  |                                                    | Тиг              | I.                 |            |                     |                                                 |                   |
|                                                  |                                                    | <b>e</b>         | Автовокзал         |            |                     |                                                 |                   |
|                                                  |                                                    |                  | Автостанция        |            |                     |                                                 |                   |
|                                                  |                                                    |                  | Остановочный пункт |            |                     |                                                 |                   |
|                                                  |                                                    |                  | ОЧИСТИТЬ НА        | йти ←      |                     |                                                 |                   |
| Наименование                                     | Регистрационный номер                              | Дата регистрации | Регион             | Тип        | Населенный пункт    | Место нахождения                                | Владелец          |
| Международный автовокзал "Северные ворота"       | 77018                                              | 01.02.2019       | Москва город       | Автовокзал | г. Москва           | г. Москва, ул. Дыбенко, д. 7, стр. 1            | ГУП «Мосгортранс» |
| Международный АВ "Южные ворота"                  | 77003                                              | 11.07.2016       | Москва город       | Автовокзал | г. Москва           | г. Москва, 19 км. МКАД, владение 20, строение 2 | ГУП «Мосгортранс» |
|                                                  |                                                    |                  | СКАЧАТЬ            |            |                     | 1 - 2 / 2                                       |                   |

Для удобства работы после формирования условий запроса (фильтра поиска остановочных пунктов) через указанные выше поля возможно выгрузить файл Excel с результатами поиска, нажав на кнопку скачать. В случае, если поля «Код региона», «Населенный пункт», «Наименование», «Регистрационный номер» и «Владелец» не заполнены, а также не выбран тип остановочного пункта, нажатие кнопки «СКАЧАТЬ» позволит выгрузить файл Excel со сведениями обо всех остановочных пунктах, которые зарегистрированы в реестре:

## ← Э C û û https://220fz.rosavtotransport.ru/assets/stations Ⅲ Приложения В Маршули Я Яндекс «У МПАЛ-1 ГУП "ДАГ... № исмано Ваше пис... W 12p-001

|                                               |                       |                  |                         | Останов                                                            | вочный пункт         |                                                                                                    |                              |
|-----------------------------------------------|-----------------------|------------------|-------------------------|--------------------------------------------------------------------|----------------------|----------------------------------------------------------------------------------------------------|------------------------------|
| Код региона                                   | Hace                  | лённый пункт     |                         | Наименование                                                       |                      | Регистрационный номер Владелец                                                                                                    |                              |
|                                               |                       |                  |                         | Тил<br>Автовокзал<br>Автостанция<br>Остановочный пункт<br>ОЧИСТИТЬ | найти                |                                                                                                    |                              |
| Наименование                                  | Регистрационный номер | Дата регистрации | Регион                  | Тип                                                                | Населенный пункт     | Место нахождения                                                                                                    | Владелец                     |
| Остановочный пункт<br>Пушкино                 | 50539                 | 09.10.2017       | Московская<br>область   | Остановочный<br>пункт                                              |                      | а/д А-107 "Московское малое кольцо" Икша-Ногинск-Бронницы-Голицыно-<br>Истра-Икша на участке от Рязанского ш. до Каширского ш. Зкм+1070м (справа).<br>Зкм+975к (слева)           | ФКУ<br>«Центравтомагистраль» |
| Остановочный пункт п.<br>Адлер 211км          | 23549                 | 21.06.2017       | Краснодарский<br>край   | Остановочный<br>пункт                                              | п. Адлер             | а/д А-147 «Джубга — Сочи — граница с Республикой Абхазия». 211км+170м<br>(справа). 211км+120м (слева)                                                                            | ФКУ Упрдор<br>«Черноморье»   |
| ОП с. Ношуль                                  | 11034                 | 29.08.2017       | Коми<br>республика      | Остановочный<br>пункт                                              | с. Ношуль            | а/д Р-176 «Вятка», Чебоксары – Йошкар-Ола – Киров – Сыктывкар, 781км+027м<br>(справа), 780км+681м (слева)                                                                        | ФКУ Упрдор<br>«Прикамье»     |
| Остановочный пункт<br>"Амазар"                | 75106                 | 08.12.2017       | Забайкальский<br>край   | Остановочный<br>пункт                                              |                      | а/д Р-297 «Амур» «Чита – Невер – Свободный – Архара – Биробиджан –<br>Хабаровск», 676км+278м (справа), 675км+920м (слева)                                                        | ФКУ Упрдор<br>«Забайкалье»   |
| Остановочный пункт с.<br>Бахтемир км38        | 30063                 | 26.06.2017       | Астраханская<br>область | Остановочный<br>пункт                                              | с. Бахтемир          | а/д Р-215 Астрахань — Кочубей — Кизляр — Махачкала. 38км+347м (справа).<br>38км+435м (слева)                                                                                     | ФКУ Упрдор «Каспий»          |
| ОП д. Площево                                 | 33080                 | 28.01.2019       | Владимирская<br>область | Остановочный<br>пункт                                              | д. Площево           | а/д А-108 "Московское большое кольцо", 126км+917м (слева), 126км+945м<br>(справа)                                                                                                | ФКУ<br>«Центравтомагистраль» |
| Остановочный пункт с.<br>Боршева-2            | 50564                 | 07.11.2017       | Московская<br>область   | Остановочный<br>пункт                                              | с. Боршева           | а/д M-5 «Урал», 62км+537м (справа)                                                                                                    | ФКУ<br>«Центравтомагистраль» |
| Остановочный пункт д.<br>Добывалово 377км-1   | 53115                 | 12.12.2017       | Новгородская<br>область | Остановочный<br>пункт                                              | д. Добывалово        | а/д М-10 «Россия», 377км+115м (справа). 377км+046м (слева)                                                                                                    | ФКУ Упрдор «Россия»          |
| Остановочный пункт п.<br>Нижнебаканский 118км | 23455                 | 05.06.2017       | Краснодарский<br>край   | Остановочный<br>пункт                                              | п.<br>Нижнебаканский | а/д А-146 «Краснодар - Верхнебаканский», 118км+950м (справа), 118км+778м<br>(слева)                                                                                              | ФКУ Упрдор<br>«Черноморье»   |
| Остановочный пункт с.<br>Черемшанка           | 04031                 | 27.12.2017       | Алтай<br>республика     | Остановочный<br>пункт<br>СКАЧА                                     | с. Черемшанка        | а/д Р-256 «Чуйский траст» «Новосибирос - Барнаул-Горно-Алтайск – граница с<br>Монголией (в границах Республики Алтай)», 462км+000м (справа), 461км+930м<br>(спева)<br>1 - 10/338 | ФКУ Упрдор «Алтай»           |

## 15. Изменение пароля для входа в АС «220-ФЗ».

После входа в систему возможно сменить пароль на произвольный, выполнив следующие действия: - в правом верхнем углу окна нажмите на иконку пользователя

| <ul> <li>закленита закона</li> <li>закленита наполь</li> <li>сменита наполь</li> <li>сменита наполь</li> </ul> | 220ФЗ Обзор Маршруты Ор           | рганизации Остановочные пункты | Письма СМЕНИТЬ |  |  |
|----------------------------------------------------------------------------------------------------|-----------------------------------|--------------------------------|----------------|--|--|
| - выберите в списке «Профиль»:                                                                                                    | Запросы на согласование заявлений | Заявления Q                    |                |  |  |
| • • • • • • • • • • • • • • • • • • •                                                                                                    | - выберите в списк                | е «Профиль»:                   |                |  |  |
| Грофиль<br>Мои организации<br>выйти<br>- нажмите кнопку<br>сменить пароль<br>текущий пароль<br>текущий пароль<br>текущий пароль                                                                                                    | • @ ☆ 🛊 😩                         | Ou                             |                |  |  |
| Профиль<br>Мои организации<br>Выйти<br>- нажмите кнопку<br>- заполните требуемые данные<br>Сменить пароль<br>текущий пароль<br>- текущий пароль                                                                                                    |                                   |                                |                |  |  |
| Мои организации<br>е Выйти - нажмите кнопку СМЕНИТЬ ПАРОЛЬ - заполните требуемые данные Сменить пароль текущий пароль                                                                                                    | Профиль                           | J                              |                |  |  |
| <ul> <li>Выйти</li> <li>нажмите кнопку</li> <li>сменить пароль</li> <li>сменить пароль</li> <li>текущий пароль</li> <li>текущий пароль</li> </ul>                                                                                                    | Мои организации                   |                                |                |  |  |
| - нажмите кнопку<br>- заполните требуемые данные<br>Сменить пароль<br>текущий пароль<br>- с                                                                                                    | 🕩 Выйти                           |                                |                |  |  |
| - нажмите кнопку<br>- заполните требуемые данные<br>Сменить пароль<br>Текущий пароль<br>Новый пароль<br>                                                                                                    |                                   |                                |                |  |  |
| - заполните требуемые данные<br>Сменить пароль<br>Текущий пароль<br>Новый пароль<br>                                                                                                    | - нажмите кнопку                  | СМЕНИТЬ ПАРОЛЬ                 |                |  |  |
| Сменить пароль Текущий пароль                                                                                                    | - заполните требуе                | мые данные                     |                |  |  |
| Текущий пароль<br>Новый пароль<br>← ✓                                                                                                    | Сменить пароль                    |                                |                |  |  |
| Новый пароль                                                                                                    | '<br>Текущий пароль               |                                |                |  |  |
|                                                                                                    |                                   |                                |                |  |  |
|                                                                                                    | новый цяроле                      |                                |                |  |  |
|                                                                                                    |                                   | ~                              |                |  |  |

- подтвердите введенные параметры нажатием кнопки 🗸

### 16. Восстановление пароля для входа в АС «220-ФЗ».

При входе в систему укажите имя пользователя, затем нажмите кнопку я забыл пароль

| Агентство<br>автомобильного транспорта<br>АВТОМАТИЗИРОВАННАЯ СИСТЕМА<br>«220-ФЗ» |
|----------------------------------------------------------------------------------|
| Вход<br>Имя пользователя                                                         |
| Обязательное поле<br>Пароль                                                      |
| Обязательное поле<br>ВОЙТИ                                                       |
| Я ЗАБЫЛ ПАРОЛЬ                                                                   |

На электронную почту, указанную при подаче заявления на регистрацию в системе, будет направлено письмо с инструкцией по восстановлению пароля.

#### 17. Настройка web плагина и тестовая страница Крипто Про.

Перейдите в браузере Google Chrome на страницу с адресом https://220fz.rosavtotransport.ru/assets/test

| $\leftarrow \rightarrow$ C () | https://220fz.rosavtotransport.ru/assets/test                     |  |
|-------------------------------|-------------------------------------------------------------------|--|
| Приложения                    | 😑 Маршруты 👂 Яндекс 😪 МПАП-1 ГУП "ДАГ 🚩 ысылаю Ваше пис 👿 12р-001 |  |
| Плагин недоступен             |                                                                   |  |
|                               |                                                                   |  |

<u>Тестовая страница КриптоПро ЭЦП Browser plug-in</u> <u>Установка КриптоПро ЭЦП Browser plug-in в Windows</u>

Для настройки web плагина нажмите на ссылку «Установка КриптоПро Browser plug-in в Windows. Далее следуйте инструкции на странице:

| C ① ①                                                                                                    | ☆  | ۲ | : |
|----------------------------------------------------------------------------------------------------|----|---|---|
| та проволения с мариона и мариона и прост<br>Установка КриптоПро ЭЦП Browser plug-in в Windows                                                                                                    |    |   | * |
| Для корректного функционирования веб-страниц, использующих КриптоПро ЭЦП Browser plug-in, недостаточно расширения для браузера. Сначала необходимо скачать установочный файл и установить его, соблюдая настоящую Инструкци                                                                                                    | ю. |   | ł |
| Для работы плагина требуется установленный КриптоПро CSP версии 3.6 R4 и выше. Дистрибутив и инструкцию по установке можно получить по ссылке.                                                                                                    |    |   | l |
| 1. Скачайте программу установки. КриптоПро ЭЦП Browser plug-in доступен по ссылке.                                                                                                    |    |   | l |
| 2. Запустите исполняемый файл <b>cadesplugin.exe.</b>                                                                                                    |    |   | 1 |
| Cadesplugin.exe                                                                                                    |    |   |   |
| 3. Подтвердите установку КриптоПро ЭЦП Browser plug-in.                                                                                                    |    |   |   |
| КриптоПро ЭЦП Browser plug-inn X<br>Установить КриптоПро ЭЦП Browser plug-in?                                                                                                    |    |   |   |
| Aa   Her                                                                                                    |    |   |   |
| 4. Если потребуется, разрешите КриптоПро ЭЦП Browser plug-in внести изменения путем нажатия кнопки "Да".                                                                                                    |    |   |   |
| Контроль учетных записей пользователей         ×           Image: Sex 2014 - Control of the sex 2014 - Control of the sex 2014 - Control of t |    |   |   |
| Има программыс КриптоПро ЗЦЛ Вгоизег<br>рід-іп<br>Проверенный надатель СКРГО-РКО<br>Источник файла: Жесткой диск компьютера                                                                                                    |    |   |   |
| Оказать подробности                                                                                                    |    |   |   |

Для тестирования работы ЭЦП в браузере подключите носитель электронной подписи к компьютеру, в браузере на странице <u>https://220fz.rosavtotransport.ru/assets/test</u> нажмите на ссылку «тестовая страница КроптоПро ЭЦП Browser plug-in. При корректной работе ЭЦП на экране должно появиться сообщение о владельце ЭЦП (в примере ниже носитель ЭЦП не подключен):

| ۵.                       | France algores, en ora, finite canad papers .<br>Based torena 2.0.1019 based anterrepublican (1)040<br>energianization Copie Per 2021 4 14 16 2011 Depinyaging Service Provide | <ul> <li>Diserculas Dufficiencias<br/>B</li> <li>deconsume ou calificant commo<br/>- Commo Assense</li> <li>Commo Assense</li> <li>Commo Assense</li> </ul> |
|--------------------------|----------------------------------------------------------------------------------------------------|----------------------------------------------------------------------------------------------------|
| нформация<br>Інципец СМ* | я о сертификате<br>1967 —Росаетогранс                                                                                                    |                                                                                                    |
|                          | E Aparterility CP                                                                                                    |                                                                                                    |
|                          | WCP Onterna                                                                                                    | 8                                                                                                    |
| in metal                 | Armend sores                                                                                                    | E.                                                                                                    |
| PHON.                    | Concessor<br>Andream Construction and Construction                                                                                                    | ĺ                                                                                                    |
|                          | Commit Commenced                                                                                                    |                                                                                                    |
|                          |                                                                                                    |                                                                                                    |
|                          |                                                                                                    |                                                                                                    |